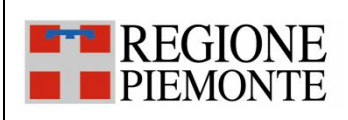

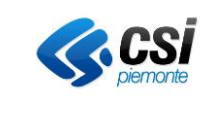

# FSE

# Fascicolo Sanitario Elettronico Piano dei test per certificazione Connettore di Alimentazione con e senza invio referti Servizio RegistraEpisodio3 per modalità XML Messaggi V2.6 per modalità HL7

| VERSIONE | PARAGRAFO O<br>PAGINA                                | DESCRIZIONE DELLA VARIAZIONE                                                                                                    |
|----------|------------------------------------------------------|----------------------------------------------------------------------------------------------------|
| 1        | Tutto il documento                                   | Versione iniziale del documento                                                                                                    |
| 2        | Tutto il documento                                   | Il documento è stato rivisto per adeguare gli scenari ed i casi di test<br>alla modifica apportata al tracciato XML ed ai messaggi HL7 al fine<br>di gestire i metadati richiesti per garantire l'interoperabilità<br>nazionale con la componente INI (Infrastruttura Nazionale per<br>l'Interoperabilità) realizzata dal Ministero dell'Economia e delle<br>Finanze.<br>A differenza della versione precedente del presente documento, è |
|          |                                                      | <ul> <li>stato scelto di produrre un solo documento che descrive i test sia nel caso di integrazione in modalità XML attraverso il servizio RegistraEpisodio3, sia nel caso di integrazione HL7 attraverso i messaggi V.2.6.</li> <li>Lo stesso documento è utilizzabile sia dalle Aziende che inviano il documento, sia da quelle che mantengono il documento presso il loro repository.</li> </ul>                                      |
| 3        | Vari                                                 | Correzione alcuni refusi<br>TC_410 corretto TC di partenza<br>TC_411 corretto TC di partenza                                                                                                    |
| 4        | Vari                                                 |                                                                                                    |
| 5        | Par 3.2.11<br>Par 3.2.12<br>Par 3.2.13<br>Par 3.2.14 | Aggiunti i test SC_11,SC_12,SC_13,SC_14 per la gestione<br>rispettivamente dei dati del vendor, del regime,<br>dell'oscuramento al genitore, della modalità di<br>dimissione                                                                                                    |

### STATO DELLE VARIAZIONI

| FSEPRJ-01-V05-Piano | dei   | _test_ | _per_  | _certificazi | ione_ | CL | _dip_ | con | e |
|---------------------|-------|--------|--------|--------------|-------|----|-------|-----|---|
| senza               | invic | refe   | erti-> | ML_HL7.c     | loc   |    |       |     |   |

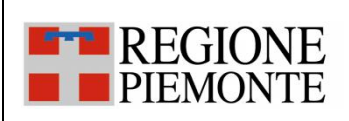

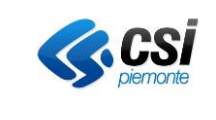

### Indice

| 1   | Intro | oduzione                                                                             | 3    |
|-----|-------|--------------------------------------------------------------------------------------|------|
| 1.1 | Sco   | ро                                                                                   | 3    |
| 1.2 | Acro  | onimi e definizioni                                                                  | 3    |
| 1.3 | Rife  | rimenti documentali                                                                  | 4    |
| 2   | Lege  | nda al documento e prerequisiti                                                      | 4    |
| 3   | Scen  | ari di test                                                                          | 5    |
| 3.1 | Riep  | pilogo degli scenari di test                                                         | 5    |
| 3.2 | Scei  | nari di test e relativi casi di test                                                 | 7    |
| 3.2 | 2.1   | SC_01 Apertura di un episodio                                                        | 8    |
| 3.2 | 2.2   | SC_02 Inserimento di un documento                                                    | 12   |
| 3.2 | 2.3   | SC_03 Inserimento di un addendum                                                     | 41   |
| 3.2 | 2.4   | SC_04 Aggiornamento dei metadati legati a un documento                               | 47   |
| 3.2 | 2.5   | SC_05 Aggiornamento delle informazioni relative ad un referto scaricabile online (RO | L)58 |
| 3.2 | 2.6   | SC_06 Sostituzione di un documento                                                   | 60   |
| 3.2 | 2.7   | SC_07 Aggiornamento di un episodio                                                   | 64   |
| 3.2 | 2.8   | SC_08 Annullamento di un documento                                                   | 66   |
| 3.2 | 2.9   | SC_09 Annullamento di un episodio                                                    | 68   |
| 3.2 | 2.10  | SC_10 Invio di un documento scaricabile online (ROL)- casi specifici                 | 68   |
| 3.2 | 2.11  | SC_11 Inserimento di un documento con i dati del Vendor valorizzati                  | 73   |
| 3.2 | 2.12  | SC_12 Inserimento di un documento con i dati del Regime valorizzati                  | 74   |
| 3.2 | 2.13  | SC_13 Inserimento di un documento oscurato al genitore                               | 76   |
| 3.2 | 2.14  | SC 14 Inserimento di un documento con modalità di dimissione valorizzata             | 77   |

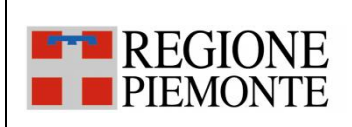

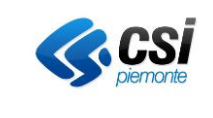

### 1 Introduzione

#### 1.1 Scopo

Il presente documento descrive il piano dei test (con relativi scenari e casi di test) che le Aziende devono eseguire ai fini della certificazione per l'integrazione del/dei loro sistema/i informativo/i con il FSE della RP utilizzando il protocollo XML oppure il protocollo HL7.

Il documento riporta i test per i due seguenti modelli di alimentazione:

- <u>l'Azienda invia i metadati al FSE ed il documento rimane nel repository dell'Azienda</u> in questo caso, in fase di richiesta di visualizzazione dello stesso, la CL del FSE invocherà il servizio *FSERetrievalDocumentService3* esposto dall'Azienda per recuperarlo.
- <u>L'Azienda invia al FSE metadati e documento</u> in questo caso, il documento viene archiviato nel repository della Componente Locale dell'Azienda (CL) ed in fase di richiesta di visualizzazione dello stesso, questo verrà prelevato dal repository della CL.

L'Azienda utilizzerà:

- il servizio *RegistraEpisodio3* per inviare alla CL i messaggi qualora la modalità di integrazione scelta dall'Azienda sia XML
- i messaggi HL7 V.2.6 previsti dal protocollo HL7 qualora la modalità di integrazione scelta dall'Azienda sia quella HL7.

Il servizio *RegistraEpisodio3* è utilizzato sia per alimentare l'FSE del paziente, sia per fornire i servizi online di ROL.

Il FSE utilizzerà il servizio *FSERetrievalDocumentService3* per recuperare il documento archiviato nel repository dell'Azienda che non viene inviato alla CL.

Le specifiche XML/SOAP del servizio *RegistraEpisodio3* sono descritte nel documento [SPEC-XML] e quelle del servizio *FSERetrievalDocumentService3* sono riportate nel documento [SPEC-WS-DOC].

#### 1.2 Acronimi e definizioni

| FSE  | Fascicolo Sanitario Elettronico                                                                            |
|------|----------------------------------------------------------------------------------------------------|
| ILEC | Indice Locale Eventi Clinici                                                                               |
| ROL  | L'acronimo ROL viene utilizzato per identificare la componente software e il servizio di                   |
|      | Ritiro Referti onine                                                                                       |
| CC   | Componente Centrale dell'infrastruttura di interoperabilità regionale su cui si basano i servizi FSE/ROL.  |
| CL   | Componente Locale dei servizi regionali FSE/ROL. Si precisa che nella componente locale è presente un ILEC |
| ILEC | Indice Locale Eventi Clinici                                                                               |
| ASL  | Azienda Sanitaria Locale                                                                                   |

| FSEPRJ-01-V05-Piano_dei_test_per_certificazione_CL_dip_con_ e | Maggio 2023 | uso: Esterno   |
|---------------------------------------------------------------|-------------|----------------|
| senza invio_referti-XML_HL7.doc                               |             | Pagina 3 di 78 |

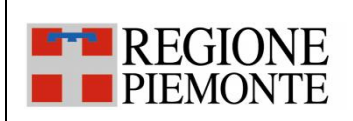

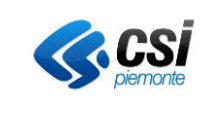

| ASO     | Azienda Sanitaria Ospedaliera                                                  |
|---------|--------------------------------------------------------------------------------|
| AZIENDA | Azienda Sanitaria Regionale                                                    |
| LIS     | Laboratory Information System                                                  |
| AURA    | Archivio Unico Regionale Assistiti                                             |
| PS      | Pronto Soccorso                                                                |
| MMG     | Medico di Medicina Generale                                                    |
| DMA CM  | Web Application del FSE rivolta al cittadino e al punto assistito              |
| DMA WA  | Web Application del FSE rivolta a medici, a operatori sanitari e sociosanitari |

### 1.3 Riferimenti documentali

- [ISTR AUTOCERT] FSE--PRJ-01-V02-Istruzioni per autocertificazione.pdf, versione attuale e successive
- [SPEC-XML] DMA-CL-SRS-15-V29-Specifica\_protocollo\_interoperabilita\_CL\_dip\_con e senza invio ٠ referti-XML.pdf, versione attuale e successive
- [SPEC-HL7] DMA-CL-SRS-11-V24-Specifica\_protocollo\_interoperabilita\_CL\_dip\_con e senza invio referti-HL7, versione attuale e successive
- [SPEC-WS-DOC] DMA-CL-SER-01-V03-Servizio FSERetrievalDocumentService3.pdf, versione attuale e successive

Tutti i documenti sono disponibili nella versione aggiornata all'indirizzo http://www.sistemapiemonte.it/cms/pa/sanita/38-fascicolo-sanitario-elettronico

#### Legenda al documento e prerequisiti 2

Il piano dei test è organizzato per scenari e, per ogni scenario, sono stati predisposti i casi di test più significativi per la fase di certificazione.

La tabella che segue riepiloga alcuni criteri comuni che sono stati seguiti nell'impostazione dei casi di test previsti nei vari scenari e alcuni prerequisiti utili per la lettura dei casi di test.

Il documento di Istruzioni per la certificazione [ISTR\_AUTOCERT] riassume ed estende quanto riportato nella tabella che segue ed è propedeutico all'esecuzione del piano.

| N° | Descrizione sintetica                                                                                                    |
|----|----------------------------------------------------------------------------------------------------|
| 01 | I test sono contestualizzati su specifiche entità che vengono indicate a priori ai fornitori dei dipartimentali, come ad esempio quella del paziente. Ciò limita la possibilità che si verifichino problematiche fuori dal loro controllo e dalle loro responsabilità. |
| 02 | I test riportano la descrizione del caso d'uso, del comportamento atteso e delle modalità applicative per verificarne il buono esito.                                                                                                    |
| 03 | I test prevedono un esaustivo set di casistiche                                                                                                    |

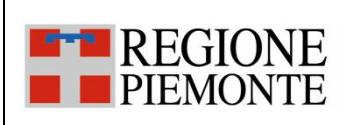

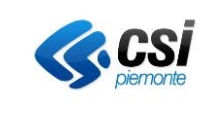

| N° | Descrizione sintetica                                                                                                    |
|----|----------------------------------------------------------------------------------------------------|
| 04 | A differenza di come il sistema è impostato in ambiente di produzione, dove per ogni Azienda si ha<br>una specifica CL, i candidati aderenti utilizzeranno una delle CL dedicate alla fase di certificazione ed<br>opportunamente configurata in modo simile a quella di produzione per eseguire i casi di test.<br>Nonostante questo, i test delle Aziende non si potranno sovrapporre grazie al fatto che i dati inviati<br>nei messaggi afferiranno a pazienti differenti. |
| 05 | Ogni Azienda avrà un paziente dedicato da utilizzare per l'invio dei dati/documenti clinici al sistema<br>FSE/ROL.                                                                                                    |
| 06 | Tutte le Aziende avranno a disposizione la medesima utenza per verificare i casi di test dalla web application riservata agli operatori sanitari.                                                                                                    |
| 07 | Nei casi in cui è previsto l'invio dei dati di un documento, il formato e il tipo firma devono essere <u>tra</u><br><u>quelli previsti nei documenti di specifiche</u> [SPEC-XML] e [SPEC-HL7] come previsto dall'integrazione<br>del FSE della Regione Piemonte con INI.                                                                                                    |

### 3 Scenari di test

Nei seguenti paragrafi sono riportati:

- il riepilogo degli scenari di test;
- l'elenco dei casi di test suddivisi per scenario.

### 3.1 Riepilogo degli scenari di test

Nella tabella sotto sono riportati tutti gli scenari presi in esame in questo documento e per i quali sono raggruppati i casi di test.

| <u>Codice</u> | <u>Titolo</u>                                          | <u>Descrizione</u>                                                                                                    |
|---------------|--------------------------------------------------------|----------------------------------------------------------------------------------------------------|
| SC_01         | Apertura di un episodio                                | L'Azienda invia un messaggio XML o HL7 alla CL per aprire un episodio all'interno di un FSE.                                                                                                    |
| SC_02         | Inserimento di un<br>documento                         | L'Azienda invia un messaggio XML o HL7 alla CL per inserire un<br>nuovo documento all'interno di un FSE.<br>Il documento fa sempre riferimento ad un episodio che può essere<br>già registrato nel FSE oppure può essere inviato contestualmente<br>all'invio del documento. |
| SC_03         | Inserimento di un<br>addendum                          | L'Azienda invia un messaggio XML o HL7 alla CL per inserire un nuovo addendum associato ad un documento già inviato all'interno di un FSE.                                                                                                    |
| SC_04         | Aggiornamento dei<br>metadati legati a un<br>documento | L'Azienda invia un messaggio XML o HL7 alla CL per modificare i metadati di un documento già inviato al FS.                                                                                                    |

| FSEPRJ-01-V05-Piano_dei_test_per_certificazione_CL_dip_con_ e | Maggio 2023 | uso: Esterno   |
|---------------------------------------------------------------|-------------|----------------|
| senza invio_referti-XML_HL7.doc                               |             | Pagina 5 di 78 |

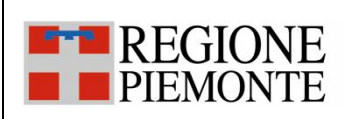

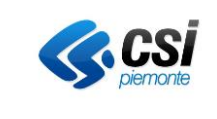

| <u>Codice</u> | <u>Titolo</u>                                                                             | <u>Descrizione</u>                                                                                                    |
|---------------|-------------------------------------------------------------------------------------------|----------------------------------------------------------------------------------------------------|
| SC_05         | Aggiornamento delle<br>informazioni relative ad<br>un referto scaricabile<br>online (ROL) | L'Azienda invia un messaggio XML o HL7 alla CL per modificare i soli metadati relativi ad un documento scaricabile già inviato al FS.                                                       |
| SC_06         | Sostituzione di un<br>documento                                                           | L'Azienda invia un messaggio XML o HL7 alla CL per aggiornare un documento già inviato al FS.                                                                                               |
| SC_07         | Aggiornamento di un<br>episodio                                                           | L'Azienda invia un messaggio XML o HL7 alla CL per aggiornare un episodio inviato in precedenza al FSE.                                                                                     |
| SC_08         | Annullamento di un<br>documento                                                           | L'Azienda invia un messaggio XML o HL7 alla CL per annullare un documento già inviato al FS.                                                                                                |
| SC_09         | Annullamento di un episodio                                                               | L'Azienda invia un messaggio XML o HL7 alla CL per annullare un episodio già inviato al FS.                                                                                                 |
| SC_10         | Invio di un documento<br>scaricabile online (ROL)<br>casi specifici                       | L'Azienda invia un messaggio XML o HL7 alla CL per inserire un nuovo documento per il quale è stato chiesto il ritiro online                                                                |
| SC_11         | Inserimento di un<br>documento con i dati<br>del Vendor valorizzati                       | L'Azienda invia un messaggio XML o HL7 alla CL per inserire un<br>nuovo documento valorizzando i campi dell'AD 2.4.1: Applicativo<br>richiedente,fornitore applicativo,Versione applicativo |
| SC_12         | Inserimento di un<br>documento con i dati<br>del Regime valorizzati                       | L'Azienda invia un messaggio XML o HL7 alla CL per inserire un nuovo documento valorizzando il campo dell'AD 2.4.1: Regime                                                                  |
| SC_13         | Inserimento di un<br>documento oscurato al<br>genitore                                    | L'Azienda invia un messaggio XML o HL7 alla CL per inserire un<br>nuovo documento valorizzando il campo dell'AD 2.4.1: oscurato al<br>genitore                                              |
| SC_14         | Inserimento di un<br>documento con<br>modalità di dimissione<br>valorizzata               | L'Azienda invia un messaggio XML o HL7 alla CL per inserire un<br>nuovo documento valorizzando il campo dell'AD 2.4.1: modalità di<br>dimissione                                            |

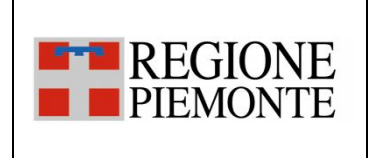

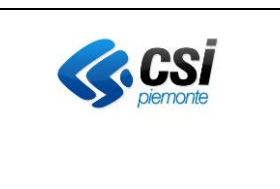

### 3.2 Scenari di test e relativi casi di test

Scopo del paragrafo è descrivere per ogni scenario, i casi di test che fanno parte del piano. I casi di test sono descritti in tabelle nelle quali ogni riga presente nella tabella costituisce un singolo test. Per ogni caso di test, sono descritte le seguenti informazioni:

| Codice test                | Codice alfanumerico che identifica il caso di test (ad es. TC_001)                                                    |  |
|----------------------------|----------------------------------------------------------------------------------------------------|--|
| Descrizione breve test     | zione breve test Descrizione breve del caso di test correlato al 'Codice Test'                                        |  |
| Descrizione test           | Descrizione del caso di test con elenco riassuntivo dei campi specificati nel messaggio inviato                       |  |
| XML: valori tag            | Sono indicati esclusivamente i valori dei tag più significativi previsti per il test in oggetto nel caso di messaggio |  |
|                            | XML.                                                                                                    |  |
|                            | Tutti i tag che dovranno essere valorizzati nel test saranno quelli obbligatori definiti nel documento di analisi     |  |
|                            | [SPEC-XML] e quelli riportati nella descrizione del test stesso.                                                      |  |
| HL7: messaggi e valori tag | Sono indicati esclusivamente i valori dei tag più significativi previsti per il test in oggetto nel caso di messaggio |  |
|                            | HL7.                                                                                                    |  |
|                            | Tutti i tag che dovranno essere valorizzati nel test saranno quelli obbligatori definiti nel documento di analisi     |  |
|                            | [SPEC-HL7] e quelli riportati nella descrizione del test stesso.                                                      |  |
| Esito Atteso               | Risposta attesa restituita dal servizio al chiamante.                                                                 |  |
| Verifica da effettuare     | La verifica da effettuare deve essere svolta accedendo alle web application previste nei servizi sanitari online      |  |
|                            | FSE e ROL oppure attraverso una web application fornita ad hoc per le verifiche sugli aggiornamenti della base        |  |
|                            | dati.                                                                                                    |  |
|                            | Le modalità per effettuare tali verifiche tramite web application sono riportate nel documento                        |  |
|                            | [ISTR_AUTOCERT].                                                                                                    |  |

| FSEPRJ-01-V05-Piano_dei_test_per_certificazione_CL_dip_con_ e | Maggio 2023 | uso: Esterno   |
|---------------------------------------------------------------|-------------|----------------|
| senza invio_referti-XML_HL7.doc                               |             | Pagina 7 di 78 |

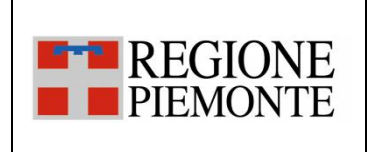

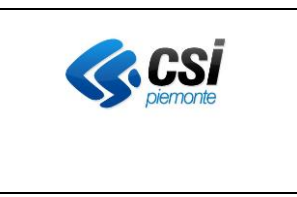

#### 3.2.1 SC\_01 Apertura di un episodio

<u>L'evento di apertura di un episodio</u> si verifica quando uno degli applicativi dipartimentali dell'Azienda esegue l'apertura di un episodio nei propri sistemi per un paziente. Le tipologie di episodio previste sono: ambulatoriale, ricovero e pronto soccorso/emergenza.

Secondo le indicazioni del FSE regionale, è richiesto che il dipartimentale comunichi i dati di un episodio prima di inviarne il documento associato in modo che l'informazione dell'episodio possa essere nota agli operatori sanitari che hanno in carico il paziente appena tale informazione è disponibile.

La comunicazione di questo evento è obbligatoria nonché propedeutica all'inserimento dei documenti nel FSE.

Tuttavia, è possibile inviare l'apertura di un episodio contestualmente dall'inserimento di un documento come riportato in alcuni casi di test dello scenario SC\_02 Inserimento di un documento.

Nel caso in cui il paziente ha chiesto di poter scaricare il documento dalla componente ROL ed il paziente non ha dato il consenso all'alimentazione, il dipartimentale non deve inviare l'evento di sola apertura di un episodio. In questo caso, il documento verrà inviato quando disponibile ed i dati dell'episodio saranno inviati contestualmente al documento (Rif. scenario SC\_02 Inserimento di un documento).

| Codice | Descrizione breve test | Descrizione Test                        | XML: valori tag    | HL7: messaggi | Esito Atteso         | Verifica da effettuare                           |
|--------|------------------------|-----------------------------------------|--------------------|---------------|----------------------|--------------------------------------------------|
| Test   |                        |                                         |                    |               |                      |                                                  |
| TC_101 | Invio di un nuovo      | L'applicativo invia un messaggio allo   | Episodio           | Messaggio     | XML: La CL risponde  | Accedere alla Web Application DMA CM             |
|        | episodio               | scopo di aprire un nuovo episodio in    | tipoAzione =       | ADT^A01       | con una response     | (Fascicolo Sanitario Cittadino) con l'utenza     |
|        | Ambulatoriale          | regime Ambulatoriale per il paziente    | INSERIMENTO        |               | positiva.            | associata al paziente in questione. Dalla        |
|        |                        | assegnato.                              | tipoEpisodio = 'O' |               |                      | sezione "Fascicolo Sanitario", selezionare la    |
|        |                        | Nel messaggio devono essere             |                    |               | HL7: La CL risponde  | sotto-sezione "I documenti del fascicolo".       |
|        |                        | specificati i seguenti dati:            |                    |               | con un ACK positivo. | Infine, verificare che nell'elenco degli episodi |
|        |                        | • dati della richiesta, comprensivi dei |                    |               |                      | sia presente quello appena notificato e che      |
|        |                        | dati utente;                            |                    |               |                      | tutti i dati di dettaglio corrispondano.         |
|        |                        | • dati anagrafici del paziente;         |                    |               | Nel FSE del paziente | Accedere alla Web Application DMA WA con         |

| FSEPRJ-01-V05-Piano_dei_test_per_certificazione_CL_dip_con_ e | Maggio 2023 | uso: Esterno   |
|---------------------------------------------------------------|-------------|----------------|
| senza invio_referti-XML_HL7.doc                               |             | Pagina 8 di 78 |

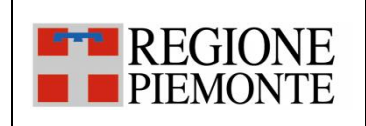

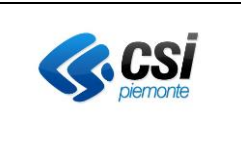

|        |                                                     | <ul> <li>identificativo dell'episodio, luogo di<br/>accettazione;</li> <li>data e ora di apertura dell'episodio</li> <li>centro prelievi (da valorizzare solo<br/>nel caso di dipartimentale LIS)</li> <li>Nota: L'episodio utilizzato per il test<br/>non è mai stato inviato alla CL.</li> </ul>                                                                                                    |                                                                                   |                      | è stato inserito<br>l'episodio inviato.                                                                                                    | l'utenza del medico assegnato, selezionando<br>poi il Ruolo "Medico di ospedale del SSN" e il<br>regime ambulatoriale. Ricercare il paziente in<br>questione attraverso il codice fiscale e<br>selezionarlo una volta trovato. Infine, dalla<br>sezione "Episodi", verificare che l'episodio<br>inviato sia presente e che tutti i dati di<br>dettaglio presentati corrispondano.<br>Accedere alla Web Application di esecuzione<br>delle query per verificare i dati specifici del<br>test non visualizzati dalle Web application del<br>FSE.                                                                                                    |
|--------|-----------------------------------------------------|----------------------------------------------------------------------------------------------------|-----------------------------------------------------------------------------------|----------------------|----------------------------------------------------------------------------------------------------|----------------------------------------------------------------------------------------------------|
| TC_102 | Invio di un nuovo<br>episodio di Ricovero           | <ul> <li>L'applicativo invia un allo scopo di<br/>aprire un nuovo episodio in regime di<br/>ricovero per il paziente assegnato.</li> <li>Nel messaggio devono essere<br/>specificati i seguenti dati:</li> <li>dati della richiesta, comprensivi dei<br/>dati utente;</li> <li>dati anagrafici del paziente;</li> <li>identificativo dell'episodio, luogo di<br/>accettazione e numero nosologico</li> <li>data e ora di apertura dell'episodio.</li> <li>Nota: L'episodio utilizzato per il test<br/>non è mai stato inviato alla CL.</li> </ul> | Episodio<br>tipoAzione =<br>INSERIMENTO<br>tipoEpisodio = '1'<br>numeroNosologico | Messaggio<br>ADT^A01 | XML: La CL risponde<br>con una response<br>positiva.<br>HL7: La CL risponde<br>con un ACK positivo.<br>Nel FSE del paziente<br>è stato inserito<br>l'episodio inviato | Accedere alla Web Application DMA CM<br>(Fascicolo Sanitario Cittadino) con l'utenza<br>associata al paziente in questione. Dalla<br>sezione "Fascicolo Sanitario", selezionare la<br>sotto-sezione "I documenti del fascicolo".<br>Infine, verificare che nell'elenco degli episodi<br>sia presente quello appena notificato e che<br>tutti i dati di dettaglio corrispondano.<br>In alternativa, accedere alla Web Application<br>DMA WA con l'utenza del medico assegnato,<br>selezionando poi il Ruolo "Medico di ospedale<br>del SSN" e il regime ambulatoriale. Ricercare il<br>paziente in questione attraverso il codice<br>fiscale e selezionarlo una volta trovato. Infine,<br>dalla sezione "Episodi", verificare che<br>l'episodio inviato sia presente e che tutti i dati<br>di dettaglio presentati corrispondano. |
| TC_103 | Invio di un nuovo<br>episodio di Pronto<br>Soccorso | L'applicativo invia un messaggio allo<br>scopo di aprire un episodio in regime di<br>pronto soccorso per il paziente                                                                                                    | Episodio<br>tipoAzione =<br>INSERIMENTO                                           | Messaggio<br>ADT^A01 | XML: La CL risponde<br>con una response<br>positiva.                                                                                                    | Accedere alla Web Application DMA CM<br>(Fascicolo Sanitario Cittadino) con l'utenza<br>associata al paziente in questione. Dalla                                                                                                    |

| FSEPRJ-01-V05-Piano_dei_test_per_certificazione_CL_dip_con_ e | Maggio 2023 | uso: Esterno   |
|---------------------------------------------------------------|-------------|----------------|
| senza invio_referti-XML_HL7.doc                               |             | Pagina 9 di 78 |

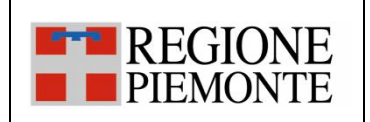

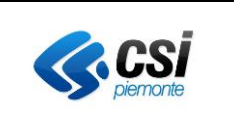

|        |                                                                                                    | <ul> <li>assegnato.</li> <li>Nel messaggio devono essere<br/>specificati i seguenti dati:</li> <li>dati della richiesta, comprensivi dei<br/>dati utente;</li> <li>dati anagrafici del paziente;</li> <li>identificativo dell'episodio, luogo di<br/>accettazione e numero del<br/>passaggio in PS;</li> <li>data e ora di apertura dell'episodio.</li> <li>Nota: L'episodio utilizzato per il test<br/>non è mai stato inviato alla CL.</li> </ul>                                                                                                    | tipoEpisodio = 'E'<br>numeroPassaggioPS                                                                                                    |                      | HL7: La CL risponde<br>con un ACK positivo.<br>Nel FSE del paziente<br>è stato inserito<br>l'episodio inviato                                                         | sezione "Fascicolo Sanitario", selezionare la<br>sotto-sezione "I documenti del fascicolo".<br>Infine, verificare che nell'elenco degli episodi<br>sia presente quello appena notificato e che<br>tutti i dati di dettaglio corrispondano.<br>Accedere alla Web Application DMA WA con<br>l'utenza del medico assegnato, selezionando<br>poi il Ruolo "Medico di ospedale del SSN" e il<br>regime ambulatoriale. Ricercare il paziente in<br>questione attraverso il codice fiscale e<br>selezionarlo una volta trovato. Infine, dalla<br>sezione "Episodi", verificare che l'episodio<br>inviato sia presente e che tutti i dati di<br>dettaglio presentati corriepondano. |
|--------|----------------------------------------------------------------------------------------------------|----------------------------------------------------------------------------------------------------|----------------------------------------------------------------------------------------------------|----------------------|----------------------------------------------------------------------------------------------------|----------------------------------------------------------------------------------------------------|
| TC_104 | Invio di un nuovo<br>episodio<br>Ambulatoriale<br>collegato ad un<br>Ricovero presente nel<br>FSE del paziente | <ul> <li>L'applicativo invia un messaggio allo<br/>scopo di aprire un nuovo episodio in<br/>regime ambulatoriale che fa<br/>riferimento ad un episodio di Ricovero<br/>per il paziente assegnato.</li> <li>Nel messaggio devono essere<br/>specificati i seguenti dati:</li> <li>Dati della richiesta, comprensivi dei<br/>dati utente;</li> <li>dati anagrafici del paziente;</li> <li>identificativo dell'episodio, luogo di<br/>accettazione</li> <li>data e ora di apertura dell'episodio;</li> <li>dati dell'episodio originante</li> <li>Nota: L'episodio utilizzato per il test</li> </ul> | Episodio<br>tipoAzione =<br>INSERIMENTO<br>tipoEpisodio = 'O'<br>numeroNosologico<br>idEpisodioOriginanteRichi<br>esta valorizzato con<br>numero nosologico<br>dell'episodio di ricovero<br>tipoEpisodioOriginanteRic<br>hiesta = 'I' | Messaggio<br>ADT^A01 | XML: La CL risponde<br>con una response<br>positiva.<br>HL7: La CL risponde<br>con un ACK positivo.<br>Nel FSE del paziente<br>è stato inserito<br>l'episodio inviato | Accedere alla Web Application di esecuzione<br>delle query per verificare i dati specifici del<br>test non visualizzati dalle Web application del<br>FSE.                                                                                                    |

| FSEPRJ-01-V05-Piano_dei_test_per_certificazione_CL_dip_con_ e | Maggio 2023 | uso: Esterno    |
|---------------------------------------------------------------|-------------|-----------------|
| senza invio_referti-XML_HL7.doc                               |             | Pagina 10 di 78 |

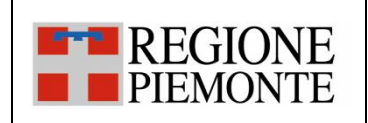

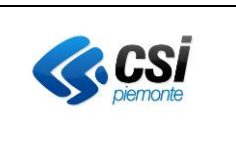

|        |                                                                                                    | non è mai stato inviato alla CL.                                                                                                    |                                                                                                    |                      |                                                                                                    |                                                                                                    |
|--------|----------------------------------------------------------------------------------------------------|----------------------------------------------------------------------------------------------------|----------------------------------------------------------------------------------------------------|----------------------|----------------------------------------------------------------------------------------------------|----------------------------------------------------------------------------------------------------|
|        |                                                                                                    | Nota: L'episodio di ricovero è quello<br>inviato nel caso di <u>test "TC 102".</u><br>Qualora il test propedeutico non sia<br>applicabile, utilizzare i dati forniti per la<br>certificazione.                                                                                                    |                                                                                                    |                      |                                                                                                    |                                                                                                    |
| TC_105 | Invio di un nuovo<br>episodio<br>Ambulatoriale<br>collegato ad un<br>episodio di Pronto<br>Soccorso presente nel<br>FSE del paziente | <ul> <li>L'applicativo invia un messaggio allo<br/>scopo di aprire un nuovo episodio in<br/>regime ambulatoriale che fa<br/>riferimento ad un episodio di Pronto<br/>Soccorso per il paziente assegnato.<br/>Nel messaggio devono essere<br/>specificati i seguenti dati:</li> <li>Dati della richiesta, comprensivi dei<br/>dati utente;</li> <li>dati anagrafici del paziente;</li> <li>identificativo dell'episodio, luogo di<br/>accettazione</li> <li>data e ora di apertura dell'episodio;</li> <li>dati dell'episodio originante</li> <li>Nota: L'episodio utilizzato per il test<br/>non è mai stato inviato alla CL.</li> <li>Nota: L'episodio di Pronto soccorso è<br/>quello inviato nel caso di <u>test</u><br/><u>"TC 103".</u> Qualora il test propedeutico<br/>non sia applicabile, utilizzare i dati<br/>forniti per la certificazione.</li> </ul> | Episodio<br>tipoAzione =<br>INSERIMENTO<br>tipoEpisodio = 'O'<br>numeroPassaggioPS<br>idEpisodioOriginanteRichi<br>esta valorizzato con<br>numero passaggio Pronto<br>Soccorso<br>tipoEpisodioOriginanteRic<br>hiesta = 'E' | Messaggio<br>ADT^AO1 | XML: La CL risponde<br>con una response<br>positiva.<br>HL7: La CL risponde<br>con un ACK positivo.<br>Nel FSE del paziente<br>è stato inserito<br>l'episodio inviato | Accedere alla Web Application di esecuzione<br>delle query per verificare i dati specifici del<br>test non visualizzati dalle Web application del<br>FSE. |

| FSEPRJ-01-V05-Piano_dei_test_per_certificazione_CL_dip_con_ e | Maggio 2023 | uso: Esterno    |
|---------------------------------------------------------------|-------------|-----------------|
| senza invio_referti-XML_HL7.doc                               |             | Pagina 11 di 78 |

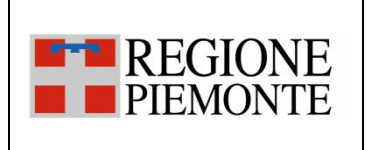

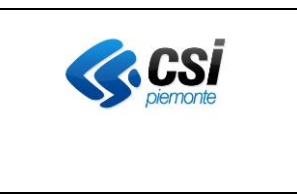

#### 3.2.2 SC\_02 Inserimento di un documento

<u>L'evento di inserimento di un documento si verifica</u> quando all'interno di un applicativo dipartimentale dell'Azienda si rende disponibile un documento validato e firmato pronto per essere inviato al FSE e/o alla componente per lo scarico dei referti online (ROL).

Note ai casi di test:

- In alcuni test si richiede di inviare un documento prodotto all'interno di un episodio Ambulatoriale oppure di Ricovero oppure di Pronto Soccorso; in questo caso, il dipartimentale che effettuerà il test sceglierà il tipo di episodio ed il tipo documento in modo coerente all'attività clinica svolta

Note sull'esecuzione dei test:

- Nel caso in cui un caso di test preveda l'invio di metadati opzionali e tali informazioni non possano essere inviate dal dipartimentale, si richiede di procedere nell'esecuzione del test segnalando nelle "NOTE" del documento di "Valutazione finale della certificazione" la mancata valorizzazione dei campi con eventuale spiegazione.

| Codice | Descrizione breve test            | Descrizione Test                      | XML: valori tag    | HL7: messaggi | Esito atteso          | Verifica da effettuare                         |
|--------|-----------------------------------|---------------------------------------|--------------------|---------------|-----------------------|------------------------------------------------|
| Test   |                                   |                                       |                    |               |                       |                                                |
| TC_201 | Invio di un                       | L'applicativo invia un messaggio allo | Episodio           | Messaggio     | XML: La CL risponde   | Accedere alla Web Application DMA CM           |
|        | aggiornamento di un               | scopo di inserire un documento in un  | tipoAzione =       | MDM^T02       | con una response      | (Fascicolo Sanitario Cittadino) con l'utenza   |
|        | episodio                          | episodio Ambulatoriale inviato in     | AGGIORNAMENTO      |               | positiva.             | associata al paziente in questione. Dalla      |
|        | Ambulatoriale e                   | precedenza al FSE.                    | tipoEpisodio = 'O' |               |                       | sezione "Fascicolo Sanitario", selezionare la  |
|        | inserimento di un                 | Nel messaggio devono essere           | Documento          |               | HL7: La CL risponde   | sotto-sezione "I documenti del fascicolo".     |
|        | documento.                        | specificati i seguenti dati:          | tipoAzione =       |               | con un ACK positivo.  | Aprire l'episodio inviato e verificare che al  |
|        | <ul> <li>Visibile agli</li> </ul> | Dati della richiesta, comprensivi     | INSERIMENTO        |               |                       | suo interno sia presente e consultabile il     |
|        | operatori                         | dei dati utente, del paziente e       |                    |               | Il documento risulta  | documento inviato.                             |
|        | • Visibile al cittadino           | dell'episodio già inviati             |                    |               | inserito nel FSE del  | Accedere alla Web Application DMA WA con       |
|        | e NON scaricabile                 | Dati del documento:                   |                    |               | paziente.             | l'utenza del medico assegnato, selezionando    |
|        | dal cittadino                     | Identificativo del                    |                    |               | Tale documento        | poi il Ruolo "Medico di ospedale del SSN" e il |
|        |                                   | documento                             |                    |               | sarà poi accessibile  | regime ambulatoriale. Ricercare il paziente    |
|        |                                   | • Dati sulla firma                    |                    |               | sia al paziente dalla | in questione attraverso il codice fiscale e    |

| FSEPRJ-01-V05-Piano_dei_test_per_certificazione_CL_dip_con_ e | Maggio 2023 | uso: Esterno    |
|---------------------------------------------------------------|-------------|-----------------|
| senza invio_referti-XML_HL7.doc                               |             | Pagina 12 di 78 |

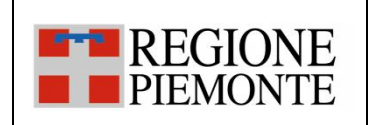

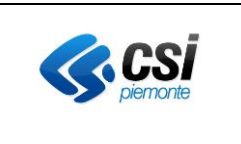

|        |                                   | <ul> <li>Tipologia alto e medio</li> </ul>            |                    |           | DMA CM, sia agli     | selezionarlo una volta trovato. Infine, dalla |
|--------|-----------------------------------|-------------------------------------------------------|--------------------|-----------|----------------------|-----------------------------------------------|
|        |                                   | <ul> <li>mimeType, hash e size</li> </ul>             |                    |           | operatori sanitari   | sezione "Documenti", verificare che il        |
|        |                                   | <ul> <li>medici redattori</li> </ul>                  |                    |           | dalla DMA WA.        | documento inviato sia presente, consultabile  |
|        |                                   | <ul> <li>assetto Organizzativo</li> </ul>             |                    |           |                      | e che tutti i dati di dettaglio presentati    |
|        |                                   | <ul> <li>tipo attività clinica</li> </ul>             |                    |           |                      | corrispondano a quanto inviato.               |
|        |                                   | accession number (nel caso                            |                    |           |                      |                                               |
|        |                                   | di sistema RIS e se                                   |                    |           |                      |                                               |
|        |                                   | presente)                                             |                    |           |                      |                                               |
|        |                                   |                                                       |                    |           |                      |                                               |
|        |                                   | Nota1: L'episodio è stato inviato al                  |                    |           |                      |                                               |
|        |                                   | FSE con il <u>test TC</u> 101; il documento           |                    |           |                      |                                               |
|        |                                   | utilizzato per il test non è mai stato                |                    |           |                      |                                               |
|        |                                   | inviato alla CL.                                      |                    |           |                      |                                               |
|        |                                   |                                                       |                    |           |                      |                                               |
|        |                                   | Nota2: Se è previsto l'invio del                      |                    |           |                      |                                               |
|        |                                   | documento, valorizzare in base 64 il                  |                    |           |                      |                                               |
|        |                                   | tag documento o documento non                         |                    |           |                      |                                               |
|        |                                   | firmato.                                              |                    |           |                      |                                               |
|        |                                   | Se è previsto l'invio del documento e                 |                    |           |                      |                                               |
|        |                                   | l'azienda utilizza il repository                      |                    |           |                      |                                               |
|        |                                   | secondo il nuovo modello, valorizzare                 |                    |           |                      |                                               |
|        |                                   | l'identificativo del repository.                      |                    |           |                      |                                               |
| TC_202 | Invio di un                       | L'applicativo invia un messaggio allo                 | Episodio           | Messaggio | XML: La CL risponde  | Accedere alla Web Application DMA CM          |
|        | aggiornamento di un               | scopo di inserire un documento in un                  | tipoAzione =       | MDM^T02   | con una response     | (Fascicolo Sanitario Cittadino) con l'utenza  |
|        | episodio di Ricovero e            | episodio Ambulatoriale inviato in                     | AGGIORNAMENTO      |           | positiva             | associata al paziente in questione. Dalla     |
|        | inserimento di un                 | precedenza al FSE.                                    | tipoEpisodio = 'l' |           |                      | sezione "Fascicolo Sanitario", selezionare la |
|        | documento di tipo                 | Nel messaggio devono essere                           | numeroNosologico   |           | HL7: La CL risponde  | sotto-sezione "I documenti del fascicolo".    |
|        | Lettera di dimissione             | specificati i seguenti dati:                          | Documento          |           | con un ACK positivo. | Aprire l'episodio inviato e verificare che al |
|        | <ul> <li>Visibile agli</li> </ul> | <ul> <li>Dati della richiesta, comprensivi</li> </ul> | tipoAzione =       |           |                      | suo interno sia presente e consultabile il    |
|        | operatori                         | dei dati utente, del paziente e                       | INSERIMENTO        |           |                      | documento inviato.                            |
|        | Visibile al cittadino             | dell'episodio già inviati                             |                    |           | Il documento risulta | Accedere alla Web Application DMA WA con      |

| _ |                                                               |             |                 |
|---|---------------------------------------------------------------|-------------|-----------------|
| ſ | FSEPRJ-01-V05-Piano_dei_test_per_certificazione_CL_dip_con_ e | Maggio 2023 | uso: Esterno    |
|   | senza invio_referti-XML_HL7.doc                               |             | Pagina 13 di 78 |

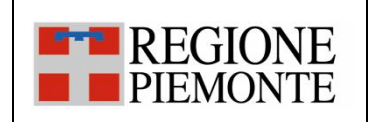

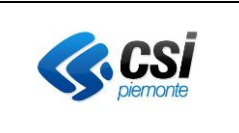

|        | e NON scaricabile   | Dati del documento:                            |              |           | inserito nel FSE del  | l'utenza del medico assegnato, selezionando    |
|--------|---------------------|------------------------------------------------|--------------|-----------|-----------------------|------------------------------------------------|
|        | dal cittadino       | Identificativo del                             |              |           | paziente.             | poi il Ruolo "Medico di ospedale del SSN" e il |
|        |                     | documento                                      |              |           | Tale documento        | regime ambulatoriale. Ricercare il paziente    |
|        |                     | <ul> <li>Dati sulla firma</li> </ul>           |              |           | sarà poi accessibile  | in questione attraverso il codice fiscale e    |
|        |                     | Tipologia alto e medio                         |              |           | sia al paziente dalla | selezionarlo una volta trovato. Infine, dalla  |
|        |                     | <ul> <li>mimeType, hash e size</li> </ul>      |              |           | DMA CM, sia agli      | sezione "Documenti", verificare che il         |
|        |                     | medici redattori                               |              |           | operatori sanitari    | documento inviato sia presente, consultabile   |
|        |                     | <ul> <li>assetto Organizzativo</li> </ul>      |              |           | dalla DMA WA.         | e che tutti i dati di dettaglio presentati     |
|        |                     | <ul> <li>tipo attività clinica</li> </ul>      |              |           |                       | corrispondano a quanto inviato.                |
|        |                     | <ul> <li>accession number (nel caso</li> </ul> |              |           |                       |                                                |
|        |                     | di sistema RIS e se                            |              |           |                       |                                                |
|        |                     | presente)                                      |              |           |                       |                                                |
|        |                     |                                                |              |           |                       |                                                |
|        |                     | Nota1: L'episodio di ricovero è quello         |              |           |                       |                                                |
|        |                     | inviato nel caso di <u>test "TC 102".</u>      |              |           |                       |                                                |
|        |                     | Qualora il test propedeutico non sia           |              |           |                       |                                                |
|        |                     | applicabile, utilizzare i dati forniti per     |              |           |                       |                                                |
|        |                     | la certificazione. Il documento                |              |           |                       |                                                |
|        |                     | utilizzato per il test non è mai stato         |              |           |                       |                                                |
|        |                     | inviato alla CL.                               |              |           |                       |                                                |
|        |                     |                                                |              |           |                       |                                                |
|        |                     | Nota2: Se e previsto l'invio del               |              |           |                       |                                                |
|        |                     | documento, valorizzare in base 64 li           |              |           |                       |                                                |
|        |                     | tag documento o documento non                  |              |           |                       |                                                |
|        |                     | firmato.                                       |              |           |                       |                                                |
|        |                     | Se e previsio i mvio dei documento e           |              |           |                       |                                                |
|        |                     | r azienua utilizza il repository               |              |           |                       |                                                |
|        |                     | l'identificativo del repository                |              |           |                       |                                                |
| TC 203 | Invio di un         | L'applicativo invia un messaggio allo          | Enisodio     | Messaggio | XML·La CL risponde    | Accedere alla Web Application DMA CM           |
| 10_205 | aggiornamento di un | scopo di inserire un documento in un           | tipoAzione = | MDM^T02   | con una response      | (Fascicolo Sanitario Cittadino) con l'utenza   |

| FSEPRJ-01-V05-Piano_dei_test_per_certificazione_CL_dip_con_ e | Maggio 2023 | uso: Esterno    |
|---------------------------------------------------------------|-------------|-----------------|
| senza invio_referti-XML_HL7.doc                               |             | Pagina 14 di 78 |

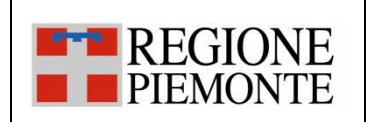

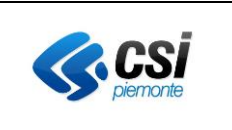

| episodio di l | Pronto       | episodio Ambulatoriale inviato in              | AGGIORNAMENTO      | positiva.             | associata al paziente in questione. Dalla      |
|---------------|--------------|------------------------------------------------|--------------------|-----------------------|------------------------------------------------|
| Soccorso e    |              | precedenza al FSE.                             | tipoEpisodio = 'E' |                       | sezione "Fascicolo Sanitario", selezionare la  |
| inserimento   | o di un      | Nel messaggio devono essere                    | numeroPassaggioPS  | HL7: La CL risponde   | sotto-sezione "I documenti del fascicolo".     |
| documento     | o di tipo    | specificati i seguenti dati:                   | Documento          | con un ACK positivo.  | Aprire l'episodio inviato e verificare che al  |
| Verbale di P  | Pronto       | • Dati della richiesta, comprensivi            | tipoAzione =       |                       | suo interno sia presente e consultabile il     |
| Soccorso      |              | dei dati utente, del paziente e                | INSERIMENTO        | Il documento risulta  | documento inviato.                             |
| Visibile a    | ngli         | dell'episodio già inviati                      |                    | inserito nel FSE del  | Accedere alla Web Application DMA WA con       |
| operator      | ri           | Dati del documento:                            |                    | paziente.             | l'utenza del medico assegnato, selezionando    |
| Visibile a    | al cittadino | Identificativo del                             |                    | Tale documento        | poi il Ruolo "Medico di ospedale del SSN" e il |
| e NON sc      | caricabile   | documento                                      |                    | sarà poi accessibile  | regime ambulatoriale. Ricercare il paziente    |
| dal cittad    | dino         | <ul> <li>Dati sulla firma</li> </ul>           |                    | sia al paziente dalla | in questione attraverso il codice fiscale e    |
|               |              | <ul> <li>Tipologia alto e medio</li> </ul>     |                    | DMA CM, sia agli      | selezionarlo una volta trovato. Infine, dalla  |
|               |              | <ul> <li>mimeType, hash e size</li> </ul>      |                    | operatori sanitari    | sezione "Documenti", verificare che il         |
|               |              | <ul> <li>medici redattori</li> </ul>           |                    | dalla DMA WA.         | documento inviato sia presente, consultabile   |
|               |              | <ul> <li>assetto Organizzativo</li> </ul>      |                    |                       | e che tutti i dati di dettaglio presentati     |
|               |              | <ul> <li>tipo attività clinica</li> </ul>      |                    |                       | corrispondano a quanto inviato.                |
|               |              | <ul> <li>accession number (nel caso</li> </ul> |                    |                       |                                                |
|               |              | di sistema RIS e se                            |                    |                       |                                                |
|               |              | presente)                                      |                    |                       |                                                |
|               |              | Nota1: L'episodio di ricovero è quello         |                    |                       |                                                |
|               |              | inviato nel caso di <u>test "TC_103".</u>      |                    |                       |                                                |
|               |              | Qualora il test propedeutico non sia           |                    |                       |                                                |
|               |              | applicabile, utilizzare i dati forniti per     |                    |                       |                                                |
|               |              | la certificazione. Il documento                |                    |                       |                                                |
|               |              | utilizzato per il test non è mai stato         |                    |                       |                                                |
|               |              | inviato alla CL.                               |                    |                       |                                                |
|               |              | Nota2: Se è previsto l'invio del               |                    |                       |                                                |
|               |              | documento, valorizzare in base 64 il           |                    |                       |                                                |
|               |              | tag documento o documento non                  |                    |                       |                                                |
|               |              | firmato.                                       |                    |                       |                                                |

| FSEPRJ-01-V05-Piano_dei_test_per_certificazione_CL_dip_con_ e | Maggio 2023 | uso: Esterno    |
|---------------------------------------------------------------|-------------|-----------------|
| senza invio_referti-XML_HL7.doc                               |             | Pagina 15 di 78 |

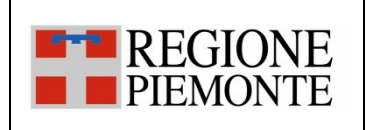

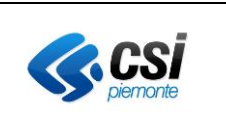

|        |                                                                                                    | Se è previsto l'invio del documento e                                                                                                    |                                                                                                    |                      |                                                                                                    |                                                                                                    |
|--------|----------------------------------------------------------------------------------------------------|----------------------------------------------------------------------------------------------------|----------------------------------------------------------------------------------------------------|----------------------|----------------------------------------------------------------------------------------------------|----------------------------------------------------------------------------------------------------|
|        |                                                                                                    | l'azienda utilizza il repository                                                                                                    |                                                                                                    |                      |                                                                                                    |                                                                                                    |
|        |                                                                                                    | secondo il nuovo modello, valorizzare                                                                                                    |                                                                                                    |                      |                                                                                                    |                                                                                                    |
|        |                                                                                                    | l'identificativo del repository                                                                                                    |                                                                                                    |                      |                                                                                                    |                                                                                                    |
| TC_204 | <ul> <li>Invio di un<br/>aggiornamento di un<br/>episodio</li> <li>Ambulatoriale<br/>collegato ad un<br/>episodio di Ricovero e<br/>inserimento di un<br/>documento.</li> <li>Visibile agli<br/>operatori</li> <li>Visibile al cittadino<br/>e NON scaricabile<br/>dal cittadino</li> </ul> | secondo il nuovo modello, valorizzare<br>l'identificativo del repository<br>L'applicativo invia un messaggio allo<br>scopo di inserire un documento in un<br>episodio Ambulatoriale inviato in<br>precedenza al FSE.<br>Nel messaggio devono essere<br>specificati i seguenti dati:<br>• Dati della richiesta, comprensivi<br>dei dati utente, del paziente e<br>dell'episodio già inviati<br>• Dati del documento:<br>• Identificativo del<br>documento<br>• Dati sulla firma<br>• Tipologia alto e medio<br>• mimeType, hash e size<br>• medici redattori<br>• assetto Organizzativo<br>• tipo attività clinica<br>• accession number (nel caso<br>di sistema RIS e se | Episodio<br>tipoAzione =<br>AGGIORNAMENTO<br>tipoEpisodio = 'O'<br>numeroNosologico<br>Documento<br>tipoAzione =<br>INSERIMENTO<br>idEpisodioOriginanteRichie<br>sta valorizzato con numero<br>nosologico dell'episodio di<br>ricovero<br>tipoEpisodioOriginanteRich<br>iesta = 'l' | Messaggio<br>MDM^T02 | XML: La CL risponde<br>con una response<br>positiva<br>HL7: La CL risponde<br>con un ACK positivo.<br>Il documento risulta<br>inserito nel FSE del<br>paziente.<br>Tale documento<br>sarà poi accessibile<br>sia al paziente dalla<br>DMA CM, sia agli<br>operatori sanitari<br>dalla DMA WA. | Accedere alla Web Application DMA CM<br>(Fascicolo Sanitario Cittadino) con l'utenza<br>associata al paziente in questione. Dalla<br>sezione "Fascicolo Sanitario", selezionare la<br>sotto-sezione "I documenti del fascicolo".<br>Aprire l'episodio inviato e verificare che al<br>suo interno sia presente e consultabile il<br>documento inviato.<br>Accedere alla Web Application DMA WA con<br>l'utenza del medico assegnato, selezionando<br>poi il Ruolo "Medico di ospedale del SSN" e il<br>regime ambulatoriale. Ricercare il paziente<br>in questione attraverso il codice fiscale e<br>selezionarlo una volta trovato. Infine, dalla<br>sezione "Documenti", verificare che il<br>documento inviato sia presente, consultabile<br>e che tutti i dati di dettaglio presentati<br>corrispondano a quanto inviato. |
|        |                                                                                                    | <b>Nota1:</b> L'episodio di ricovero è quello<br>inviato nel caso di <u>test "TC 104".</u><br>Qualora il test propedeutico non sia<br>applicabile, utilizzare i dati forniti per<br>la certificazione. Il documento                                                                                                    |                                                                                                    |                      |                                                                                                    |                                                                                                    |

| FSEPRJ-01-V05-Piano_dei_test_per_certificazione_CL_dip_con_ e | Maggio 2023 | uso: Esterno    |
|---------------------------------------------------------------|-------------|-----------------|
| senza invio_referti-XML_HL7.doc                               |             | Pagina 16 di 78 |

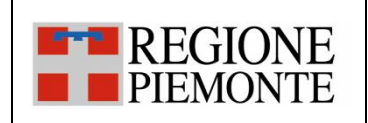

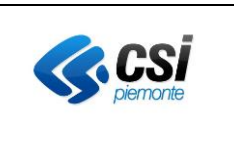

| TC_205Invio di un<br>aggiornamento di un<br>episodioL'applicativo invia un messaggio allo<br>scopo di inserire un documento in un<br>episodio Ambulatoriale inviato in<br>precedenza al FSE.Episodio<br>tipoAzione =<br>AGGIORNAMENTO<br>tipoEpisodio = 'O'<br>numeroPassaggioPS<br>idEpisodioOriginanteRichie<br>soccorso e<br>inserimento di un<br>documento.XML: La CL risponde<br>con una response<br>positivaAccedere alla Web Application DMA CM<br>(Fascicolo Sanitario Cittadino) con l'utenza<br>associata al paziente in questione. Dalla<br>sezione "Fascicolo Sanitario", selezionare la<br>sotto-sezione "I documenti del fascicolo".TC_205Invio di un<br>episodioL'applicativo invia un messaggio allo<br>sopo di inserire un documento in un<br>episodio Ambulatoriale inviato in<br>precedenza al FSE.Episodio<br>tipoEpisodio = 'O'<br>numeroPassaggioPS<br>idEpisodioOriginanteRichie<br>sta valorizzato con numero<br>pasaggio Pronto Soccorso<br>tipoEpisodioOriginanteRichi<br>esta = 'E'Messaggio<br>MDM^TO2XML: La CL risponde<br>con una response<br>positivaAccedere alla Web Application DMA CM<br>(Fascicolo Sanitario", selezionare la<br>associata al paziente in questione. Dalla<br>sezione "I documenti del fascicolo".TC_205Nel messaggio devono essere<br>specificati i seguenti dati:<br>dei dati utente, del paziente e<br>del dati utente, del paziente e<br>del dati utente, del paziente e<br>del dati utente, del paziente e<br>dell'episodio già inviati<br>del documento:<br>• Usibile agli<br>operatori<br>• Visibile al cittadino<br>e NON scaricabileL'applicativo del<br>documento<br>• Dati sulla firmaEpisodio<br>tipoEpisodioOriginanteRichi<br>esta = 'E'Messaggio<br>MDM^TO2XML: La CL risponde<br>con un ACK positivo.Accedere alla Web Application DMA CM<br>documento inviato.<br>documento inviato. |        |                                                                                                    | utilizzato per il test non è mai stato<br>inviato alla CL.<br>Nota2: Se è previsto l'invio del<br>documento, valorizzare in base 64 il<br>tag documento o documento non<br>firmato.<br>Se è previsto l'invio del documento e<br>l'azienda utilizza il repository<br>secondo il nuovo modello, valorizzare<br>l'identificativo del repository                                                                                                    |                                                                                                    |                      |                                                                                                    |                                                                                                    |
|----------------------------------------------------------------------------------------------------|--------|----------------------------------------------------------------------------------------------------|----------------------------------------------------------------------------------------------------|----------------------------------------------------------------------------------------------------|----------------------|----------------------------------------------------------------------------------------------------|----------------------------------------------------------------------------------------------------|
| dal cittadino       Tipologia alto e medio         mimeType, hash e size       operatori sanitari         medici redattori       assetto Organizzativo         tipo attività clinica       tipo attività clinica                                                                                                    | TC_205 | <ul> <li>Invio di un<br/>aggiornamento di un<br/>episodio</li> <li>Ambulatoriale<br/>collegato ad un<br/>episodio di Pronto<br/>Soccorso e<br/>inserimento di un<br/>documento.</li> <li>Visibile agli<br/>operatori</li> <li>Visibile al cittadino<br/>e NON scaricabile<br/>dal cittadino</li> </ul> | L'applicativo invia un messaggio allo<br>scopo di inserire un documento in un<br>episodio Ambulatoriale inviato in<br>precedenza al FSE.<br>Nel messaggio devono essere<br>specificati i seguenti dati:<br>• Dati della richiesta, comprensivi<br>dei dati utente, del paziente e<br>dell'episodio già inviati<br>• Dati del documento:<br>• Identificativo del<br>documento<br>• Dati sulla firma<br>• Tipologia alto e medio<br>• mimeType, hash e size<br>• medici redattori<br>• assetto Organizzativo<br>• tipo attività clinica | Episodio<br>tipoAzione =<br>AGGIORNAMENTO<br>tipoEpisodio = 'O'<br>numeroPassaggioPS<br>idEpisodioOriginanteRichie<br>sta valorizzato con numero<br>passaggio Pronto Soccorso<br>tipoEpisodioOriginanteRich<br>iesta = 'E' | Messaggio<br>MDM^T02 | XML: La CL risponde<br>con una response<br>positiva<br>HL7: La CL risponde<br>con un ACK positivo.<br>Il documento risulta<br>inserito nel FSE del<br>paziente.<br>Tale documento<br>sarà poi accessibile<br>sia al paziente dalla<br>DMA CM, sia agli<br>operatori sanitari<br>dalla DMA WA. | Accedere alla Web Application DMA CM<br>(Fascicolo Sanitario Cittadino) con l'utenza<br>associata al paziente in questione. Dalla<br>sezione "Fascicolo Sanitario", selezionare la<br>sotto-sezione "I documenti del fascicolo".<br>Aprire l'episodio inviato e verificare che al<br>suo interno sia presente e consultabile il<br>documento inviato.<br>Accedere alla Web Application DMA WA con<br>l'utenza del medico assegnato, selezionando<br>poi il Ruolo "Medico di ospedale del SSN" e il<br>regime ambulatoriale. Ricercare il paziente<br>in questione attraverso il codice fiscale e<br>selezionarlo una volta trovato. Infine, dalla<br>sezione "Documenti", verificare che il<br>documento inviato sia presente, consultabile<br>e che tutti i dati di dettaglio presentati<br>corrispondano a quanto inviato. |

| FSEPRJ-01-V05-Piano_dei_test_per_certificazione_CL_dip_con_ e | Maggio 2023 | uso: Esterno    |
|---------------------------------------------------------------|-------------|-----------------|
| senza invio_referti-XML_HL7.doc                               |             | Pagina 17 di 78 |

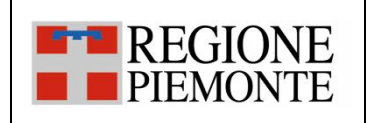

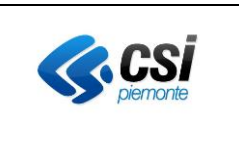

|        |                                                                                                    | presente)                                                                                                    |                                                                                                    |                      |                                                                                                    |                                                                                                    |
|--------|----------------------------------------------------------------------------------------------------|----------------------------------------------------------------------------------------------------|----------------------------------------------------------------------------------------------------|----------------------|----------------------------------------------------------------------------------------------------|----------------------------------------------------------------------------------------------------|
|        |                                                                                                    | Nota1: L'episodio di ricovero è quello<br>inviato nel caso di <u>test "TC 105".</u><br>Qualora il test propedeutico non sia<br>applicabile, utilizzare i dati forniti per<br>la certificazione. Il documento<br>utilizzato per il test non è mai stato<br>inviato alla CL.                                                                                                    |                                                                                                    |                      |                                                                                                    |                                                                                                    |
|        |                                                                                                    | Nota2: Se è previsto l'invio del<br>documento, valorizzare in base 64 il<br>tag documento o documento non<br>firmato.<br>Se è previsto l'invio del documento e<br>l'azienda utilizza il repository<br>secondo il nuovo modello, valorizzare<br>l'identificativo del repository                                                                                                    |                                                                                                    |                      |                                                                                                    |                                                                                                    |
| TC_206 | <ul> <li>Invio di un nuovo<br/>episodio</li> <li>Ambulatoriale oppure<br/>di Ricovero oppure di<br/>Pronto Soccorso e<br/>inserimento di un<br/>documento.</li> <li>Visibile agli<br/>operatori</li> <li>Visibile al cittadino<br/>e NON scaricabile<br/>dal cittadino</li> </ul> | <ul> <li>L'applicativo invia un messaggio allo<br/>scopo di inserire un documento in un<br/>nuovo episodio Ambulatoriale<br/>oppure di Ricovero oppure di Pronto<br/>Soccorso.</li> <li>Nel messaggio devono essere<br/>specificati i seguenti dati: <ul> <li>Dati della richiesta, comprensivi<br/>dei dati utente, del paziente e<br/>dell'episodio già inviati</li> <li>Dati del documento: <ul> <li>Identificativo del<br/>documento</li> </ul> </li> </ul></li></ul> | Episodio<br>tipoAzione =<br>INSERIMENTO<br>tipoEpisodio = O/I/E<br>Documento<br>tipoAzione =<br>INSERIMENTO<br>numeroNosologico nel<br>caso di episodio di<br>Ricovero<br>numeroPassaggioPS nel<br>caso di episodio di Pronto<br>Soccorso | Messaggio<br>MDM^T02 | XML: La CL risponde<br>con una response<br>positiva.<br>HL7: La CL risponde<br>con un ACK positivo.<br>Il documento risulta<br>inserito nel FSE del<br>paziente.<br>Tale documento<br>sarà poi accessibile<br>sia al paziente dalla | Accedere alla Web Application DMA CM<br>(Fascicolo Sanitario Cittadino) con l'utenza<br>associata al paziente in questione. Dalla<br>sezione "Fascicolo Sanitario", selezionare la<br>sotto-sezione "I documenti del fascicolo".<br>Aprire l'episodio inviato e verificare che al<br>suo interno sia presente e consultabile il<br>documento inviato.<br>Accedere alla Web Application DMA WA con<br>l'utenza del medico assegnato, selezionando<br>poi il Ruolo "Medico di ospedale del SSN" e il<br>regime ambulatoriale. Ricercare il paziente<br>in questione attraverso il codice fiscale e |

| FSEPRJ-01-V05-Piano_dei_test_per_certificazione_CL_dip_con_ e | Maggio 2023 | uso: Esterno    |
|---------------------------------------------------------------|-------------|-----------------|
| senza invio_referti-XML_HL7.doc                               |             | Pagina 18 di 78 |

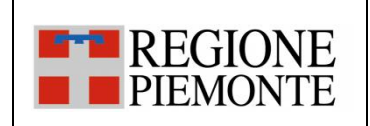

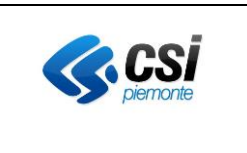

|        |                                   | <ul> <li>Dati sulla firma</li> <li>Tipologia alto e medio</li> <li>mimeType, hash e size</li> <li>medici redattori</li> <li>assetto Organizzativo</li> <li>tipo attività clinica</li> </ul> |                            |           | operatori sanitari<br>dalla DMA WA | sezione "Documenti", verificare che il<br>documento inviato sia presente, consultabile<br>e che tutti i dati di dettaglio presentati<br>corrispondano a quanto inviato. |
|--------|-----------------------------------|----------------------------------------------------------------------------------------------------|----------------------------|-----------|------------------------------------|----------------------------------------------------------------------------------------------------|
|        |                                   | <ul> <li>accession number (nel caso<br/>di sistema RIS e se</li> </ul>                                                                                                    |                            |           |                                    |                                                                                                    |
|        |                                   | presente)                                                                                                    |                            |           |                                    |                                                                                                    |
|        |                                   | Nota1: Né l'episodio, né il documento                                                                                                    |                            |           |                                    |                                                                                                    |
|        |                                   | utilizzato per il test sono stati mai<br>inviati alla CL.                                                                                                    |                            |           |                                    |                                                                                                    |
|        |                                   | Nota2: Se è previsto l'invio del                                                                                                    |                            |           |                                    |                                                                                                    |
|        |                                   | documento, valorizzare in base 64 il                                                                                                    |                            |           |                                    |                                                                                                    |
|        |                                   | tag documento o documento non                                                                                                    |                            |           |                                    |                                                                                                    |
|        |                                   | firmato.                                                                                                    |                            |           |                                    |                                                                                                    |
|        |                                   | Se è previsto l'invio del documento e                                                                                                    |                            |           |                                    |                                                                                                    |
|        |                                   | l'azienda utilizza il repository                                                                                                    |                            |           |                                    |                                                                                                    |
|        |                                   | secondo il nuovo modello, valorizzare                                                                                                    |                            |           |                                    |                                                                                                    |
|        |                                   | l'identificativo del repository                                                                                                    |                            |           |                                    |                                                                                                    |
| TC_207 | Invio di un nuovo                 | L'applicativo invia un messaggio allo                                                                                                    | Episodio                   | Messaggio | XML: La CL risponde                | Accedere alla Web Application DMA CM                                                                                                    |
|        | episodio                          | scopo di inserire un documento in un                                                                                                    | tipoAzione =               | MDM^T02   | con una response                   | (Fascicolo Sanitario Cittadino) con l'utenza                                                                                                    |
|        | Ambulatoriale oppure              | nuovo episodio Ambulatoriale                                                                                                    | INSERIMENTO                |           | positiva.                          | associata al paziente in questione. Dalla                                                                                                    |
|        | di Ricovero oppure di             | oppure di Ricovero oppure di Pronto                                                                                                    | tipoEpisodio = O/I/E       |           |                                    | sezione "Fascicolo Sanitario", selezionare la                                                                                                    |
|        | Pronto Soccorso e                 | Soccorso.                                                                                                    | Documento                  |           | HL7: La CL risponde                | sotto-sezione "I documenti del fascicolo".                                                                                                    |
|        | inserimento di un                 | Nel messaggio devono essere                                                                                                    | tipoAzione =               |           | con un ACK positivo.               | Verificare che l'episodio non sia presente                                                                                                    |
|        | documento.                        | specificati i seguenti dati:                                                                                                    | INSERIMENTO                |           |                                    | nell'elenco .                                                                                                    |
|        | <ul> <li>Visibile agli</li> </ul> | Dati della richiesta, comprensivi                                                                                                    | oscuraScaricoCittadino = S |           | Il documento risulta               | Accedere alla Web Application DMA WA con                                                                                                    |
|        | operatori                         | dei dati utente, del paziente e                                                                                                    |                            |           | inserito nel FSE del               | l'utenza del medico assegnato, selezionando                                                                                                    |

| I | FSEPRJ-01-V05-Piano_dei_test_per_certificazione_CL_dip_con_ e | Maggio 2023 | uso: Esterno    |
|---|---------------------------------------------------------------|-------------|-----------------|
|   | senza invio_referti-XML_HL7.doc                               |             | Pagina 19 di 78 |

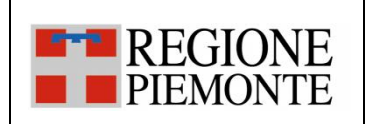

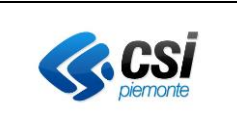

| NON Visibile al  | dell'episodio già inviati                      |  | paziente.            | poi il Ruolo "Medico di ospedale del SSN" e il |
|------------------|------------------------------------------------|--|----------------------|------------------------------------------------|
| cittadino (il    | Dati del documento:                            |  | Tale documento non   | regime ambulatoriale. Ricercare il paziente    |
| documento deve   | <ul> <li>Identificativo del</li> </ul>         |  | sarà poi accessibile | in questione attraverso il codice fiscale e    |
| essere mediato   | documento                                      |  | al paziente dalla    | selezionarlo una volta trovato. Infine, dalla  |
| dall'operatore   | <ul> <li>Dati sulla firma</li> </ul>           |  | DMA CM, ma sarà      | sezione "Documenti", verificare che il         |
| sanitario) e NON | <ul> <li>Tipologia alto e medio</li> </ul>     |  | accessibile agli     | documento inviato sia presente, consultabile   |
| scaricabile dal  | <ul> <li>mimeType, hash e size</li> </ul>      |  | operatori sanitari   | e che tutti i dati di dettaglio presentati     |
| cittadino        | medici redattori                               |  | dalla DMA WA.        | corrispondano a quanto inviato.                |
|                  | <ul> <li>assetto Organizzativo</li> </ul>      |  |                      |                                                |
|                  | <ul> <li>tipo attività clinica</li> </ul>      |  |                      |                                                |
|                  | <ul> <li>accession number (nel caso</li> </ul> |  |                      |                                                |
|                  | di sistema RIS e se                            |  |                      |                                                |
|                  | presente)                                      |  |                      |                                                |
|                  | <ul> <li>oscurato al cittadino</li> </ul>      |  |                      |                                                |
|                  | <u></u>                                        |  |                      |                                                |
|                  | Nota1: Né l'episodio, né il documento          |  |                      |                                                |
|                  | utilizzato per il test sono stati mai          |  |                      |                                                |
|                  | inviati alla CL.                               |  |                      |                                                |
|                  |                                                |  |                      |                                                |
|                  | Nota2: Se è previsto l'invio del               |  |                      |                                                |
|                  | documento, valorizzare in base 64 il           |  |                      |                                                |
|                  | tag documento o documento non                  |  |                      |                                                |
|                  | firmato.                                       |  |                      |                                                |
|                  | Se è previsto l'invio del documento e          |  |                      |                                                |
|                  | l'azienda utilizza il repository               |  |                      |                                                |
|                  | secondo il nuovo modello, valorizzare          |  |                      |                                                |
|                  | l'identificativo del repository                |  |                      |                                                |
|                  | Nota3: Nel caso in cui il                      |  |                      |                                                |
|                  | dipartimentale gestisca                        |  |                      |                                                |
|                  | separatamente l'apertura                       |  |                      |                                                |
|                  | dell'episodio dall'invio del                   |  |                      |                                                |

| FSEPRJ-01-V05-Piano_dei_test_per_certificazione_CL_dip_con_ e | Maggio 2023 | uso: Esterno    |
|---------------------------------------------------------------|-------------|-----------------|
| senza invio_referti-XML_HL7.doc                               |             | Pagina 20 di 78 |

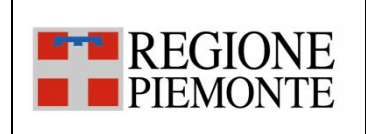

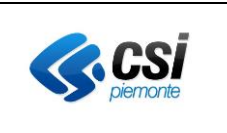

|        |                                                                                                    | documento, eseguire il test dopo<br>aver aperto l'episodio.                                                                                                    |                                                                                                    |                      |                                                                                                    |                                                                                                    |
|--------|----------------------------------------------------------------------------------------------------|----------------------------------------------------------------------------------------------------|----------------------------------------------------------------------------------------------------|----------------------|----------------------------------------------------------------------------------------------------|----------------------------------------------------------------------------------------------------|
| TC_208 | Invio di un nuovo<br>episodio<br>Ambulatoriale e<br>inserimento di un<br>documento.<br>• Visibile agli<br>operatori<br>• Visibile al cittadino<br>e scaricabile dal<br>cittadino (ROL) | L'applicativo invia un messaggio allo<br>scopo di inserire un documento in un<br>episodio Ambulatoriale.<br>Nel messaggio devono essere<br>specificati i seguenti dati:<br>• Dati della richiesta, comprensivi<br>dei dati utente, del paziente e<br>dell'episodio già inviati<br>• Dati del documento:<br>• Identificativo del<br>documento<br>• Dati sulla firma<br>• Tipologia alto e medio<br>• mimeType, hash e size<br>• medici redattori<br>• assetto Organizzativo<br>• tipo attività clinica<br>• accession number (nel caso<br>di sistema RIS e se<br>presente)<br>• <u>scaricabile dal cittadino</u><br>• <u>dati sulla disponibilità del</u><br><u>referto e sul ticket</u><br>Nota: Né l'episodio, né il documento<br>utilizzato per il test sono stati mai<br>inviati alla CL.<br>Nota: Se è previsto l'invio del | Episodio<br>tipoAzione =<br>INSERIMENTO<br>tipoEpisodio = 'O'<br>Documento<br>tipoAzione =<br>INSERIMENTO<br>scaricabileDalCittadino =<br>true<br>codiceDocumentoScaricab<br>ile (se presente)<br>pagatoTicket<br>dataDisponibilitaReferto<br>(se presente)<br>importoTicketDaPagare<br>(se presente)<br>importoTicketPagato (se<br>presente) | Messaggio<br>MDM^T02 | <ul> <li>XML: La CL risponde<br/>con una response<br/>positiva.</li> <li>HL7: La CL risponde<br/>con un ACK positivo.</li> <li>Il documento risulta<br/>inserito nel FSE del<br/>paziente e nella<br/>ROL.</li> <li>Tale documento<br/>sarà poi accessibile<br/>sia al paziente dalla<br/>DMA CM, sia agli<br/>operatori sanitari<br/>dalla DMA WA.</li> <li>Il documento potrà<br/>essere acceduto dal<br/>paziente sia nella<br/>sezione del FSE che<br/>in quella della ROL</li> </ul> | Accedere alla Web Application DMA CM<br>(Fascicolo Sanitario Cittadino) con l'utenza<br>associata al paziente in questione. Dalla<br>sezione "Fascicolo Sanitario", selezionare la<br>sotto-sezione "I documenti del fascicolo".<br>Aprire l'episodio inviato e verificare che al<br>suo interno sia presente e non consultabile il<br>documento inviato.<br>Per scaricare il documento la prima volta,<br>sarà necessario accedere al portale di "Ritiro<br>Referti" all'url comunicato in fase di avvio<br>della fase di integrazione e individuare il<br>documento inviato. Scaricare il documento<br>e successivamente verificare che nella Web<br>Application DMA CM (Fascicolo Sanitario<br>Cittadino) sia ora presente e consultabile il<br>documento.<br>Accedere alla Web Application DMA WA con<br>l'utenza del medico assegnato, selezionando<br>poi il Ruolo "Medico di ospedale del SSN" e il<br>regime ambulatoriale. Ricercare il paziente<br>in questione attraverso il codice fiscale e<br>selezionarlo una volta trovato. Infine, dalla<br>sezione "Documenti", verificare che il<br>documento inviato sia presente, consultabile<br>e che tutti i dati di dettaglio presentati<br>corrispondano a quanto inviato. |

| FSEPRJ-01-V05-Piano_dei_test_per_certificazione_CL_dip_con_ e | Maggio 2023 | uso: Esterno    |
|---------------------------------------------------------------|-------------|-----------------|
| senza invio_referti-XML_HL7.doc                               |             | Pagina 21 di 78 |

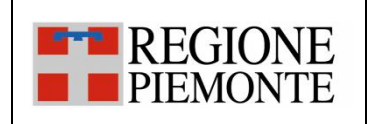

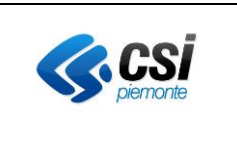

| TC 209 | Invio di un nuovo     | documento, valorizzare in base 64 il<br>tag documento o documento non<br>firmato.<br>Se è previsto l'invio del documento e<br>l'azienda utilizza il repository<br>secondo il nuovo modello, valorizzare<br>l'identificativo del repository<br><u>Nota3: Nel caso in cui il</u><br><u>dipartimentale gestisca</u><br><u>separatamente l'apertura</u><br><u>dell'episodio dall'invio del</u><br><u>documento, eseguire il test dopo</u><br><u>aver aperto l'episodio.</u> | Episodio             | Messaggio | XMI : La CL risponde  | Accedere alla Web Application DMA CM           |
|--------|-----------------------|----------------------------------------------------------------------------------------------------|----------------------|-----------|-----------------------|------------------------------------------------|
| 10_205 | episodio              | scopo di inserire un documento in un                                                                                                    | tipoAzione =         | MDM^T02   | con una response      | (Fascicolo Sanitario Cittadino) con l'utenza   |
|        | Ambulatoriale oppure  | nuovo episodio Ambulatoriale                                                                                                    | INSERIMENTO          |           | positiva.             | associata al paziente in questione. Dalla      |
|        | di Ricovero oppure di | oppure di Ricovero oppure di Pronto                                                                                                    | tipoEpisodio = O/I/E |           |                       | sezione "Fascicolo Sanitario", selezionare la  |
|        | Pronto Soccorso e     | Soccorso.                                                                                                    | Documento            |           |                       | sotto-sezione "I documenti del fascicolo".     |
|        | inserimento di un     | Nei messaggio devono essere                                                                                                    | tipoAzione =         |           | HL/: La CL risponde   | Aprire l'episodio inviato e verificare che al  |
|        | oscurato agli         | Dati della richiesta, compropsivi                                                                                                    | nrivacyDocumento - 1 |           | con un ACK positivo.  | documento inviato                              |
|        | operatori             | dei dati utente del naziente e                                                                                                    |                      |           | ll documento risulta  |                                                |
|        |                       | dell'episodio già inviati                                                                                                    |                      |           | inserito nel FSE del  | Accedere alla Web Application DMA WA con       |
|        |                       | Dati del documento:                                                                                                    |                      |           | paziente.             | l'utenza del medico assegnato, selezionando    |
|        |                       | Identificativo del                                                                                                    |                      |           |                       | poi il Ruolo "Medico di ospedale del SSN" e il |
|        |                       | documento                                                                                                    |                      |           | Tale documento        | regime ambulatoriale. Ricercare il paziente    |
|        |                       | <ul> <li>Dati sulla firma</li> </ul>                                                                                                    |                      |           | sarà poi accessibile  | in questione attraverso il codice fiscale e    |
|        |                       | <ul> <li>Tipologia alto e medio</li> </ul>                                                                                                    |                      |           | al paziente dalla     | selezionarlo una volta trovato. Infine, dalla  |
|        |                       | <ul> <li>mimeType, hash e size</li> </ul>                                                                                                    |                      |           | DMA CM, ma non        | sezione "Documenti", verificare che il         |
|        |                       | <ul> <li>medici redattori</li> </ul>                                                                                                    |                      |           | sara accessibile agli | documento inviato non sia presente.            |
|        |                       | <ul> <li>assetto Organizzativo</li> </ul>                                                                                                    |                      |           | dalla DMA WA.         |                                                |

| FSEPRJ-01-V05-Piano_dei_test_per_certificazione_CL_dip_con_ e | Maggio 2023 | uso: Esterno    |
|---------------------------------------------------------------|-------------|-----------------|
| senza invio_referti-XML_HL7.doc                               |             | Pagina 22 di 78 |

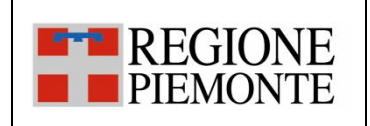

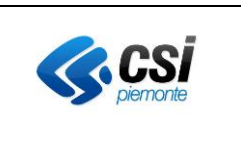

|        |                                                                                                    | <ul> <li>tipo attività clinica</li> <li>accession number (nel caso<br/>di sistema RIS e se<br/>presente)</li> <li>oscurato agli operatori</li> <li>Nota1: Né l'episodio, né il documento<br/>utilizzato per il test sono stati mai<br/>inviati alla CL.</li> </ul>                                                                                                    |                                                                                              |                      | Il documento potrà<br>essere acceduto dal<br>paziente nella<br>sezione del FSE. |                                                                                                    |
|--------|----------------------------------------------------------------------------------------------------|----------------------------------------------------------------------------------------------------|----------------------------------------------------------------------------------------------|----------------------|---------------------------------------------------------------------------------|----------------------------------------------------------------------------------------------------|
|        |                                                                                                    | Nota2: Se e previsto l'invio del<br>documento, valorizzare in base 64 il<br>tag documento o documento non<br>firmato.<br>Se è previsto l'invio del documento e<br>l'azienda utilizza il repository<br>secondo il nuovo modello, valorizzare<br>l'identificativo del repository<br><u>Nota3: Nel caso in cui il</u><br><u>dipartimentale gestisca</u><br><u>separatamente l'apertura</u><br>dell'episodio dall'invio del |                                                                                              |                      |                                                                                 |                                                                                                    |
|        |                                                                                                    | documento, eseguire il test dopo<br>aver aperto l'episodio.                                                                                                    |                                                                                              |                      |                                                                                 |                                                                                                    |
| TC_210 | Invio di un nuovo<br>episodio<br>Ambulatoriale oppure<br>di Ricovero oppure di<br>Pronto Soccorso e<br>inserimento di un | L'applicativo invia un messaggio allo<br>scopo di inserire un documento in un<br>episodio Ambulatoriale oppure di<br>Ricovero oppure di Pronto Soccorso.<br>Nel messaggio devono essere<br>specificati i seguenti dati:                                                                                                    | Episodio<br>tipoAzione =<br>INSERIMENTO<br>tipoEpisodio = O/I/E<br>Documento<br>tipoAzione = | Messaggio<br>MDM^T02 | XML: La CL risponde<br>con una response<br>positiva.<br>HL7: La CL risponde     | Accedere alla Web Application DMA CM<br>(Fascicolo Sanitario Cittadino) con l'utenza<br>associata al paziente in questione. Dalla<br>sezione "Fascicolo Sanitario", selezionare la<br>sotto-sezione "I documenti del fascicolo".<br>Aprire l'episodio inviato e verificare che al |
|        | documento                                                                                                    |                                                                                                    | INSERIMENTO                                                                                  |                      | con un ACK positivo.                                                            | suo interno sia presente e consultabile il                                                                                                    |

| FSEPRJ-01-V05-Piano_dei_test_per_certificazione_CL_dip_con_ e | Maggio 2023 | uso: Esterno    |
|---------------------------------------------------------------|-------------|-----------------|
| senza invio_referti-XML_HL7.doc                               |             | Pagina 23 di 78 |

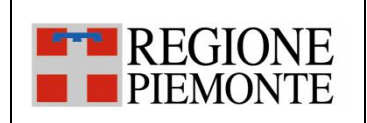

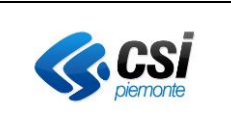

| <ul> <li>soggetto a leggi</li> </ul> | Dati della richiesta, comprensivi                                        | soggettoALeggiSpeciali = |                       | documento inviato.                             |
|--------------------------------------|--------------------------------------------------------------------------|--------------------------|-----------------------|------------------------------------------------|
| speciali                             | dei dati utente, del paziente e                                          | true                     | Il documento risulta  | Accedere alla Web Application DMA WA con       |
| oscurato agli                        | dell'episodio già inviati                                                | privacyDocumento = 1     | inserito nel FSE del  | l'utenza del medico assegnato, selezionando    |
| operatori                            | Dati del documento:                                                      |                          | paziente.             | poi il Ruolo "Medico di ospedale del SSN" e il |
|                                      | Identificativo del                                                       |                          |                       | regime ambulatoriale. Ricercare il paziente    |
|                                      | documento                                                                |                          | Tale documento        | in questione attraverso il codice fiscale e    |
|                                      | Dati sulla firma                                                         |                          | sarà poi accessibile  | selezionarlo una volta trovato. Infine, dalla  |
|                                      | <ul> <li>Tipologia alto e medio</li> </ul>                               |                          | al paziente dalla     | sezione "Documenti", verificare che il         |
|                                      | <ul> <li>mimeType hash e size</li> </ul>                                 |                          | DMA CM, ma non        | documento inviato non sia presente.            |
|                                      | <ul> <li>milierype, hash e size</li> <li>medici redattori</li> </ul>     |                          | sarà accessibile agli |                                                |
|                                      |                                                                          |                          | operatori sanitari    |                                                |
|                                      | <ul> <li>assetto organizzativo</li> <li>tino attività clinica</li> </ul> |                          | dalla DMA WA.         |                                                |
|                                      | accossion number (nol case)                                              |                          | Il documento potrà    |                                                |
|                                      | di sistema PIS e se                                                      |                          | essere acceduto dal   |                                                |
|                                      | ul sistema Ris e se                                                      |                          | paziente nella        |                                                |
|                                      | <ul> <li>soggetto a leggi speciali</li> </ul>                            |                          | sezione del FSE.      |                                                |
|                                      | • <u>soggetto a leggi speciali</u>                                       |                          |                       |                                                |
|                                      |                                                                          |                          |                       |                                                |
|                                      | Nota1: Né l'enisodio, né il documento                                    |                          |                       |                                                |
|                                      | utilizzato per il test sono stati mai                                    |                          |                       |                                                |
|                                      | inviati alla Cl                                                          |                          |                       |                                                |
|                                      |                                                                          |                          |                       |                                                |
|                                      | Nota <sup>2</sup> : Se è previsto l'invio del                            |                          |                       |                                                |
|                                      | documento, valorizzare in base 64 il                                     |                          |                       |                                                |
|                                      | tag documento o documento non                                            |                          |                       |                                                |
|                                      | firmato.                                                                 |                          |                       |                                                |
|                                      | Se è previsto l'invio del documento e                                    |                          |                       |                                                |
|                                      | l'azienda utilizza il repository                                         |                          |                       |                                                |
|                                      | secondo il nuovo modello, valorizzare                                    |                          |                       |                                                |
|                                      | l'identificativo del repository                                          |                          |                       |                                                |
|                                      | Nota3: Nel caso in cui il                                                |                          |                       |                                                |

| FSEPRJ-01-V05-Piano_dei_test_per_certificazione_CL_dip_con_ e | Maggio 2023 | uso: Esterno    |
|---------------------------------------------------------------|-------------|-----------------|
| senza invio_referti-XML_HL7.doc                               |             | Pagina 24 di 78 |

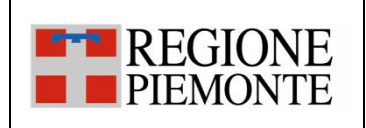

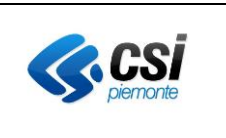

|        |                                                                                                    | dipartimentale gestisca                                                                                                    |                                                                                                    |                      |                                                                                                    |                                                                                                    |
|--------|----------------------------------------------------------------------------------------------------|----------------------------------------------------------------------------------------------------|----------------------------------------------------------------------------------------------------|----------------------|----------------------------------------------------------------------------------------------------|----------------------------------------------------------------------------------------------------|
|        |                                                                                                    | separatamente l'apertura                                                                                                    |                                                                                                    |                      |                                                                                                    |                                                                                                    |
|        |                                                                                                    | dell'episodio dall'invio del                                                                                                    |                                                                                                    |                      |                                                                                                    |                                                                                                    |
|        |                                                                                                    | documento, eseguire il test dopo                                                                                                    |                                                                                                    |                      |                                                                                                    |                                                                                                    |
|        |                                                                                                    | aver aperto l'episodio.                                                                                                    |                                                                                                    |                      |                                                                                                    |                                                                                                    |
| TC_211 | <ul> <li>Invio di un nuovo<br/>episodio</li> <li>Ambulatoriale oppure<br/>di Ricovero oppure di<br/>Pronto Soccorso e<br/>inserimento di un<br/>documento</li> <li>NON Visibile agli<br/>operatori</li> <li>NON Visibile al<br/>cittadino (il<br/>documento deve<br/>essere mediato<br/>dall'operatore<br/>sanitario)</li> </ul> | <ul> <li><u>aver aperto l'episodio.</u></li> <li><u>l'applicativo invia un messaggio allo</u></li> <li>scopo di inserire un documento in un<br/>episodio Ambulatoriale oppure di<br/>Ricovero oppure di Pronto Soccorso.</li> <li>Nel messaggio devono essere<br/>specificati i seguenti dati:         <ul> <li>Dati della richiesta, comprensivi<br/>dei dati utente, del paziente e<br/>dell'episodio già inviati</li> <li>Dati del documento:                 <ul> <li>Identificativo del<br/>documento</li> <li>Dati sulla firma</li> <li>Tipologia alto e medio</li> <li>mimeType, hash e size</li> <li>medici redattori</li> <li>assetto Organizzativo</li> <li>tipo attività clinica</li> <li>accession number (nel caso<br/>di sistema RIS e se<br/>presente)</li> <li>oscurato al cittadino</li> </ul> </li> </ul> </li> </ul> | Episodio<br>tipoAzione =<br>INSERIMENTO<br>tipoEpisodio = O/I/E<br>Documento<br>tipoAzione =<br>INSERIMENTO<br>privacyDocumento = 1<br>oscuraScaricoCittadino = S | Messaggio<br>MDM^T02 | XML: La CL risponde<br>con una response<br>positiva.<br>HL7: La CL risponde<br>con un ACK positivo.<br>Il documento risulta<br>inserito nel FSE del<br>paziente.<br>Tale documento non<br>sarà poi accessibile<br>né paziente dalla<br>DMA CM, né agli<br>operatori sanitari<br>dalla DMA WA. | Accedere alla Web Application DMA CM<br>(Fascicolo Sanitario Cittadino) con l'utenza<br>associata al paziente in questione. Dalla<br>sezione "Fascicolo Sanitario", selezionare la<br>sotto-sezione "I documenti del fascicolo".<br>Verificare che il nuovo episodio non sia<br>presente nella lista<br>Accedere alla Web Application DMA WA con<br>l'utenza del medico assegnato, selezionando<br>poi il Ruolo "Medico di ospedale del SSN" e il<br>regime ambulatoriale. Ricercare il paziente<br>in questione attraverso il codice fiscale e<br>selezionarlo una volta trovato. Infine, dalla<br>sezione "Documenti", verificare che il<br>documento inviato non sia presente. |
|        |                                                                                                    | oscurato agli operatori Nota1: Né l'episodio, né il documento                                                                                                    |                                                                                                    |                      |                                                                                                    |                                                                                                    |
|        |                                                                                                    | utilizzato per il test sono stati mai                                                                                                    |                                                                                                    |                      |                                                                                                    |                                                                                                    |

| FSEPRJ-01-V05-Piano_dei_test_per_certificazione_CL_dip_con_ e | Maggio 2023 | uso: Esterno    |
|---------------------------------------------------------------|-------------|-----------------|
| senza invio_referti-XML_HL7.doc                               |             | Pagina 25 di 78 |

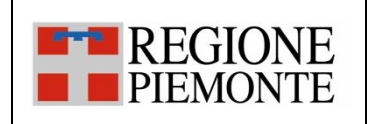

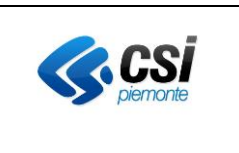

|        |                                                                                                    | inviati alla CL.                                                                                                    |                                                                                                    |                      |                                                                                                    |                                                                                                    |
|--------|----------------------------------------------------------------------------------------------------|----------------------------------------------------------------------------------------------------|----------------------------------------------------------------------------------------------------|----------------------|----------------------------------------------------------------------------------------------------|----------------------------------------------------------------------------------------------------|
|        |                                                                                                    | Nota2: Se è previsto l'invio del<br>documento, valorizzare in base 64 il<br>tag documento o documento non<br>firmato.<br>Se è previsto l'invio del documento e<br>l'azienda utilizza il repository<br>secondo il nuovo modello, valorizzare<br>l'identificativo del repository<br><u>Nota3: Nel caso in cui il</u><br><u>dipartimentale gestisca</u><br><u>separatamente l'apertura</u><br><u>dell'episodio dall'invio del</u><br><u>documento, eseguire il test dopo</u><br>pror aporto l'opicodio                     |                                                                                                    |                      |                                                                                                    |                                                                                                    |
| TC_212 | <ul> <li>Invio di un nuovo<br/>episodio</li> <li>Ambulatoriale e<br/>inserimento di un<br/>documento</li> <li>NON Visibile agli<br/>operatori</li> <li>Visibile e<br/>scaricabile dal<br/>cittadino (ROL)</li> </ul> | <ul> <li>L'applicativo invia un messaggio allo<br/>scopo di inserire un documento in un<br/>episodio Ambulatoriale.</li> <li>Nel messaggio devono essere<br/>specificati i seguenti dati:</li> <li>Dati della richiesta, comprensivi<br/>dei dati utente, del paziente e<br/>dell'episodio già inviati</li> <li>Dati del documento: <ul> <li>Identificativo del<br/>documento</li> <li>Dati sulla firma</li> <li>Tipologia alto e medio</li> <li>mimeType, hash e size</li> <li>medici redattori</li> </ul> </li> </ul> | Episodio<br>tipoAzione =<br>INSERIMENTO<br>tipoEpisodio = 'O'<br>Documento<br>tipoAzione =<br>INSERIMENTO<br>privacyDocumento = 1<br>scaricabileDalCittadino =<br>true<br>codiceDocumentoScaricab<br>ile (se presente)<br>pagatoTicket<br>dataDisponibilitaReferto<br>(se presente) | Messaggio<br>MDM^T02 | <ul> <li>XML: La CL risponde<br/>con una response<br/>positiva.</li> <li>HL7: La CL risponde<br/>con un ACK positivo.</li> <li>Il documento risulta<br/>inserito nel FSE del<br/>paziente e nella<br/>ROL.</li> <li>Tale documento<br/>sarà poi accessibile<br/>al paziente dalla</li> </ul> | Accedere alla Web Application DMA CM<br>(Fascicolo Sanitario Cittadino) con l'utenza<br>associata al paziente in questione. Dalla<br>sezione "Fascicolo Sanitario", selezionare la<br>sotto-sezione "I documenti del fascicolo".<br>Aprire l'episodio inviato e verificare che al<br>suo interno sia presente e non consultabile il<br>documento inviato.<br>Per scaricare il documento la prima volta,<br>sarà necessario accedere al portale di all'url<br>comunicato in fase di avvio della fase di<br>integrazione e individuare il documento<br>inviato. <u>Non procedere allo scarico.</u><br>Accedere alla Web Application DMA WA con<br>l'utenza del medico assegnato, selezionando |

| FSEPRJ-01-V05-Piano_dei_test_per_certificazione_CL_dip_con_ e | Maggio 2023 | uso: Esterno    |
|---------------------------------------------------------------|-------------|-----------------|
| senza invio_referti-XML_HL7.doc                               |             | Pagina 26 di 78 |

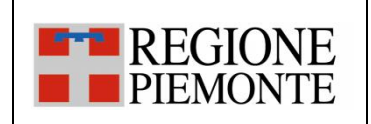

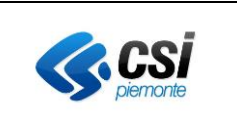

|        |                   | <ul> <li>assetto Organizzativo</li> </ul>      | importoTicketDaPagare   |           | DMA CM, ma non        | poi il Ruolo "Medico di ospedale del SSN" e il |
|--------|-------------------|------------------------------------------------|-------------------------|-----------|-----------------------|------------------------------------------------|
|        |                   | <ul> <li>tipo attività clinica</li> </ul>      | (se presente)           |           | sarà accessibile agli | regime ambulatoriale. Ricercare il paziente    |
|        |                   | <ul> <li>accession number (nel caso</li> </ul> | importoTicketPagato (se |           | operatori sanitari    | in questione attraverso il codice fiscale e    |
|        |                   | di sistema RIS e se                            | presente)               |           | dalla DMA WA.         | selezionarlo una volta trovato. Infine, dalla  |
|        |                   | presente)                                      |                         |           | Il documento potrà    | sezione "Documenti", verificare che il         |
|        |                   | <ul> <li>oscurato agli operatori</li> </ul>    |                         |           | essere acceduto dal   | documento inviato non sia presente.            |
|        |                   | scaricabile dal cittadino                      |                         |           | paziente sia nella    |                                                |
|        |                   |                                                |                         |           | sezione del FSE che   |                                                |
|        |                   |                                                |                         |           | in quella della ROL.  |                                                |
|        |                   | Nota1: Né l'episodio, né il documento          |                         |           |                       |                                                |
|        |                   | utilizzato per il test sono stati mai          |                         |           |                       |                                                |
|        |                   | inviati alla CL.                               |                         |           |                       |                                                |
|        |                   |                                                |                         |           |                       |                                                |
|        |                   | Nota2: Se è previsto l'invio del               |                         |           |                       |                                                |
|        |                   | documento, valorizzare in base 64 il           |                         |           |                       |                                                |
|        |                   | tag documento o documento non                  |                         |           |                       |                                                |
|        |                   | firmato.                                       |                         |           |                       |                                                |
|        |                   | Se è previsto l'invio del documento e          |                         |           |                       |                                                |
|        |                   | l'azienda utilizza il repository               |                         |           |                       |                                                |
|        |                   | secondo il nuovo modello, valorizzare          |                         |           |                       |                                                |
|        |                   | l'identificativo del repository                |                         |           |                       |                                                |
|        |                   | Nota3: Nel caso in cui il                      |                         |           |                       |                                                |
|        |                   | dipartimentale gestisca                        |                         |           |                       |                                                |
|        |                   | separatamente l'apertura                       |                         |           |                       |                                                |
|        |                   | dell'episodio dall'invio del                   |                         |           |                       |                                                |
|        |                   | documento, eseguire il test dopo               |                         |           |                       |                                                |
|        |                   | aver aperto l'episodio.                        |                         |           |                       |                                                |
| TC_213 | Invio di un nuovo | L'applicativo invia un messaggio allo          | Episodio                | Messaggio | XML: La CL risponde   | Accedere alla Web Application DMA CM           |
|        | episodio          | scopo di inserire un documento in un           | tipoAzione =            | MDM^T02   | con una response      | (Fascicolo Sanitario Cittadino) con l'utenza   |
|        | Ambulatoriale e   | episodio Ambulatoriale.                        | INSERIMENTO             |           | positiva              | associata al paziente in questione. Dalla      |
|        | inserimento di un | Nel messaggio devono essere                    | tipoEpisodio = 'O'      |           |                       | sezione "Fascicolo Sanitario", selezionare la  |

| FSEPRJ-01-V05-Piano_dei_test_per_certificazione_CL_dip_con_ e | Maggio 2023 | uso: Esterno    |
|---------------------------------------------------------------|-------------|-----------------|
| senza invio_referti-XML_HL7.doc                               |             | Pagina 27 di 78 |

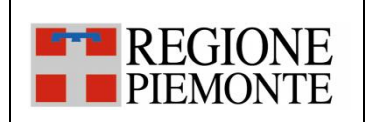

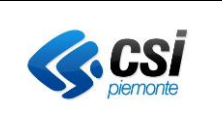

| <ul> <li>documento <u>soggetto</u><br/><u>a leggi speciali</u></li> <li>NON Visibile agli<br/>operatori</li> <li>Visibile e<br/>scaricabile dal<br/>cittadino (ROL)</li> </ul> | <ul> <li>specificati i seguenti dati:</li> <li>Dati della richiesta, comprensivi<br/>dei dati utente, del paziente e<br/>dell'episodio già inviati</li> <li>Dati del documento: <ul> <li>Identificativo del<br/>documento</li> <li>Dati sulla firma</li> <li>Tipologia alto e medio</li> <li>mimeType, hash e size</li> <li>medici redattori</li> <li>assetto Organizzativo</li> <li>tipo attività clinica</li> <li>accession number (nel caso<br/>di sistema RIS e se<br/>presente)</li> <li><u>oscurato agli operatori</u></li> <li><u>soggetto a leggi speciali</u></li> <li><u>scaricabile dal cittadino</u></li> </ul> </li> </ul> | Documento<br>tipoAzione =<br>INSERIMENTO<br>privacyDocumento = 1<br>soggettoALeggiSpeciali =<br>true<br>scaricabileDalCittadino =<br>true<br>codiceDocumentoScaricab<br>ile (se presente)<br>pagatoTicket<br>dataDisponibilitaReferto<br>(se presente)<br>importoTicketDaPagare<br>(se presente)<br>importoTicketPagato (se<br>presente) | HL7: La CL risponde<br>con un ACK positivo.<br>Il documento risulta<br>inserito nel FSE del<br>paziente e nella<br>ROL.<br>Tale documento<br>sarà poi accessibile<br>al paziente dalla<br>DMA CM, ma non<br>sarà accessibile agli<br>operatori sanitari<br>dalla DMA WA.<br>Il documento potrà<br>essere acceduto dal<br>paziente sia nella<br>sezione del FSE che<br>in quella della ROL. | sotto-sezione "I documenti del fascicolo".<br>Aprire l'episodio inviato e verificare che al<br>suo interno sia presente e non consultabile il<br>documento inviato.<br>Per scaricare il documento la prima volta,<br>sarà necessario accedere al portale di "Ritiro<br>Referti" all'url comunicato in fase di avvio<br>della fase di integrazione e individuare il<br>documento inviato. Scaricare il documento<br>e successivamente verificare che nella Web<br>Application DMA CM (Fascicolo Sanitario<br>Cittadino) sia ora presente e consultabile il<br>documento.<br>Accedere alla Web Application DMA WA con<br>l'utenza del medico assegnato, selezionando<br>poi il Ruolo "Medico di ospedale del SSN" e il<br>regime ambulatoriale. Ricercare il paziente<br>in questione attraverso il codice fiscale e<br>selezionarlo una volta trovato. Infine, dalla<br>sezione "Documenti", verificare che il |
|----------------------------------------------------------------------------------------------------|----------------------------------------------------------------------------------------------------|----------------------------------------------------------------------------------------------------|----------------------------------------------------------------------------------------------------|----------------------------------------------------------------------------------------------------|
|                                                                                                    | <ul> <li>Dati sulla firma</li> <li>Tipologia alto e medio</li> <li>mimeType, hash e size</li> <li>medici redattori</li> <li>assetto Organizzativo</li> <li>tipo attività clinica</li> <li>accession number (nel caso<br/>di sistema RIS e se<br/>presente)</li> <li><u>oscurato agli operatori</u></li> <li><u>soggetto a leggi speciali</u></li> <li><u>scaricabile dal cittadino</u></li> <li>Notal: Né l'opisodia, pé il documento</li> </ul>                                                                                                    | true<br>codiceDocumentoScaricab<br>ile (se presente)<br>pagatoTicket<br>dataDisponibilitaReferto<br>(se presente)<br>importoTicketDaPagare<br>(se presente)<br>importoTicketPagato (se<br>presente)                                                                                                    | Tale documento<br>sarà poi accessibile<br>al paziente dalla<br>DMA CM, ma non<br>sarà accessibile agli<br>operatori sanitari<br>dalla DMA WA.<br>Il documento potrà<br>essere acceduto dal<br>paziente sia nella<br>sezione del FSE che<br>in quella della ROL.                                                                                                    | della fase di integrazione e individuare il<br>documento inviato. Scaricare il documento<br>e successivamente verificare che nella Web<br>Application DMA CM (Fascicolo Sanitario<br>Cittadino) sia ora presente e consultabile il<br>documento.<br>Accedere alla Web Application DMA WA con<br>l'utenza del medico assegnato, selezionando<br>poi il Ruolo "Medico di ospedale del SSN" e il<br>regime ambulatoriale. Ricercare il paziente<br>in questione attraverso il codice fiscale e<br>selezionarlo una volta trovato. Infine, dalla<br>sezione "Documenti", verificare che il                                                                                                    |
|                                                                                                    | Nota1: Nel repisodio, ne il documento<br>utilizzato per il test sono stati mai<br>inviati alla CL.<br>Nota2: Se è previsto l'invio del<br>documento, valorizzare in base 64 il<br>tag documento o documento non<br>firmato.<br>Se è previsto l'invio del documento e<br>l'azienda utilizza il repository<br>secondo il nuovo modello, valorizzare                                                                                                    |                                                                                                    |                                                                                                    | documento inviato non sia presente.                                                                                                    |

| FSEPRJ-01-V05-Piano_dei_test_per_certificazione_CL_dip_con_ e | Maggio 2023 | uso: Esterno    |
|---------------------------------------------------------------|-------------|-----------------|
| senza invio_referti-XML_HL7.doc                               |             | Pagina 28 di 78 |

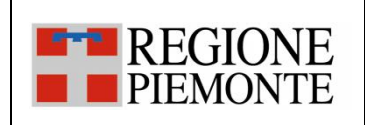

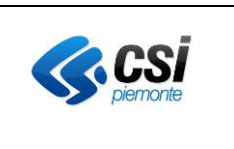

|        |                                                                                                    | l'identificativo del repository<br><u>Nota3: Nel caso in cui il</u><br><u>dipartimentale gestisca</u><br><u>separatamente l'apertura</u><br><u>dell'episodio dall'invio del</u><br><u>documento, eseguire il test dopo</u><br><u>aver aperto l'episodio.</u>                                                                                                    |                                                                                                    |                      |                                                                                                    |                                                                                                    |
|--------|----------------------------------------------------------------------------------------------------|----------------------------------------------------------------------------------------------------|----------------------------------------------------------------------------------------------------|----------------------|----------------------------------------------------------------------------------------------------|----------------------------------------------------------------------------------------------------|
| TC_214 | Invio di un nuovo<br>episodio<br>Ambulatoriale e<br>inserimento di un<br>documento con NRE<br>associato | L'applicativo invia un messaggio allo<br>scopo di inserire un documento in un<br>episodio Ambulatoriale.<br>Nel messaggio devono essere<br>specificati i seguenti dati:<br>• Dati della richiesta, comprensivi<br>dei dati utente, del paziente e<br>dell'episodio già inviati<br>• Dati del documento:<br>• Identificativo del<br>documento<br>• Dati sulla firma<br>• Tipologia alto e medio<br>• mimeType, hash e size<br>• medici redattori<br>• assetto Organizzativo<br>• tipo attività clinica<br>• accession number (nel caso<br>di sistema RIS e se<br>presente)<br>• <u>lista degli NRE</u><br>Nota1: Né l'episodio, né il documento<br>utilizzato per il test sono stati mai | Episodio<br>tipoAzione =<br>INSERIMENTO<br>tipoEpisodio = 'O'<br>Documento<br>tipoAzione =<br>INSERIMENTO<br>NRE = numero di ricetta/e | Messaggio<br>MDM^T02 | XML: La CL risponde<br>con una response<br>positiva.<br>HL7: La CL risponde<br>con un ACK positivo.<br>Il documento risulta<br>inserito nel FSE del<br>paziente.<br>Tale documento<br>sarà poi accessibile<br>sia al paziente dalla<br>DMA CM, sia agli<br>operatori sanitari<br>dalla DMA WA. | Accedere alla Web Application di esecuzione<br>delle query per verificare i dati specifici del<br>test non visualizzati dalle Web application del<br>FSE. |

| FSEPRJ-01-V05-Piano_dei_test_per_certificazione_CL_dip_con_ e | Maggio 2023 | uso: Esterno    |
|---------------------------------------------------------------|-------------|-----------------|
| senza invio_referti-XML_HL7.doc                               |             | Pagina 29 di 78 |

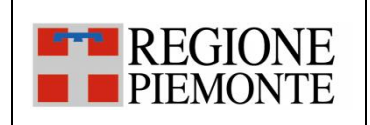

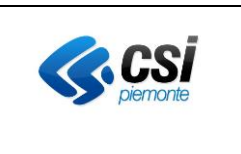

|        |                     | inviati alla CL.                          |                    |           |                       |                                                 |
|--------|---------------------|-------------------------------------------|--------------------|-----------|-----------------------|-------------------------------------------------|
|        |                     |                                           |                    |           |                       |                                                 |
|        |                     | Nota2: Se è previsto l'invio del          |                    |           |                       |                                                 |
|        |                     | documento, valorizzare in base 64 il      |                    |           |                       |                                                 |
|        |                     | tag documento o documento non             |                    |           |                       |                                                 |
|        |                     | firmato.                                  |                    |           |                       |                                                 |
|        |                     | Se è previsto l'invio del documento e     |                    |           |                       |                                                 |
|        |                     | l'azienda utilizza il repository          |                    |           |                       |                                                 |
|        |                     | secondo il nuovo modello, valorizzare     |                    |           |                       |                                                 |
|        |                     | l'identificativo del repository           |                    |           |                       |                                                 |
|        |                     | Nota3: Nel caso in cui il                 |                    |           |                       |                                                 |
|        |                     | dipartimentale gestisca                   |                    |           |                       |                                                 |
|        |                     | separatamente l'apertura                  |                    |           |                       |                                                 |
|        |                     | dell'episodio dall'invio del              |                    |           |                       |                                                 |
|        |                     | documento, eseguire il test dopo          |                    |           |                       |                                                 |
|        |                     | aver aperto l'episodio.                   |                    |           |                       |                                                 |
| TC_215 | Invio di un nuovo   | L'applicativo invia un messaggio allo     | Episodio           | Messaggio | XML: La CL risponde   | Accedere alla Web Application di esecuzione     |
|        | episodio            | scopo di inserire un documento in un      | tipoAzione =       | MDM^T02   | con una response      | delle query per verificare i dati specifici del |
|        | Ambulatoriale e     | episodio Ambulatoriale.                   | INSERIMENTO        |           | positiva.             | test non visualizzati dalle Web application del |
|        | inserimento di un   | Nel messaggio devono essere               | tipoEpisodio = 'O' |           |                       | FSE.                                            |
|        | documento con una o | specificati i seguenti dati:              | Documento          |           |                       |                                                 |
|        | più prestazioni     | Dati della richiesta, comprensivi         | tipoAzione =       |           | HL7: La CL risponde   |                                                 |
|        | associate           | dei dati utente, del paziente e           | INSERIMENTO        |           | con un ACK positivo.  |                                                 |
|        |                     | dell'episodio già inviati                 | prestazione        |           |                       |                                                 |
|        |                     | Dati del documento:                       |                    |           | Il documento risulta  |                                                 |
|        |                     | <ul> <li>Identificativo del</li> </ul>    |                    |           | inserito nel FSE del  |                                                 |
|        |                     | documento                                 |                    |           | paziente.             |                                                 |
|        |                     | <ul> <li>Dati sulla firma</li> </ul>      |                    |           | Tale documento        |                                                 |
|        |                     | Tipologia alto e medio                    |                    |           | sarà poi accessibile  |                                                 |
|        |                     | <ul> <li>mimeType, hash e size</li> </ul> |                    |           | sia al paziente dalla |                                                 |
|        |                     | <ul> <li>medici redattori</li> </ul>      |                    |           | DMA CM, sia agli      |                                                 |
|        |                     |                                           |                    |           | operatori sanitari    |                                                 |

| FSEPRJ-01-V05-Piano_dei_test_per_certificazione_CL_dip_con_ e | Maggio 2023 | uso: Esterno    |
|---------------------------------------------------------------|-------------|-----------------|
| senza invio_referti-XML_HL7.doc                               |             | Pagina 30 di 78 |

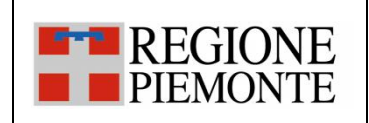

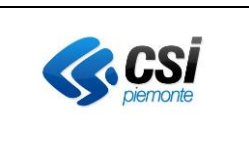

| <b></b> |                      |                                                       |                      |           |                      |                                                 |
|---------|----------------------|-------------------------------------------------------|----------------------|-----------|----------------------|-------------------------------------------------|
|         |                      | assetto Organizzativo                                 |                      |           | dalla DMA WA.        |                                                 |
|         |                      | <ul> <li>tipo attività clinica</li> </ul>             |                      |           |                      |                                                 |
|         |                      | <ul> <li>accession number (nel caso</li> </ul>        |                      |           |                      |                                                 |
|         |                      | di sistema RIS e se                                   |                      |           |                      |                                                 |
|         |                      | presente)                                             |                      |           |                      |                                                 |
|         |                      | <ul> <li><u>dati della/e prestazione/i</u></li> </ul> |                      |           |                      |                                                 |
|         |                      |                                                       |                      |           |                      |                                                 |
|         |                      | Nota1: Né l'episodio, né il documento                 |                      |           |                      |                                                 |
|         |                      | utilizzato per il test sono stati mai                 |                      |           |                      |                                                 |
|         |                      | inviati alla CL.                                      |                      |           |                      |                                                 |
|         |                      |                                                       |                      |           |                      |                                                 |
|         |                      | Nota2: Se è previsto l'invio del                      |                      |           |                      |                                                 |
|         |                      | documento, valorizzare in base 64 il                  |                      |           |                      |                                                 |
|         |                      | tag documento o documento non                         |                      |           |                      |                                                 |
|         |                      | firmato.                                              |                      |           |                      |                                                 |
|         |                      | Se è previsto l'invio del documento e                 |                      |           |                      |                                                 |
|         |                      | l'azienda utilizza il repository                      |                      |           |                      |                                                 |
|         |                      | secondo il nuovo modello, valorizzare                 |                      |           |                      |                                                 |
|         |                      | l'identificativo del repository                       |                      |           |                      |                                                 |
|         |                      | Nota3: Nel caso in cui il                             |                      |           |                      |                                                 |
|         |                      | dipartimentale gestisca                               |                      |           |                      |                                                 |
|         |                      | separatamente l'apertura                              |                      |           |                      |                                                 |
|         |                      | dell'episodio dall'invio del                          |                      |           |                      |                                                 |
|         |                      | documento, eseguire il test dopo                      |                      |           |                      |                                                 |
|         |                      | aver aperto l'episodio.                               |                      |           |                      |                                                 |
| TC_216  | Invio di un nuovo    | L'applicativo invia un messaggio allo                 | Episodio             | Messaggio | XML: La CL risponde  | Accedere alla Web Application di esecuzione     |
|         | episodio             | scopo di inserire un documento in un                  | tipoAzione =         | MDM^T02   | con una response     | delle query per verificare i dati specifici del |
|         | Ambulatoriale oppure | episodio Ambulatoriale oppure                         | INSERIMENTO          |           | positiva.            | test non visualizzati dalle Web application del |
|         | Ricovero oppure      | Ricovero oppure Pronto Soccorso.                      | tipoEpisodio = O/I/E |           |                      | FSE.                                            |
|         | Pronto Soccorso e    | Nel messaggio devono essere                           | Documento            |           | HL7: La CL risponde  |                                                 |
|         | inserimento di un    | specificati i seguenti dati:                          | tipoAzione =         |           | con un ACK positivo. |                                                 |

| FSEPRJ-01-V05-Piano_dei_test_per_certificazione_CL_dip_con_ e | Maggio 2023 | uso: Esterno    |
|---------------------------------------------------------------|-------------|-----------------|
| senza invio_referti-XML_HL7.doc                               |             | Pagina 31 di 78 |

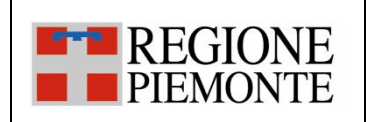

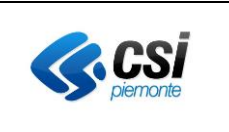

| documento         | Dati della richiesta, comprensivi                    | INSERIMENTO               |                       |  |
|-------------------|------------------------------------------------------|---------------------------|-----------------------|--|
| indicazione della | dei dati utente, del paziente e                      | conservazioneSostitutiv=C | Il documento risulta  |  |
| conservazione     | dell'episodio già inviati                            | ONS                       | inserito nel FSE del  |  |
| sostitutiva       | Dati del documento:                                  |                           | paziente.             |  |
|                   | Identificativo del documento                         |                           | Tale documento        |  |
|                   | <ul> <li>Dati sulla firma</li> </ul>                 |                           | sarà poi accessibile  |  |
|                   | Tipologia alto e medio                               |                           | sia al paziente dalla |  |
|                   | <ul> <li>mimeType, hash e size</li> </ul>            |                           | DMA CM, sia agli      |  |
|                   | <ul> <li>medici redattori</li> </ul>                 |                           | operatori sanitari    |  |
|                   | <ul> <li>assetto Organizzativo</li> </ul>            |                           | dalla DMA WA.         |  |
|                   | <ul> <li>tipo attività clinica</li> </ul>            |                           |                       |  |
|                   | <ul> <li>accession number (nel caso</li> </ul>       |                           |                       |  |
|                   | di sistema RIS e se                                  |                           |                       |  |
|                   | presente)                                            |                           |                       |  |
|                   | <ul> <li><u>conservazione sostitutiva</u></li> </ul> |                           |                       |  |
|                   |                                                      |                           |                       |  |
|                   | Nota1: Né l'episodio, né il documento                |                           |                       |  |
|                   | utilizzato per il test sono stati mai                |                           |                       |  |
|                   | inviati alla CL.                                     |                           |                       |  |
|                   | Nota1: Se è previsto l'invio del                     |                           |                       |  |
|                   | documento, valorizzare in base 64 il                 |                           |                       |  |
|                   | tag documento o documento non                        |                           |                       |  |
|                   | firmato.                                             |                           |                       |  |
|                   | Se è previsto l'invio del documento e                |                           |                       |  |
|                   | l'azienda utilizza il repository                     |                           |                       |  |
|                   | secondo il nuovo modello, valorizzare                |                           |                       |  |
|                   | l'identificativo del repository                      |                           |                       |  |
|                   | Nota3: Nel caso in cui il                            |                           |                       |  |
|                   | dipartimentale gestisca                              |                           |                       |  |
|                   | separatamente l'apertura                             |                           |                       |  |

| FSEPRJ-01-V05-Piano_dei_test_per_certificazione_CL_dip_con_ e | Maggio 2023 | uso: Esterno    |
|---------------------------------------------------------------|-------------|-----------------|
| senza invio_referti-XML_HL7.doc                               |             | Pagina 32 di 78 |

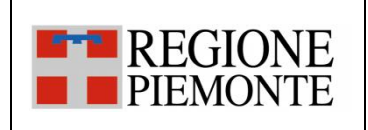

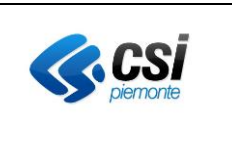

|        |                                                                                                    | dell'episodio dall'invio del                                                                                                    |                                                                                                    |                      |                                                                                                    |                                                                                                    |
|--------|----------------------------------------------------------------------------------------------------|----------------------------------------------------------------------------------------------------|----------------------------------------------------------------------------------------------------|----------------------|----------------------------------------------------------------------------------------------------|----------------------------------------------------------------------------------------------------|
|        |                                                                                                    | documento, eseguire il test dopo                                                                                                    |                                                                                                    |                      |                                                                                                    |                                                                                                    |
|        |                                                                                                    | aver aperto l'episodio.                                                                                                    |                                                                                                    |                      |                                                                                                    |                                                                                                    |
| TC_217 | Invio di un nuovo<br>episodio<br>Ambulatoriale oppure<br>Ricovero oppure<br>Pronto Soccorso e<br>inserimento di un<br>documento<br>indicazione struttura<br>che ha prodotto il<br>documento | aver aperto l'episodio.L'applicativo invia un messaggio alloscopo di inserire un documento in unepisodio Ambulatoriale oppureRicovero oppure Pronto Soccorso.Nel messaggio devono esserespecificati i seguenti dati:• Dati della richiesta, comprensividei dati utente, del paziente edell'episodio già inviati• Dati del documento:• Identificativo del documento• Dati sulla firma• Tipologia alto e medio• mimeType, hash e size• medici redattori• assetto Organizzativo• tipo attività clinica• accession number (nel caso<br>di sistema RIS e se<br>presente)• struttura che ha prodotto il<br>documentoNota1: Né l'episodio, né il documentoutilizzato per il test sono stati mai<br>inviati alla CL. | Episodio<br>tipoAzione =<br>INSERIMENTO<br>tipoEpisodio = O/I/E<br>Documento<br>tipoAzione =<br>INSERIMENTO<br>tipologiaStrutturaProdDoc | Messaggio<br>MDM^T02 | XML: La CL risponde<br>con una response<br>positiva.<br>HL7: La CL risponde<br>con un ACK positivo.<br>Il documento risulta<br>inserito nel FSE del<br>paziente.<br>Tale documento<br>sarà poi accessibile<br>sia al paziente dalla<br>DMA CM, sia agli<br>operatori sanitari<br>dalla DMA WA. | Accedere alla Web Application di esecuzione<br>delle query per verificare i dati specifici del<br>test non visualizzati dalle Web application del<br>FSE. |
| 1      |                                                                                                    | Notaz: se e previsto i invio del                                                                                                    |                                                                                                    |                      |                                                                                                    |                                                                                                    |

| - |                                                               |             |                 |
|---|---------------------------------------------------------------|-------------|-----------------|
| ſ | FSEPRJ-01-V05-Piano_dei_test_per_certificazione_CL_dip_con_ e | Maggio 2023 | uso: Esterno    |
| l | senza invio_referti-XML_HL7.doc                               |             | Pagina 33 di 78 |

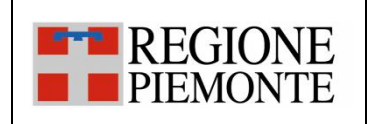

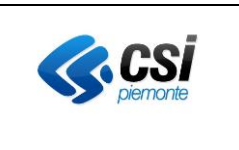

|        |                               | documento, valorizzare in base 64 il<br>tag documento o documento non<br>firmato.<br>Se è previsto l'invio del documento e<br>l'azienda utilizza il repository<br>secondo il nuovo modello, valorizzare<br>l'identificativo del repository<br><u>Nota3: Nel caso in cui il</u><br><u>dipartimentale gestisca</u><br><u>separatamente l'apertura</u><br><u>dell'episodio dall'invio del</u><br><u>documento, eseguire il test dopo</u><br><u>aver aperto l'episodio.</u> | Freiordia                | Managain             | YM44 Lo Christian and a                 |                                                                                                |
|--------|-------------------------------|----------------------------------------------------------------------------------------------------|--------------------------|----------------------|-----------------------------------------|------------------------------------------------------------------------------------------------|
| 1C_218 | Invio di un nuovo<br>episodio | L'applicativo invia un messaggio allo scopo di inserire un documento in un                                                                                                    | Episodio<br>tipoAzione = | Messaggio<br>MDM^T02 | XML: La CL risponde<br>con una response | Accedere alla Web Application di esecuzione<br>delle query per verificare i dati specifici del |
|        | Ambulatoriale oppure          | episodio Ambulatoriale.                                                                                                    | INSERIMENTO              |                      | positiva.                               | test non visualizzati dalle Web application del                                                |
|        | Ricovero oppure               | Nel messaggio devono essere                                                                                                    | tipoEpisodio = 'O'       |                      |                                         | FSE.                                                                                           |
|        | Pronto Soccorso e             | specificati i seguenti dati:                                                                                                    | Documento                |                      | HL7: La CL risponde                     |                                                                                                |
|        | inserimento di un             | <ul> <li>Dati della richiesta, comprensivi</li> </ul>                                                                                                    | tipoAzione =             |                      | con un ACK positivo.                    |                                                                                                |
|        | documento                     | dei dati utente, del paziente e                                                                                                    | INSERIMENTO              |                      |                                         |                                                                                                |
|        | indicazione del/dei           | dell'episodio già inviati                                                                                                    | mediciValidatori         |                      | Il documento risulta                    |                                                                                                |
|        | medico/i validatore/i         | Dati del documento:                                                                                                    |                          |                      | inserito nel FSE del                    |                                                                                                |
|        |                               | <ul> <li>Identificativo del documento</li> </ul>                                                                                                    |                          |                      | paziente.                               |                                                                                                |
|        |                               | <ul> <li>Dati sulla firma</li> </ul>                                                                                                    |                          |                      | Tale documento                          |                                                                                                |
|        |                               | <ul> <li>Tipologia alto e medio</li> </ul>                                                                                                    |                          |                      | sara poi accessibile                    |                                                                                                |
|        |                               | <ul> <li>mimeType, hash e size</li> </ul>                                                                                                    |                          |                      | sia al paziente dalla                   |                                                                                                |
|        |                               | <ul> <li>medici redattori</li> </ul>                                                                                                    |                          |                      | DIVIA CIVI, SIa agli                    |                                                                                                |
|        |                               | <ul> <li>assetto Organizzativo</li> </ul>                                                                                                    |                          |                      |                                         |                                                                                                |
|        |                               | <ul> <li>tipo attività clinica</li> </ul>                                                                                                    |                          |                      |                                         |                                                                                                |
|        |                               | <ul> <li>accession number (nel caso</li> </ul>                                                                                                    |                          |                      |                                         |                                                                                                |
|        |                               | di sistema RIS e se                                                                                                    |                          |                      |                                         |                                                                                                |

| FSEPRJ-01-V05-Piano_dei_test_per_certificazione_CL_dip_con_ e | Maggio 2023 | uso: Esterno    |
|---------------------------------------------------------------|-------------|-----------------|
| senza invio_referti-XML_HL7.doc                               |             | Pagina 34 di 78 |

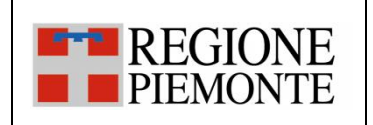

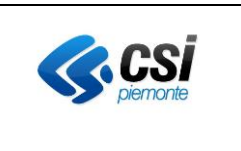

|        |                   | presente)                             |                    |           |                      |                                                |
|--------|-------------------|---------------------------------------|--------------------|-----------|----------------------|------------------------------------------------|
|        |                   |                                       |                    |           |                      |                                                |
|        |                   | Nota1: Né l'episodio, né il documento |                    |           |                      |                                                |
|        |                   | utilizzato per il test sono stati mai |                    |           |                      |                                                |
|        |                   | inviati alla CL.                      |                    |           |                      |                                                |
|        |                   |                                       |                    |           |                      |                                                |
|        |                   | Nota2: Se e previsto l'invio del      |                    |           |                      |                                                |
|        |                   | documento, valorizzare in base 64 il  |                    |           |                      |                                                |
|        |                   | firmate                               |                    |           |                      |                                                |
|        |                   | firmato.                              |                    |           |                      |                                                |
|        |                   | Se e previsto i invio dei documento e |                    |           |                      |                                                |
|        |                   | razienda utilizza il repository       |                    |           |                      |                                                |
|        |                   | l'identificative del repository       |                    |           |                      |                                                |
|        |                   | Nota2: Nol caso in cui il             |                    |           |                      |                                                |
|        |                   | dipartimentale gestisca               |                    |           |                      |                                                |
|        |                   | separatamente l'apertura              |                    |           |                      |                                                |
|        |                   | dell'episodio dell'invio del          |                    |           |                      |                                                |
|        |                   | documento, eseguire il test dono      |                    |           |                      |                                                |
|        |                   | aver aperto l'episodio.               |                    |           |                      |                                                |
| TC_219 | Invio di un nuovo | L'applicativo invia un messaggio allo | Episodio           | Messaggio | XML: La CL risponde  | Accedere alla Web Application DMA CM           |
|        | episodio          | scopo di inserire un documento in un  | tipoAzione =       | MDM^T02   | con una response     | (Fascicolo Sanitario Cittadino) con l'utenza   |
|        | Ambulatoriale     | nuovo episodio di Ricovero.           | INSERIMENTO        |           | positiva.            | associata al paziente in questione. Dalla      |
|        |                   | Nel messaggio devono essere           | tipoEpisodio = 'I' |           |                      | sezione "Fascicolo Sanitario", selezionare la  |
|        |                   | specificati i seguenti dati:          | Documento          |           | HL7: La CL risponde  | sotto-sezione "I documenti del fascicolo".     |
|        |                   | Dati della richiesta, comprensivi     | tipoAzione =       |           | con un ACK positivo. | Aprire l'episodio inviato e verificare che al  |
|        |                   | dei dati utente, del paziente e       | INSERIMENTO        |           |                      | suo interno sia presente e consultabile il     |
|        |                   | dell'episodio già inviati             |                    |           | Il documento risulta | documento inviato.                             |
|        |                   | Dati del documento:                   |                    |           | inserito nel FSE del | Accedere alla Web Application DMA WA con       |
|        |                   | Identificativo del                    |                    |           | paziente.            | l'utenza del medico assegnato, selezionando    |
|        |                   |                                       |                    |           | Tale documento       | poi il Ruolo "Medico di ospedale del SSN" e il |

| FSEPRJ-01-V05-Piano_dei_test_per_certificazione_CL_dip_con_ e | Maggio 2023 | uso: Esterno    |
|---------------------------------------------------------------|-------------|-----------------|
| senza invio_referti-XML_HL7.doc                               |             | Pagina 35 di 78 |

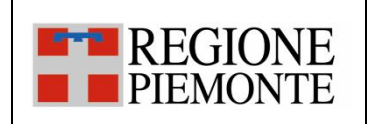

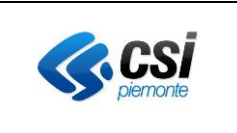

|        |                        | documento                                  |                    |           | sarà poi accessibile  | regime ambulatoriale. Ricercare il paziente   |
|--------|------------------------|--------------------------------------------|--------------------|-----------|-----------------------|-----------------------------------------------|
|        |                        | <ul> <li>Dati sulla firma</li> </ul>       |                    |           | sia al paziente dalla | in questione attraverso il codice fiscale e   |
|        |                        | <ul> <li>Tipologia alto e medio</li> </ul> |                    |           | DMA CM, sia agli      | selezionarlo una volta trovato. Infine, dalla |
|        |                        | <ul> <li>mimeType, hash e size</li> </ul>  |                    |           | operatori sanitari    | sezione "Documenti", verificare che il        |
|        |                        | medici redattori                           |                    |           | dalla DMA WA.         | documento inviato sia presente, consultabile  |
|        |                        | assetto Organizzativo                      |                    |           |                       | e che tutti i dati di dettaglio presentati    |
|        |                        | <ul> <li>tipo attività clinica</li> </ul>  |                    |           |                       | corrispondano a quanto inviato.               |
|        |                        |                                            |                    |           |                       |                                               |
|        |                        | Nota1: Né l'episodio, né il documento      |                    |           |                       |                                               |
|        |                        | utilizzato per il test sono stati mai      |                    |           |                       |                                               |
|        |                        | inviati alla CL.                           |                    |           |                       |                                               |
|        |                        |                                            |                    |           |                       |                                               |
|        |                        | Nota2: Se è previsto l'invio del           |                    |           |                       |                                               |
|        |                        | documento, valorizzare in base 64 il       |                    |           |                       |                                               |
|        |                        | tag documento o documento non              |                    |           |                       |                                               |
|        |                        | firmato.                                   |                    |           |                       |                                               |
|        |                        | Se è previsto l'invio del documento e      |                    |           |                       |                                               |
|        |                        | l'azienda utilizza il repository           |                    |           |                       |                                               |
|        |                        | secondo il nuovo modello, valorizzare      |                    |           |                       |                                               |
|        |                        | l'identificativo del repository            |                    |           |                       |                                               |
|        |                        | <u>Nota3: Nel caso in cui il</u>           |                    |           |                       |                                               |
|        |                        | dipartimentale gestisca                    |                    |           |                       |                                               |
|        |                        | separatamente l'apertura                   |                    |           |                       |                                               |
|        |                        | <u>dell'episodio dall'invio del</u>        |                    |           |                       |                                               |
|        |                        | documento, eseguire il test dopo           |                    |           |                       |                                               |
|        |                        | aver aperto l'episodio.                    |                    |           |                       |                                               |
| TC_220 | Invio di un nuovo      | L'applicativo invia un messaggio allo      | Episodio           | Messaggio | XML: La CL risponde   | Accedere alla Web Application DMA CM          |
|        | episodio Ricovero ed   | scopo di inserire un documento di          | tipoAzione =       | MDM^T02   | con una response      | (Fascicolo Sanitario Cittadino) con l'utenza  |
|        | inserimento di un Atto | tipo Atto operatorio in un nuovo           | INSERIMENTO        |           | positiva.             | associata al paziente in questione. Dalla     |
|        | operatorio             | episodio di Ricovero.                      | tipoEpisodio = 'I' |           |                       | sezione "Fascicolo Sanitario", selezionare la |
|        |                        | Nel messaggio devono essere                | Documento          |           | HL7: La CL risponde   | sotto-sezione "I documenti del fascicolo".    |

| FSEPRJ-01-V05-Piano_dei_test_per_certificazione_CL_dip_con_ e | Maggio 2023 | uso: Esterno    |
|---------------------------------------------------------------|-------------|-----------------|
| senza invio_referti-XML_HL7.doc                               |             | Pagina 36 di 78 |
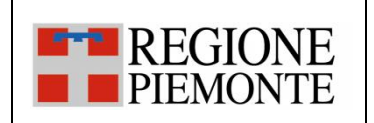

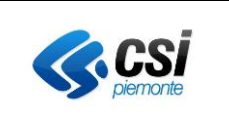

| specificati i seguenti dati:              | tipoAzione = | con un ACK positivo.  | Aprire l'episodio inviato e verificare che al  |
|-------------------------------------------|--------------|-----------------------|------------------------------------------------|
| Dati della richiesta, comprensivi         | INSERIMENTO  |                       | suo interno sia presente e consultabile il     |
| dei dati utente, del paziente e           |              | Il documento risulta  | documento inviato.                             |
| dell'episodio già inviati                 |              | inserito nel FSE del  | Accedere alla Web Application DMA WA con       |
| Dati del documento:                       |              | paziente.             | l'utenza del medico assegnato, selezionando    |
| Identificativo del                        |              | Tale documento        | poi il Ruolo "Medico di ospedale del SSN" e il |
| documento                                 |              | sarà poi accessibile  | regime ambulatoriale. Ricercare il paziente    |
| Dati sulla firma                          |              | sia al paziente dalla | in questione attraverso il codice fiscale e    |
| Tipologia alto e medio                    |              | DMA CM, sia agli      | selezionarlo una volta trovato. Infine, dalla  |
| <ul> <li>mimeType, hash e size</li> </ul> |              | operatori sanitari    | sezione "Documenti", verificare che il         |
| medici redattori                          |              | dalla DMA WA.         | documento inviato sia presente, consultabile   |
| assetto Organizzativo                     |              |                       | e che tutti i dati di dettaglio presentati     |
| tipo attività clinica                     |              |                       | corrispondano a quanto inviato.                |
|                                           |              |                       |                                                |
| Nota1: Né l'episodio, né il documento     | ,            |                       |                                                |
| utilizzato per il test sono stati mai     |              |                       |                                                |
| inviati alla CL.                          |              |                       |                                                |
|                                           |              |                       |                                                |
| Nota2: Se è previsto l'invio del          |              |                       |                                                |
| documento, valorizzare in base 64 il      |              |                       |                                                |
| tag documento o documento non             |              |                       |                                                |
| firmato.                                  |              |                       |                                                |
| Se è previsto l'invio del documento e     |              |                       |                                                |
| l'azienda utilizza il repository          |              |                       |                                                |
| secondo il nuovo modello, valorizzare     |              |                       |                                                |
| l'identificativo del repository           |              |                       |                                                |
| Nota3: Nel caso in cui il                 |              |                       |                                                |
| dipartimentale gestisca                   |              |                       |                                                |
| separatamente l'apertura                  |              |                       |                                                |
| dell'episodio dall'invio del              |              |                       |                                                |
| documento, eseguire il test dopo          |              |                       |                                                |

| FSEPRJ-01-V05-Piano_dei_test_per_certificazione_CL_dip_con_ e | Maggio 2023 | uso: Esterno    |
|---------------------------------------------------------------|-------------|-----------------|
| senza invio_referti-XML_HL7.doc                               |             | Pagina 37 di 78 |

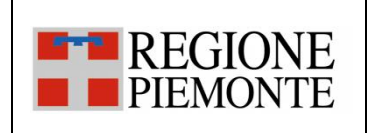

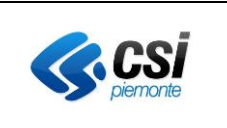

|        |                                                                                                    | aver aperto l'episodio.                                                                                                    |                                                                                                    |                      |                                                                                                    |                                                                                                    |
|--------|----------------------------------------------------------------------------------------------------|----------------------------------------------------------------------------------------------------|----------------------------------------------------------------------------------------------------|----------------------|----------------------------------------------------------------------------------------------------|----------------------------------------------------------------------------------------------------|
| TC_221 | Invio di un nuovo<br>episodio<br>Ambulatoriale ed<br>inserimento di un<br>documento per solo<br>scarico ROL. | L'applicativo invia un messaggio allo<br>scopo di inserire un documento in un<br>episodio Ambulatoriale per il solo<br>scarico ROL<br>Nel messaggio devono essere<br>specificati i seguenti dati:<br>• Dati della richiesta, comprensivi<br>dei dati utente, del paziente e<br>dell'episodio già inviati<br>• Dati del documento:<br>• Identificativo del<br>documento<br>• Dati sulla firma<br>• Tipologia alto e medio<br>• mimeType, hash e size<br>• medici redattori<br>• assetto Organizzativo<br>• tipo attività clinica<br>• scaricabile dal cittadino<br>• dati sulla disponibilità del<br>referto e sul ticket | Episodio<br>tipoAzione =<br>INSERIMENTO<br>tipoEpisodio = 'O'<br>Documento<br>tipoAzione =<br>INSERIMENTO<br>scaricabileDalCittadino =<br>true<br>codiceDocumentoScaricab<br>ile (se presente)<br>pagatoTicket<br>dataDisponibilitaReferto<br>(se presente)<br>importoTicketDaPagare<br>(se presente)<br>importoTicketPagato (se<br>presente) | Messaggio<br>MDM^T02 | XML: La CL risponde<br>con una response<br>positiv.<br>HL7: La CL risponde<br>con un ACK positivo.<br>Il documento risulta<br>inserito nel FSE del<br>paziente.<br>Tale documento<br>sarà poi accessibile<br>solo dal paziente<br>nella sezione ROL. | Accedere alla Web Application DMA CM<br>(Fascicolo Sanitario Cittadino) con l'utenza<br>associata al paziente in questione. Dalla<br>sezione "Fascicolo Sanitario", selezionare la<br>sotto-sezione "I documenti del fascicolo".<br>Aprire l'episodio inviato e verificare che al<br>suo interno sia presente e non consultabile il<br>documento inviato.<br>Accedere al portale di "Ritiro Referti" all'url<br>comunicato in fase di avvio della fase di<br>integrazione e individuare il documento<br>inviato. N <u>on procedere allo scarico.</u><br>Accedere alla Web Application DMA WA con<br>l'utenza del medico assegnato, selezionando<br>poi il Ruolo "Medico di ospedale del SSN" e il<br>regime ambulatoriale. Ricercare il paziente<br>in questione attraverso il codice fiscale e<br>selezionarlo una volta trovato. Infine, dalla<br>sezione "Documenti", verificare che il<br>documento inviato non sia presente e<br>consultabile<br><u>Al termine del test è fondamentale</u><br><u>rientrare nella sezione "I consensi del tuo</u><br><u>fascicolo" e impostare su "si" la voce "Vuoi</u><br><u>che il fascicolo venga alimentato con i tuoi</u><br>dati clinici?". |
|        |                                                                                                    | consenso all'alimentazione. A tale<br>scopo PRIMa dell'invio del                                                                                                    |                                                                                                    |                      |                                                                                                    |                                                                                                    |

| FSEPRJ-01-V05-Piano_dei_test_per_certificazione_CL_dip_con_ e | Maggio 2023 | uso: Esterno    |
|---------------------------------------------------------------|-------------|-----------------|
| senza invio_referti-XML_HL7.doc                               |             | Pagina 38 di 78 |

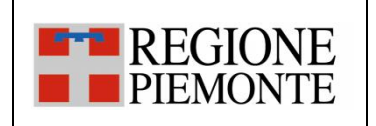

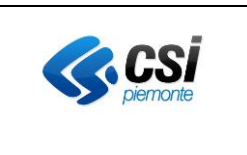

|        |                      | documento occorre accedere alla         |               |           |                     |                                               |
|--------|----------------------|-----------------------------------------|---------------|-----------|---------------------|-----------------------------------------------|
|        |                      | Web Application DMA CM (Fascicolo       |               |           |                     |                                               |
|        |                      | Sanitario Cittadino) con l'utenza       |               |           |                     |                                               |
|        |                      | associata al paziente in questione.     |               |           |                     |                                               |
|        |                      | Dalla sezione "Fascicolo Sanitario",    |               |           |                     |                                               |
|        |                      | selezionare "I consensi del tuo         |               |           |                     |                                               |
|        |                      | fascicolo" e impostare su "no" la voce  |               |           |                     |                                               |
|        |                      | "Vuoi che il fascicolo venga            |               |           |                     |                                               |
|        |                      | alimentato con i tuoi dati clinici?".   |               |           |                     |                                               |
|        |                      | Al termine del test è fondamentale      |               |           |                     |                                               |
|        |                      | rientrare nella sezione e riportare a   |               |           |                     |                                               |
|        |                      | "si" la voce relativa                   |               |           |                     |                                               |
|        |                      | all'alimentazione.                      |               |           |                     |                                               |
|        |                      |                                         |               |           |                     |                                               |
|        |                      | Nota3: Se è previsto l'invio del        |               |           |                     |                                               |
|        |                      | documento, valorizzare in base 64 il    |               |           |                     |                                               |
|        |                      | tag documento o documento non           |               |           |                     |                                               |
|        |                      | firmato.                                |               |           |                     |                                               |
|        |                      | Se è previsto l'invio del documento e   |               |           |                     |                                               |
|        |                      | l'azienda utilizza il repository        |               |           |                     |                                               |
|        |                      | secondo il nuovo modello, valorizzare   |               |           |                     |                                               |
|        |                      | l'identificativo del repository         |               |           |                     |                                               |
|        |                      | Nota3: Nel caso in cui il               |               |           |                     |                                               |
|        |                      | dipartimentale gestisca                 |               |           |                     |                                               |
|        |                      | <u>separatamente l'apertura</u>         |               |           |                     |                                               |
|        |                      | dell'episodio dall'invio del            |               |           |                     |                                               |
|        |                      | <u>documento, eseguire il test dopo</u> |               |           |                     |                                               |
|        |                      | aver aperto l'episodio.                 |               |           |                     |                                               |
| TC_222 | Invio di un          | L'applicativo invia un messaggio allo   | Episodio      | Messaggio | XML: La CL risponde | Accedere alla Web Application DMA CM          |
| _      | aggiornamento di un  | scopo di inviare i dati di chiusura     | tipoAzione =  | MDM^T02   | con una response    | (Fascicolo Sanitario Cittadino) con l'utenza  |
|        | episodio             | dell'episodio ed inserire un            | AGGIORNAMENTO |           | positiva.           | associata al paziente in questione. Dalla     |
|        | Ambulatoriale oppure | documento in un nuovo episodio          | dataFine      |           |                     | sezione "Fascicolo Sanitario", selezionare la |

| FSEPRJ-01-V05-Piano_dei_test_per_certificazione_CL_dip_con_ e | Maggio 2023 | uso: Esterno    |
|---------------------------------------------------------------|-------------|-----------------|
| senza invio_referti-XML_HL7.doc                               |             | Pagina 39 di 78 |

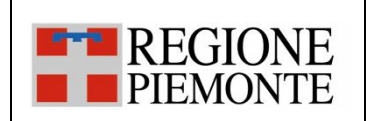

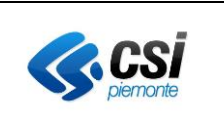

| di Ricovero oppure di | Ambulatoriale oppure di Ricovero              | codiceLuogoDimissione      | HL7: La CL risponde   | sotto-sezione "I documenti del fascicolo".     |
|-----------------------|-----------------------------------------------|----------------------------|-----------------------|------------------------------------------------|
| Pronto Soccorso       | oppure di Pronto.                             | tipoEpisodio = O/I/E       | con un ACK positivo.  | Aprire l'episodio inviato e verificare che sia |
| inviando i dati di    | Nel messaggio devono essere                   | Documento                  |                       | chiuso e che al suo interno sia presente e     |
| chiusura ed invio di  | specificati i seguenti dati:                  | tipoAzione =               | L'episodio risulta    | consultabile il documento inviato.             |
| inserimento di un     | Dati della richiesta, comprensivi             | INSERIMENTO                | chiuso ed il          | Accedere alla Web Application DMA WA con       |
| documento             | dei dati utente, del paziente e               | numeroNosologico nel       | documento risulta     | l'utenza del medico assegnato, selezionando    |
|                       | dell'episodio già inviati                     | caso di episodio di        | inserito nel FSE del  | poi il Ruolo "Medico di ospedale del SSN" e il |
|                       | Dati dell'episodio                            | Ricovero                   | paziente.             | regime ambulatoriale. Ricercare il paziente    |
|                       | Data fine episodio e luogo di                 | numeroPassaggioPS nel      | Tale documento        | in questione attraverso il codice fiscale e    |
|                       | dimissione                                    | caso di episodio di Pronto | sarà poi accessibile  | selezionarlo una volta trovato. Infine, dalla  |
|                       | Dati del documento:                           | Soccorso                   | sia al paziente dalla | sezione "Documenti", verificare che il         |
|                       | Identificativo del                            |                            | DMA CM, sia agli      | documento inviato sia presente, consultabile   |
|                       | documento                                     |                            | operatori sanitari    | e che tutti i dati di dettaglio presentati     |
|                       | <ul> <li>Dati sulla firma</li> </ul>          |                            | dalla DMA WA          | corrispondano a quanto inviato.                |
|                       | Tipologia alto e medio                        |                            |                       |                                                |
|                       | <ul> <li>mimeType, hash e size</li> </ul>     |                            |                       |                                                |
|                       | medici redattori                              |                            |                       |                                                |
|                       | <ul> <li>assetto Organizzativo</li> </ul>     |                            |                       |                                                |
|                       | • tipo attività clinica                       |                            |                       |                                                |
|                       | accession number (nel caso                    |                            |                       |                                                |
|                       | di sistema RIS e se                           |                            |                       |                                                |
|                       | presente)                                     |                            |                       |                                                |
|                       |                                               |                            |                       |                                                |
|                       | Nota1: L'episodio è quello inviato nel        |                            |                       |                                                |
|                       | caso di <u>test "TC 101" (se si tratta di</u> |                            |                       |                                                |
|                       | episodio Ambulatoriale, "TC 102" se           |                            |                       |                                                |
|                       | si tratta di episodio di Ricovero,            |                            |                       |                                                |
|                       | "TC 103" si tratta di episodio di             |                            |                       |                                                |
|                       | Pronto Soccorso.                              |                            |                       |                                                |
|                       |                                               |                            |                       |                                                |
|                       | Nota2: Se è previsto l'invio del              |                            |                       |                                                |

| FSEPRJ-01-V05-Piano_dei_test_per_certificazione_CL_dip_con_ e | Maggio 2023 | uso: Esterno    |
|---------------------------------------------------------------|-------------|-----------------|
| senza invio_referti-XML_HL7.doc                               |             | Pagina 40 di 78 |

| PIEMONTE |  | <b>REGIONE</b><br>PIEMONTE |
|----------|--|----------------------------|
|----------|--|----------------------------|

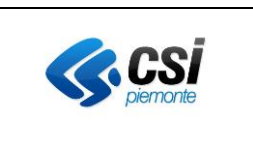

| documento, valorizzare in b    | ase 64 il                                 |
|--------------------------------|-------------------------------------------|
| tag documento o documen        | o non                                     |
| firmato.                       |                                           |
| Se è previsto l'invio del doc  | umento e                                  |
| l'azienda utilizza il reposito | y line line line line line line line line |
| secondo il nuovo modello,      | valorizzare                               |
| l'identificativo del reposito  | y l                                       |
| Nota3: Nel caso in cui il      |                                           |
| dipartimentale gestisca        |                                           |
| separatamente l'apertura       |                                           |
| dell'episodio dall'invio del   |                                           |
| documento, eseguire il test    | <u>dopo</u>                               |
| aver aperto l'episodio.        |                                           |

#### 3.2.3 SC\_03 Inserimento di un addendum

<u>L'evento Invio addendum ad un documento</u> si verifica quando all'interno di un applicativo dipartimentale dell'Azienda si rende disponibile un documento validato e firmato pronto per essere inviato al FSE e/o alla componente di scarico ROL, come addendum di un documento già inviato.

Per i pazienti provvisti di FSE, è necessario che prima siano stati già comunicati i dati dell'episodio e sia stato inviato il documento "parent" a cui collegare l'addendum.

| Codice<br>Test | Descrizione breve test | Descrizione Test                      | XML: valori tag      | HL7: messaggi | Esito atteso        | Verifica da effettuare                        |
|----------------|------------------------|---------------------------------------|----------------------|---------------|---------------------|-----------------------------------------------|
| 1050           |                        |                                       |                      |               |                     |                                               |
| TC_301         | Invio di un            | L'applicativo invia un messaggio allo | Episodio             | Messaggio     | XML: La CL risponde | Accedere alla Web Application DMA CM          |
|                | aggiornamento di un    | scopo di inserire un addendum in un   | tipoAzione =         | MDM^T05       | con una response    | (Fascicolo Sanitario Cittadino) con l'utenza  |
|                | episodio               | episodio Ambulatoriale oppure di      | AGGIORNAMENTO        |               | positiva.           | associata al paziente in questione. Dalla     |
|                | Ambulatoriale oppure   | Ricovero oppure di Pronto Soccorso    | tipoEpisodio = O/I/E |               |                     | sezione "Fascicolo Sanitario", selezionare la |
|                | Ricovero oppure        | già inviato.                          | Documento            |               | HL7: La CL risponde | sotto-sezione "I documenti del fascicolo".    |

| FSEPRJ-01-V05-Piano_dei_test_per_certificazione_CL_dip_con_ e | Maggio 2023 | uso: Esterno    |
|---------------------------------------------------------------|-------------|-----------------|
| senza invio_referti-XML_HL7.doc                               |             | Pagina 41 di 78 |

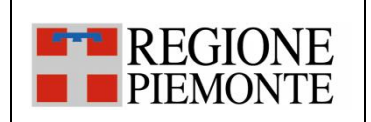

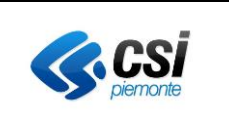

| Pronto Soccorso ed    | Nel messaggio devono essere                    | tipoAzione = ADDENDUM | con un ACK positivo.   | Aprire l'episodio inviato e verificare che al  |
|-----------------------|------------------------------------------------|-----------------------|------------------------|------------------------------------------------|
| inserimento di un     | specificati i seguenti dati:                   | idDocumentoParent =   |                        | suo interno sia presente e consultabile il     |
| "addendum"            | Dati della richiesta, comprensivi              | identificativo del    | Il documento risulta   | documento inviato come addendum del            |
| collegato al          | dei dati utente, del paziente e                | documento inviato in  | inserito nel FSE del   | documento parent.                              |
| documento già inviato | dell'episodio già inviati                      | fase di inserimento   | paziente.              | Accedere alla Web Application DMA WA con       |
| al FSE                | Dati del documento:                            | idDocumento           | Tale documento         | l'utenza del medico assegnato, selezionando    |
|                       | <ul> <li>Identificativo del</li> </ul>         | (identificativo del   | sarà poi accessibile   | poi il Ruolo "Medico di ospedale del SSN" e il |
|                       | documento                                      | documento addendum)   | sia dal paziente dalla | regime ambulatoriale. Ricercare il paziente    |
|                       | <ul> <li>Dati sulla firma</li> </ul>           |                       | DMA CM, sia dagli      | in questione attraverso il codice fiscale e    |
|                       | <ul> <li>Tipologia alto e medio</li> </ul>     |                       | operatori sanitari     | selezionarlo una volta trovato. Infine, dalla  |
|                       | <ul> <li>mimeType, hash e size</li> </ul>      |                       | dalla DMA WA.          | sezione "Documenti", verificare che il         |
|                       | <ul> <li>medici redattori</li> </ul>           |                       |                        | documento inviato sia presente, consultabile   |
|                       | <ul> <li>assetto Organizzativo</li> </ul>      |                       |                        | e che tutti i dati di dettaglio presentati     |
|                       | <ul> <li>tipo attività clinica</li> </ul>      |                       |                        | corrispondano a quanto inviato.                |
|                       | <ul> <li>accession number (nel caso</li> </ul> |                       |                        |                                                |
|                       | di sistema RIS e se                            |                       |                        |                                                |
|                       | presente)                                      |                       |                        |                                                |
|                       | <ul> <li>identificato del documento</li> </ul> |                       |                        |                                                |
|                       | parent                                         |                       |                        |                                                |
|                       |                                                |                       |                        |                                                |
|                       | Nota1: Il documento utilizzato per il          |                       |                        |                                                |
|                       | test non è mai stato inviato alla CL. Ed       |                       |                        |                                                |
|                       | il documento parent è stato inviato al         |                       |                        |                                                |
|                       | FSE nel caso di <u>test "TC 206"</u>           |                       |                        |                                                |
|                       |                                                |                       |                        |                                                |
|                       | Nota2: Se è previsto l'invio del               |                       |                        |                                                |
|                       | documento, valorizzare in base 64 il           |                       |                        |                                                |
|                       | tag documento o documento non                  |                       |                        |                                                |
|                       | firmato.                                       |                       |                        |                                                |
|                       | Se è previsto l'invio del documento e          |                       |                        |                                                |
|                       | l'azienda utilizza il repository secondo       |                       |                        |                                                |

| FSEPRJ-01-V05-Piano_dei_test_per_certificazione_CL_dip_con_ e | Maggio 2023 | uso: Esterno    |
|---------------------------------------------------------------|-------------|-----------------|
| senza invio_referti-XML_HL7.doc                               |             | Pagina 42 di 78 |

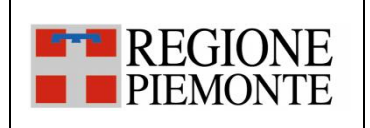

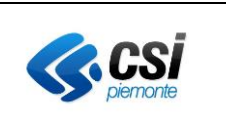

|        |                                                                                                    | il nuovo modello, valorizzare<br>l'identificativo del repository                                                                                                    |                                                                                                    |                      |                                                                                                    |                                                                                                    |
|--------|----------------------------------------------------------------------------------------------------|----------------------------------------------------------------------------------------------------|----------------------------------------------------------------------------------------------------|----------------------|----------------------------------------------------------------------------------------------------|----------------------------------------------------------------------------------------------------|
| TC_302 | Invio di un<br>aggiornamento di un<br>episodio<br>Ambulatoriale<br>collegato ad un<br>episodio di Ricovero<br>ed inserimento di un<br>"addendum"<br>collegato al<br>documento già inviato<br>al FSE | L'applicativo invia un messaggio allo<br>scopo di inserire un addendum in un<br>episodio Ambulatoriale oppure di<br>Ricovero oppure di Pronto Soccorso<br>già inviato.<br>Nel messaggio devono essere<br>specificati i seguenti dati:<br>• Dati della richiesta, comprensivi<br>dei dati utente, del paziente e<br>dell'episodio già inviati<br>• Dati del documento:<br>• Identificativo del<br>documento<br>• Dati sulla firma<br>• Tipologia alto e medio<br>• mimeType, hash e size<br>• medici redattori<br>• assetto Organizzativo<br>• tipo attività clinica<br>• accession number (nel caso<br>di sistema RIS e se<br>presente)<br>• identificato del documento<br>parent<br>Nota1: Il documento utilizzato per il<br>test non è mai stato inviato alla CL. Ed<br>il documento parent è stato inviato al | Episodio<br>tipoAzione =<br>AGGIORNAMENTO<br>tipoEpisodio = O<br>Documento<br>tipoAzione = ADDENDUM<br>idDocumentoParent =<br>identificativo del<br>documento inviato in<br>fase di inserimento<br>idDocumento<br>(identificativo del<br>documento addendum) | Messaggio<br>MDM^T05 | <ul> <li>XML: La CL risponde<br/>con una response<br/>positiva.</li> <li>HL7: La CL risponde<br/>con un ACK positivo.</li> <li>Il documento risulta<br/>inserito nel FSE del<br/>paziente.</li> <li>Tale documento<br/>sarà poi accessibile<br/>sia dal paziente dalla<br/>DMA CM, sia dagli<br/>operatori sanitari<br/>dalla DMA WA.</li> </ul> | Accedere alla Web Application DMA CM<br>(Fascicolo Sanitario Cittadino) con l'utenza<br>associata al paziente in questione. Dalla<br>sezione "Fascicolo Sanitario", selezionare la<br>sotto-sezione "I documenti del fascicolo".<br>Aprire l'episodio inviato e verificare che al<br>suo interno sia presente e consultabile il<br>documento inviato come addendum del<br>documento parent.<br>Accedere alla Web Application DMA WA con<br>l'utenza del medico assegnato, selezionando<br>poi il Ruolo "Medico di ospedale del SSN" e il<br>regime ambulatoriale. Ricercare il paziente<br>in questione attraverso il codice fiscale e<br>selezionarlo una volta trovato. Infine, dalla<br>sezione "Documenti", verificare che il<br>documento inviato sia presente, consultabile<br>e che tutti i dati di dettaglio presentati<br>corrispondano a quanto inviato. |

| FSEPRJ-01-V05-Piano_dei_test_per_certificazione_CL_dip_con_ e | Maggio 2023 | uso: Esterno    |
|---------------------------------------------------------------|-------------|-----------------|
| senza invio_referti-XML_HL7.doc                               |             | Pagina 43 di 78 |

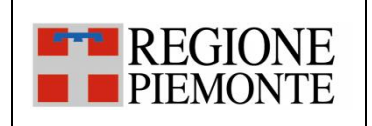

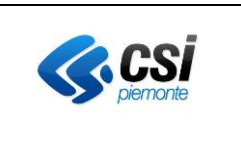

|        |                       | FSE nel caso di test "TC 204"                         |                       |           |                        |                                                |
|--------|-----------------------|-------------------------------------------------------|-----------------------|-----------|------------------------|------------------------------------------------|
|        |                       |                                                       |                       |           |                        |                                                |
|        |                       | Nota2: Se è previsto l'invio del                      |                       |           |                        |                                                |
|        |                       | documento, valorizzare in base 64 il                  |                       |           |                        |                                                |
|        |                       | tag documento o documento non                         |                       |           |                        |                                                |
|        |                       | firmato.                                              |                       |           |                        |                                                |
|        |                       | Se è previsto l'invio del documento e                 |                       |           |                        |                                                |
|        |                       | l'azienda utilizza il repository secondo              |                       |           |                        |                                                |
|        |                       | il nuovo modello, valorizzare                         |                       |           |                        |                                                |
|        |                       | l'identificativo del repository                       |                       |           |                        |                                                |
|        |                       |                                                       |                       |           |                        |                                                |
|        |                       | Nota2: Se è previsto l'invio del                      |                       |           |                        |                                                |
|        |                       | documento, valorizzare in base 64 il                  |                       |           |                        |                                                |
|        |                       | tag documento o documento non                         |                       |           |                        |                                                |
|        |                       | firmato.                                              |                       |           |                        |                                                |
|        |                       | Se è previsto l'invio del documento e                 |                       |           |                        |                                                |
|        |                       | l'azienda utilizza il repository secondo              |                       |           |                        |                                                |
|        |                       | il nuovo modello, valorizzare                         |                       |           |                        |                                                |
|        |                       | l'identificativo del repository                       |                       |           |                        |                                                |
| TC_303 | Invio di un           | L'applicativo invia un messaggio allo                 | Episodio              | Messaggio | XML: La CL risponde    | Accedere alla Web Application DMA CM           |
|        | aggiornamento di un   | scopo di inserire un addendum in un                   | tipoAzione =          | MDM^T05   | con una response       | (Fascicolo Sanitario Cittadino) con l'utenza   |
|        | episodio              | episodio Ambulatoriale oppure di                      | AGGIORNAMENTO         |           | positiva.              | associata al paziente in questione. Dalla      |
|        | Ambulatoriale         | Ricovero oppure di Pronto Soccorso                    | tipoEpisodio = O      |           |                        | sezione "Fascicolo Sanitario", selezionare la  |
|        | collegato ad un       | già inviato.                                          | Documento             |           | HL7: La CL risponde    | sotto-sezione "I documenti del fascicolo".     |
|        | episodio di Pronto    | Nel messaggio devono essere                           | tipoAzione = ADDENDUM |           | con un ACK positivo.   | Aprire l'episodio inviato e verificare che al  |
|        | Soccorso ed           | specificati i seguenti dati:                          | idDocumentoParent =   |           |                        | suo interno sia presente e consultabile il     |
|        | inserimento di un     | <ul> <li>Dati della richiesta, comprensivi</li> </ul> | identificativo del    |           | Il documento risulta   | documento inviato come addendum del            |
|        | "addendum"            | dei dati utente, del paziente e                       | documento inviato in  |           | inserito nel FSE del   | documento parent.                              |
|        | collegato al          | dell'episodio già inviati                             | fase di inserimento   |           | paziente.              | Accedere alla Web Application DMA WA con       |
|        | documento già inviato | <ul> <li>Dati del documento:</li> </ul>               | idDocumento           |           | Tale documento         | l'utenza del medico assegnato, selezionando    |
|        | al FSE                | <ul> <li>Identificativo del</li> </ul>                | (identificativo del   |           | sarà poi accessibile   | poi il Ruolo "Medico di ospedale del SSN" e il |
|        |                       | documento                                             | documento addendum)   |           | sia dal paziente dalla | regime ambulatoriale. Ricercare il paziente    |

| FSEPRJ-01-V05-Piano_dei_test_per_certificazione_CL_dip_con_ e | Maggio 2023 | uso: Esterno    |
|---------------------------------------------------------------|-------------|-----------------|
| senza invio_referti-XML_HL7.doc                               |             | Pagina 44 di 78 |

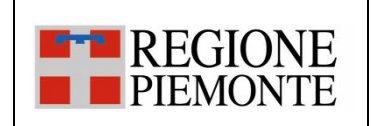

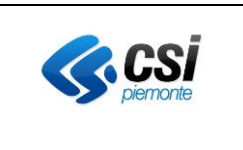

| Dati sulla firma                          | DMA CM, sia dagli  | in questione attraverso il codice fiscale e   |
|-------------------------------------------|--------------------|-----------------------------------------------|
| Tipologia alto e medio                    | operatori sanitari | selezionarlo una volta trovato. Infine, dalla |
| <ul> <li>mimeType, hash e size</li> </ul> | dalla DMA WA.      | sezione "Documenti", verificare che il        |
| medici redattori                          |                    | documento inviato sia presente, consultabile  |
| assetto Organizzativo                     |                    | e che tutti i dati di dettaglio presentati    |
| tipo attività clinica                     |                    | corrispondano a quanto inviato.               |
| accession number (nel caso                |                    |                                               |
| di sistema RIS e se                       |                    |                                               |
| presente)                                 |                    |                                               |
| identificato del documento                |                    |                                               |
| parent                                    |                    |                                               |
|                                           |                    |                                               |
| Nota1: Il documento utilizzato per il     |                    |                                               |
| test non è mai stato inviato alla CL. Ed  |                    |                                               |
| il documento parent è stato inviato al    |                    |                                               |
| <b>FSE</b> nel caso di test "TC 205"      |                    |                                               |
|                                           |                    |                                               |
| Nota2: Se è previsto l'invio del          |                    |                                               |
| documento, valorizzare in base 64 il      |                    |                                               |
| tag documento o documento non             |                    |                                               |
| firmato.                                  |                    |                                               |
| Se è previsto l'invio del documento e     |                    |                                               |
| l'azienda utilizza il repository secondo  |                    |                                               |
| il nuovo modello, valorizzare             |                    |                                               |
| l'identificativo del repository           |                    |                                               |
|                                           |                    |                                               |
| Nota2: Se è previsto l'invio del          |                    |                                               |
| documento, valorizzare in base 64 il      |                    |                                               |
| tag documento o documento non             |                    |                                               |
| firmato.                                  |                    |                                               |
| Se è previsto l'invio del documento e     |                    |                                               |

| FSEPRJ-01-V05-Piano_dei_test_per_certificazione_CL_dip_con_ e | Maggio 2023 | uso: Esterno    |
|---------------------------------------------------------------|-------------|-----------------|
| senza invio_referti-XML_HL7.doc                               |             | Pagina 45 di 78 |

|                | FSE                                           |  |
|----------------|-----------------------------------------------|--|
| <b>REGIONE</b> | Piano dei test per certificazione             |  |
| PIEMONTE       | WS RegistraEpisodi3 con e senza invio referti |  |
|                | modalità XML e HL7                            |  |

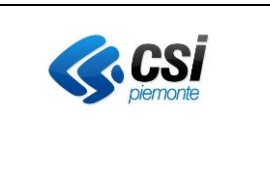

| l'azienda utilizza il repository secondo |  |  |
|------------------------------------------|--|--|
| il nuovo modello, valorizzare            |  |  |
| l'identificativo del repository          |  |  |

| FSEPRJ-01-V05-Piano_dei_test_per_certificazione_CL_dip_con_ e | Maggio 2023 | uso: Esterno    |
|---------------------------------------------------------------|-------------|-----------------|
| senza invio_referti-XML_HL7.doc                               |             | Pagina 46 di 78 |

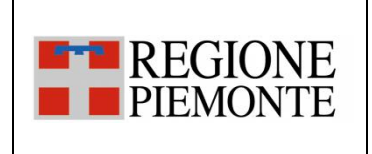

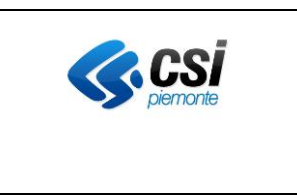

#### 3.2.4 SC\_04 Aggiornamento dei metadati legati a un documento

<u>L'evento di aggiornamento dei metadati di un documento</u> si verifica quando, all'interno di un applicativo dipartimentale dell'Azienda, viene aggiornato almeno uno dei metadati associati al documento già inviato al FSE e/o alla componente di scarico.

Ad esempio, nel dipartimentale viene aggiornata l'informazione sull'oscuramento oppure l'informazione che indica che il documento è stato mediato dal medico.

Nel caso in cui l'integrazione prevede l'invio del documento, il messaggio di aggiornamento dei metadati dovrà contenere gli stessi valori di hash e size e lo stesso documento notificati in precedenza.

| CodiceDescrizione breveTesttest                                                                                                    | Descrizione Test                                                                                                    | XML: valori tag                                                                                                    | HL7: messaggi        | Esito atteso                                                                                                    | Verifica da effettuare                                                                                                    |
|----------------------------------------------------------------------------------------------------|----------------------------------------------------------------------------------------------------|----------------------------------------------------------------------------------------------------|----------------------|----------------------------------------------------------------------------------------------------|----------------------------------------------------------------------------------------------------|
| TC_401 Invio di un<br>aggiornamento di<br>un episodio<br>Ambulatoriale ed<br>aggiornamento di<br>un documento. Sono stati<br>aggiornati data e<br>ora di firma, i<br>medici redattori e<br>NON è più visibile<br>agli operatori | L'applicativo invia un messaggio allo<br>scopo di aggiornare un documento in<br>un episodio Ambulatoriale.<br>Nel messaggio devono essere<br>specificati tutti i dati specificati in fase<br>di inserimento ad eccezione dei dati<br>seguenti per i quali va inviato un<br>valore diverso:<br>• <u>Data e ora della firma</u><br>• <u>Medici redattori</u><br>• <u>oscurato agli operatori</u><br>Nota1: I metadati da aggiornare si<br>riferiscono al documento inviato nel<br>caso di <u>test "TC 201.</u><br>Nota2: Se è previsto l'invio del<br>documento, valorizzare in base 64 il<br>tag documento non | Episodio<br>tipoAzione =<br>AGGIORNAMENTO<br>tipoEpisodio = 'O'<br>Documento<br>tipoAzione =<br>AGGIORNAMENTO<br>privacyDocumento = 1 | Messaggio<br>MDM^T02 | XML: La CL risponde<br>con una response<br>positiva.<br>HL7: La CL risponde<br>con un ACK positivo.<br>Il documento risulta<br>aggiornato nel FSE<br>del paziente.<br>Tale documento<br>sarà poi accessibile<br>al paziente dalla<br>DMA CM, ma non<br>dagli operatori<br>sanitari dalla DMA<br>WA. | Accedere alla Web Application di<br>esecuzione delle query per verificare i dati<br>specifici del test non visualizzati dalle Web<br>application del FSE. |

| FSEPRJ-01-V05-Piano_dei_test_per_certificazione_CL_dip_con_ e | Maggio 2023 | uso: Esterno    |
|---------------------------------------------------------------|-------------|-----------------|
| senza invio_referti-XML_HL7.doc                               |             | Pagina 47 di 78 |

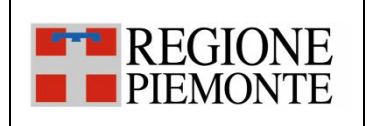

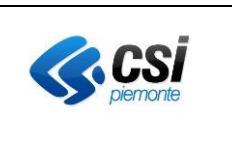

|        |                                                                                                    | firmato.<br>Se è previsto l'invio del documento e<br>l'azienda utilizza il repository secondo<br>il nuovo modello, valorizzare<br>l'identificativo del repository                                                                                                    |                                                                                                    |                      |                                                                                                    |                                                                                                    |
|--------|----------------------------------------------------------------------------------------------------|----------------------------------------------------------------------------------------------------|----------------------------------------------------------------------------------------------------|----------------------|----------------------------------------------------------------------------------------------------|----------------------------------------------------------------------------------------------------|
| TC_402 | Invio di un<br>aggiornamento di<br>un episodio di<br>Ricovero ed<br>aggiornamento di<br>uno o più metadati<br>del documento.<br>Sono stati<br>aggiornati data e<br>ora di firma, i<br>medici redattori e<br>NON è più visibile<br>agli operatori | L'applicativo invia un messaggio allo<br>scopo di aggiornare un documento in<br>un episodio di Ricovero.<br>Nel messaggio devono essere<br>specificati tutti i dati specificati in fase<br>di inserimento ad eccezione dei dati<br>seguenti per i quali va inviato un<br>valore diverso:<br>• <u>Data e ora della firma</u><br>• <u>Medici redattori</u><br>• <u>oscurato agli operatori</u><br>Nota1: I metadati da aggiornare si<br>riferiscono al documento inviato nel<br>caso di <u>test "TC 202"</u> .<br>Nota2: Se è previsto l'invio del<br>documento, valorizzare in base 64 il<br>tag documento o documento non<br>firmato.<br>Se è previsto l'invio del documento e<br>l'azienda utilizza il repository secondo<br>il nuovo modello, valorizzare<br>l'identificativo del repository | Episodio<br>tipoAzione =<br>AGGIORNAMENTO<br>tipoEpisodio = 'I'<br>Documento<br>tipoAzione =<br>AGGIORNAMENTO<br>privacyDocumento = 1 | Messaggio<br>MDM^T02 | XML: La CL risponde<br>con una response<br>positiva.<br>HL7: La CL risponde<br>con un ACK positivo.<br>Il documento risulta<br>aggiornato nel FSE<br>del paziente.<br>Tale documento<br>sarà poi accessibile<br>al paziente dalla<br>DMA CM, ma non<br>dagli operatori<br>sanitari dalla DMA<br>WA. | Accedere alla Web Application di<br>esecuzione delle query per verificare i dati<br>specifici del test non visualizzati dalle Web<br>application del FSE. |
| TC_403 | Invio di un                                                                                                    | L'applicativo invia un messaggio allo                                                                                                    | Episodio                                                                                                    | Messaggio            | XML: La CL risponde                                                                                                    | Accedere alla Web Application di                                                                                                    |

| FSEPRJ-01-V05-Piano_dei_test_per_certificazione_CL_dip_con_ e | Maggio 2023 | uso: Esterno    |
|---------------------------------------------------------------|-------------|-----------------|
| senza invio_referti-XML_HL7.doc                               |             | Pagina 48 di 78 |

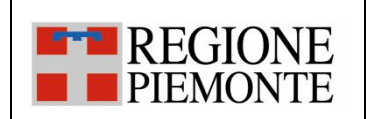

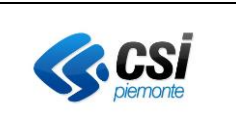

|        | aggiornamento di<br>un episodio di<br>Pronto Soccorso ed<br>aggiornamento di<br>uno o più metadati<br>del documento.<br>Sono stati<br>aggiornati data e<br>ora di firma, i<br>medici redattori e<br>NON è più visibile<br>agli operatori | scopo di aggiornare un documento in<br>un episodio di Pronto Soccorso.<br>Nel messaggio devono essere<br>specificati tutti i dati specificati in fase<br>di inserimento ad eccezione dei dati<br>seguenti per i quali va inviato un<br>valore diverso:<br>• <u>Data e ora della firma</u><br>• <u>Medici redattori</u><br>• <u>oscurato agli operatori</u><br>Nota1: I metadati da aggiornare si<br>riferiscono al documento inviato nel<br>caso di <u>test "TC 203".</u><br>Nota2: Se è previsto l'invio del<br>documento, valorizzare in base 64 il<br>tag documento o documento non<br>firmato.<br>Se è previsto l'invio del documento e<br>l'azienda utilizza il repository secondo<br>il nuovo modello, valorizzare<br>l'identificativo del repository | tipoAzione =<br>AGGIORNAMENTO<br>tipoEpisodio = 'E'<br>Documento<br>tipoAzione =<br>AGGIORNAMENTO<br>privacyDocumento = 1                                                                  | MDM^T02              | con una response<br>positiva.<br>HL7: La CL risponde<br>con un ACK positivo.<br>Il documento risulta<br>aggiornato nel FSE<br>del paziente.<br>Tale documento<br>sarà poi accessibile<br>al paziente dalla<br>DMA CM, ma non<br>dagli operatori<br>sanitari dalla DMA<br>WA. | esecuzione delle query per verificare i dati<br>specifici del test non visualizzati dalle Web<br>application del FSE.                                     |
|--------|----------------------------------------------------------------------------------------------------|----------------------------------------------------------------------------------------------------|----------------------------------------------------------------------------------------------------|----------------------|----------------------------------------------------------------------------------------------------|----------------------------------------------------------------------------------------------------|
| TC_404 | Invio di un<br>aggiornamento di<br>un episodio<br>Ambulatoriale<br>collegato ad un<br>episodio di Ricovero<br>ed aggiornamento<br>di uno o più<br>metadati del                                                                           | L'applicativo invia un messaggio allo<br>scopo di aggiornare un documento in<br>un episodio di Pronto Soccorso.<br>Nel messaggio devono essere<br>specificati tutti i dati specificati in fase<br>di inserimento ad eccezione dei dati<br>seguenti per i quali va inviato un<br>valore diverso:                                                                                                    | Episodio<br>tipoAzione =<br>AGGIORNAMENTO<br>tipoEpisodio = 'O'<br>numeroNosologico<br>idEpisodioOriginanteRichi<br>esta valorizzato con<br>numero nosologico<br>dell'episodio di ricovero | Messaggio<br>MDM^T02 | <ul> <li>XML: La CL risponde<br/>con una response<br/>positiva.</li> <li>HL7: La CL risponde<br/>con un ACK positivo.</li> <li>Il documento risulta<br/>aggiornato nel FSE</li> </ul>                                                                                        | Accedere alla Web Application di<br>esecuzione delle query per verificare i dati<br>specifici del test non visualizzati dalle Web<br>application del FSE. |

| FSEPRJ-01-V05-Piano_dei_test_per_certificazione_CL_dip_con_ e | Maggio 2023 | uso: Esterno    |
|---------------------------------------------------------------|-------------|-----------------|
| senza invio_referti-XML_HL7.doc                               |             | Pagina 49 di 78 |

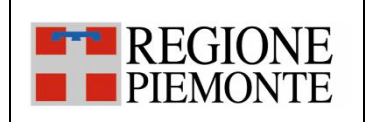

### FSE Piano dei test per certificazione WS RegistraEpisodi3 con e senza invio referti modalità XML e HL7

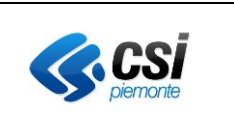

|        | documento.         | • Data e ora della firma                     | tipoEpisodioOriginanteRic |           | del paziente.        |                                               |
|--------|--------------------|----------------------------------------------|---------------------------|-----------|----------------------|-----------------------------------------------|
|        |                    | <u>Medici redattori</u>                      | hiesta = 'l'              |           | Tale documento       |                                               |
|        | Sono stati         | <u>oscurato agli operatori</u>               | Documento                 |           | sarà poi accessibile |                                               |
|        | aggiornati data e  |                                              | tipoAzione =              |           | al paziente dalla    |                                               |
|        | ora di firma, i    | Nota1: I metadati da aggiornare si           | AGGIORNAMENTO             |           | DMA CM, ma non       |                                               |
|        | medici redattori e | riferiscono al documento inviato nel         | privacyDocumento = 1      |           | dagli operatori      |                                               |
|        | NON è più visibile | caso di <u>test "TC_204".</u>                |                           |           | sanitari dalla DMA   |                                               |
|        | agli operatori     | Nota2: Se è previsto l'invio del             |                           |           | WA.                  |                                               |
|        |                    | documento, valorizzare in base 64 il         |                           |           |                      |                                               |
|        |                    | tag documento o documento non                |                           |           |                      |                                               |
|        |                    | firmato.                                     |                           |           |                      |                                               |
|        |                    | Se è previsto l'invio del documento e        |                           |           |                      |                                               |
|        |                    | l'azienda utilizza il repository secondo     |                           |           |                      |                                               |
|        |                    | il nuovo modello, valorizzare                |                           |           |                      |                                               |
|        |                    | l'identificativo del repository              |                           |           |                      |                                               |
| TC_405 | Invio di un        | L'applicativo invia un messaggio allo        | Episodio                  | Messaggio | XML: La CL risponde  | Accedere alla Web Application di              |
|        | aggiornamento di   | scopo di aggiornare un documento in          | tipoAzione =              | MDM^T02   | con una response     | esecuzione delle query per verificare i dati  |
|        | un episodio        | un episodio di Pronto Soccorso.              | AGGIORNAMENTO             |           | positiva.            | specifici del test non visualizzati dalle Web |
|        | Ambulatoriale      | Nel messaggio devono essere                  | tipoEpisodio = 'O'        |           |                      | application del FSE.                          |
|        | collegato ad un    | specificati tutti i dati specificati in fase | numeroPassaggioPS         |           | HL7: La CL risponde  |                                               |
|        | episodio di Pronto | di inserimento ad eccezione dei dati         | idEpisodioOriginanteRichi |           | con un ACK positivo. |                                               |
|        | Soccorso ed        | seguenti per i quali va inviato un           | esta valorizzato con      |           |                      |                                               |
|        | aggiornamento di   | valore diverso:                              | numero nosologico         |           | Il documento risulta |                                               |
|        | uno o più metadati | Data e ora della firma                       | dell'episodio di ricovero |           | aggiornato nel FSE   |                                               |
|        | del documento.     | <u>Medici redattori</u>                      | tipoEpisodioOriginanteRic |           | del paziente.        |                                               |
|        |                    | <u>oscurato agli operatori</u>               | hiesta = 'E'              |           | Tale documento       |                                               |
|        | Sono stati         |                                              | Documento                 |           | sarà poi accessibile |                                               |
|        | aggiornati data e  | Nota1: I metadati da aggiornare si           | tipoAzione =              |           | al paziente dalla    |                                               |
|        | ora di firma, i    | riferiscono al documento inviato nel         | AGGIORNAMENTO             |           | DMA CM, ma non       |                                               |
|        | medici redattori e | caso di <u>test "TC_205".</u>                | privacyDocumento = 1      |           | dagli operatori      |                                               |
|        | NON è più visibile | Nota2: Se è previsto l'invio del             |                           |           | sanitari dalla DMA   |                                               |
|        | agli operatori     |                                              |                           |           | WA.                  |                                               |

| FSEPRJ-01-V05-Piano_dei_test_per_certificazione_CL_dip_con_ e | Maggio 2023 | uso: Esterno    |
|---------------------------------------------------------------|-------------|-----------------|
| senza invio_referti-XML_HL7.doc                               |             | Pagina 50 di 78 |

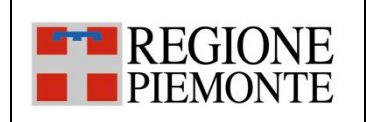

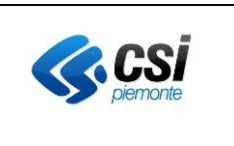

|        |                    | documento, valorizzare in base 64 il         |                      |           |                      |                                               |
|--------|--------------------|----------------------------------------------|----------------------|-----------|----------------------|-----------------------------------------------|
|        |                    | tag documento o documento non                |                      |           |                      |                                               |
|        |                    | firmato.                                     |                      |           |                      |                                               |
|        |                    | Se è previsto l'invio del documento e        |                      |           |                      |                                               |
|        |                    | l'azienda utilizza il repository secondo     |                      |           |                      |                                               |
|        |                    | il nuovo modello, valorizzare                |                      |           |                      |                                               |
|        |                    | l'identificativo del repository              |                      |           |                      |                                               |
| TC_406 | Invio di un        | L'applicativo invia un messaggio allo        | Episodio             | Messaggio | XML: La CL risponde  | Accedere alla Web Application di              |
|        | aggiornamento di   | scopo di aggiornare un documento in          | tipoAzione =         | MDM^T02   | con una response     | esecuzione delle query per verificare i dati  |
|        | un episodio        | un episodio oppure di Ricovero oppure        | AGGIORNAMENTO        |           | positiva.            | specifici del test non visualizzati dalle Web |
|        | Ambulatoriale      | di Pronto Soccorso.                          | tipoEpisodio = 'O'   |           |                      | application del FSE.                          |
|        | oppure Ricovero    | Nel messaggio devono essere                  | Documento            |           | HL7: La CL risponde  |                                               |
|        | oppure Pronto      | specificati tutti i dati specificati in fase | tipoAzione =         |           | con un ACK positivo. |                                               |
|        | Soccorso ed        | di inserimento ad eccezione dei dati         | AGGIORNAMENTO        |           |                      |                                               |
|        | aggiornamento di   | seguenti per i quali va inviato un           | privacyDocumento = 1 |           | Il documento risulta |                                               |
|        | uno o più metadati | valore diverso:                              |                      |           | aggiornato nel FSE   |                                               |
|        | del documento.     | Data e ora della firma                       |                      |           | del paziente.        |                                               |
|        |                    | <u>Medici redattori</u>                      |                      |           | Tale documento       |                                               |
|        | Sono stati         | <u>oscurato agli operatori</u>               |                      |           | sarà poi accessibile |                                               |
|        | aggiornati data e  |                                              |                      |           | al paziente dalla    |                                               |
|        | ora di firma, i    | Nota1: I metadati da aggiornare si           |                      |           | DMA CM, ma non       |                                               |
|        | medici redattori e | riferiscono al documento inviato nel         |                      |           | dagli operatori      |                                               |
|        | NON è più visibile | caso di test "TC_206".                       |                      |           | sanitari dalla DMA   |                                               |
|        | agli operatori     | Nota2: Se è previsto l'invio del             |                      |           | WA.                  |                                               |
|        |                    | documento, valorizzare in base 64 il         |                      |           |                      |                                               |
|        |                    | tag documento o documento non                |                      |           |                      |                                               |
|        |                    | firmato.                                     |                      |           |                      |                                               |
|        |                    | Se è previsto l'invio del documento e        |                      |           |                      |                                               |
|        |                    | l'azienda utilizza il repository secondo     |                      |           |                      |                                               |
|        |                    | il nuovo modello, valorizzare                |                      |           |                      |                                               |
|        |                    | l'identificativo del repository              |                      |           |                      |                                               |

| FSEPRJ-01-V05-Piano_dei_test_per_certificazione_CL_dip_con_ e | Maggio 2023 | uso: Esterno    |
|---------------------------------------------------------------|-------------|-----------------|
| senza invio_referti-XML_HL7.doc                               |             | Pagina 51 di 78 |

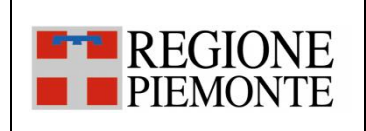

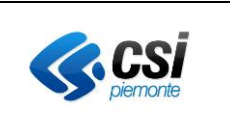

| TC_407 | Invio di un<br>aggiornamento di<br>un episodio<br>Ambulatoriale<br>oppure Ricovero<br>oppure Pronto<br>Soccorso ed<br>aggiornamento di<br>uno o più metadati<br>del documento.<br>Il documento è<br>stato mediato dal<br>medico. | L'applicativo invia un messaggio allo<br>scopo di aggiornare un documento in<br>un episodio Ambulatoriale oppure di<br>Ricovero oppure di Pronto Soccorso.<br>Nel messaggio devono essere<br>specificati tutti i dati specificati in fase<br>di inserimento ad eccezione dei dati<br>seguenti per i quali va inviato un<br>valore diverso:<br>• <u>il documento non è più oscurato al</u><br><u>cittadino</u><br>Nota1: I metadati da aggiornare si<br>riferiscono al documento inviato nel<br>caso di <u>test "TC 207".</u><br>Nota2: Se è previsto l'invio del<br>documento, valorizzare in base 64 il<br>tag documento o documento non<br>firmato.<br>Se è previsto l'invio del documento e<br>l'azienda utilizza il repository secondo | Episodio<br>tipoAzione =<br>AGGIORNAMENTO<br>tipoEpisodio = 'O'<br>Documento<br>tipoAzione =<br>AGGIORNAMENTO<br>oscuraScaricoCittadino =<br>M    | Messaggio<br>MDM^T02 | <ul> <li>XML: La CL risponde<br/>con una response<br/>positiva.</li> <li>HL7: La CL risponde<br/>con un ACK positivo.</li> <li>Il documento risulta<br/>aggiornato nel FSE<br/>del paziente.</li> <li>Tale documento<br/>sarà poi accessibile<br/>al paziente dalla<br/>DMA CM e agli<br/>operatori sanitari<br/>dalla DMA WA.</li> </ul> | Accedere alla Web Application di<br>esecuzione delle query per verificare i dati<br>specifici del test non visualizzati dalle Web<br>application del FSE. |
|--------|----------------------------------------------------------------------------------------------------|----------------------------------------------------------------------------------------------------|----------------------------------------------------------------------------------------------------|----------------------|----------------------------------------------------------------------------------------------------|----------------------------------------------------------------------------------------------------|
|        |                                                                                                    | il nuovo modello, valorizzare<br>l'identificativo del repository                                                                                                    |                                                                                                    |                      |                                                                                                    |                                                                                                    |
| TC_408 | Invio di un<br>aggiornamento<br>episodio<br>Ambulatoriale<br>oppure di Ricovero<br>oppure di Pronto<br>Soccorso e<br>aggiornamento di<br>uno o più metadati                                                                      | L'applicativo invia un messaggio allo<br>scopo di inserire un documento in un<br>nuovo episodio Ambulatoriale oppure<br>di Ricovero oppure di Pronto Soccorso.<br>Nel messaggio devono essere<br>specificati tutti i dati specificati in fase<br>di inserimento ad eccezione dei dati<br>seguenti per i quali va inviato un                                                                                                    | Episodio<br>tipoAzione =<br>AGGIORNAMENTO<br>tipoEpisodio = 'O'<br>Documento<br>tipoAzione =<br>AGGIORNAMENTO<br>conservazioneSostitutiv=<br>CONS | Messaggio<br>MDM^T02 | XML: La CL risponde<br>con una response<br>positiva.<br>HL7: La CL risponde<br>con un ACK positivo.<br>Il documento risulta<br>aggiornato nel FSF                                                                                                    | Accedere alla Web Application di<br>esecuzione delle query per verificare i dati<br>specifici del test non visualizzati dalle Web<br>application del FSE. |

| FSEPRJ-01-V05-Piano_dei_test_per_certificazione_CL_dip_con_ e | Maggio 2023 | uso: Esterno    |
|---------------------------------------------------------------|-------------|-----------------|
| senza invio_referti-XML_HL7.doc                               |             | Pagina 52 di 78 |

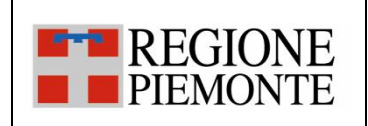

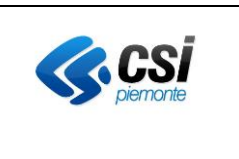

|        | del documento.       | valore diverso:                              |                          |           | del paziente e nella |                                               |
|--------|----------------------|----------------------------------------------|--------------------------|-----------|----------------------|-----------------------------------------------|
|        |                      | <u>conservazione sostitutiva</u>             |                          |           | ROL.                 |                                               |
|        | Il documento è       |                                              |                          |           |                      |                                               |
|        | stato inviato in     | Nota1: I metadati da aggiornare si           |                          |           |                      |                                               |
|        | conservazione        | riferiscono al documento inviato nel         |                          |           |                      |                                               |
|        | sostitutiva          | caso di <u>test "TC 209</u> ".               |                          |           |                      |                                               |
|        |                      | Nota2: Se è previsto l'invio del             |                          |           |                      |                                               |
|        |                      | documento, valorizzare in base 64 il         |                          |           |                      |                                               |
|        |                      | tag documento o documento non                |                          |           |                      |                                               |
|        |                      | firmato.                                     |                          |           |                      |                                               |
|        |                      | Se è previsto l'invio del documento e        |                          |           |                      |                                               |
|        |                      | l'azienda utilizza il repository secondo     |                          |           |                      |                                               |
|        |                      | il nuovo modello, valorizzare                |                          |           |                      |                                               |
|        |                      | l'identificativo del repository              |                          |           |                      |                                               |
| TC_409 | Invio di un          | L'applicativo invia un messaggio allo        | Episodio                 | Messaggio | XML: La CL risponde  | Accedere alla Web Application di              |
|        | aggiornamento di     | scopo di aggiornare un documento in          | tipoAzione =             | MDM^T02   | con una response     | esecuzione delle query per verificare i dati  |
|        | un episodio          | un episodio Ambulatoriale.                   | AGGIORNAMENTO            |           | positiva.            | specifici del test non visualizzati dalle Web |
|        | Ambulatoriale ed     |                                              | tipoEpisodio = 'O'       |           |                      | application del FSE.                          |
|        | aggiornamento di     | Nel messaggio devono essere                  | Documento                |           | HL7: La CL risponde  |                                               |
|        | uno o più metadati   | specificati tutti i dati specificati in fase | tipoAzione =             |           | con un ACK positivo. |                                               |
|        | del documento.       | di inserimento ad eccezione dei dati         | AGGIORNAMENTO            |           |                      |                                               |
|        |                      | seguenti per i quali va inviato un           | codicePIN (nuovo valore) |           | Il documento risulta |                                               |
|        | E' stato modificato  | valore diverso:                              |                          |           | aggiornato nel FSE   |                                               |
|        | il codice PIN per lo | codicePIN                                    |                          |           | del paziente e nella |                                               |
|        | scarico referti.     |                                              |                          |           | ROL.                 |                                               |
|        |                      | Nota1: I metadati da aggiornare si           |                          |           |                      |                                               |
|        |                      | riferiscono al documento inviato nel         |                          |           |                      |                                               |
|        |                      | caso di test "TC 212"                        |                          |           |                      |                                               |
|        |                      | Nota2: Se è previsto l'invio del             |                          |           |                      |                                               |
|        |                      | documento, valorizzare in base 64 il         |                          |           |                      |                                               |
|        |                      | tag documento o documento non                |                          |           |                      |                                               |

| FSEPRJ-01-V05-Piano_dei_test_per_certificazione_CL_dip_con_ e | Maggio 2023 | uso: Esterno    |
|---------------------------------------------------------------|-------------|-----------------|
| senza invio_referti-XML_HL7.doc                               |             | Pagina 53 di 78 |

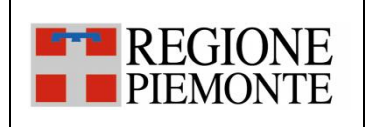

.

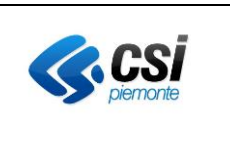

|        |                                                                                                    | Se è previsto l'invio del documento e<br>l'azienda utilizza il repository secondo<br>il nuovo modello, valorizzare<br>l'identificativo del repository                                                                                                    |                                                                                                    |                      |                                                                                                    |                                                                                                    |
|--------|----------------------------------------------------------------------------------------------------|----------------------------------------------------------------------------------------------------|----------------------------------------------------------------------------------------------------|----------------------|----------------------------------------------------------------------------------------------------|----------------------------------------------------------------------------------------------------|
| TC_410 | Invio di un<br>aggiornamento di<br>un episodio<br>Ambulatoriale ed<br>aggiornamento di<br>uno o più metadati<br>del documento.<br>E' stata modificata<br>la lista degli NRE<br>associati. | L'applicativo invia un messaggio allo<br>scopo di aggiornare un documento in<br>un episodio Ambulatoriale.<br>Nel messaggio devono essere<br>specificati tutti i dati specificati in fase<br>di inserimento ad eccezione dei dati<br>seguenti per i quali va inviato un<br>valore diverso:<br>• lista degli NRE<br>Nota1: I metadati da aggiornare si<br>riferiscono al documento inviato nel<br>caso di test "TC_214".<br>Nota2: Se è previsto l'invio del<br>documento, valorizzare in base 64 il<br>tag documento o documento non<br>firmato.<br>Se è previsto l'invio del documento e<br>l'azienda utilizza il repository secondo<br>il nuovo modello, valorizzare<br>l'identificativo del repository | Episodio<br>tipoAzione =<br>AGGIORNAMENTO<br>tipoEpisodio = 'O'<br>Documento<br>tipoAzione =<br>AGGIORNAMENTO<br>NRE = numero di ricetta/e<br>(nuovi valori) | Messaggio<br>MDM^T02 | XML: La CL risponde<br>con una response<br>positiva.<br>HL7: La CL risponde<br>con un ACK positivo.<br>Il documento risulta<br>aggiornato nel FSE<br>del paziente e nella<br>ROL. | Accedere alla Web Application di<br>esecuzione delle query per verificare i dati<br>specifici del test non visualizzati dalle Web<br>application del FSE. |
| TC_411 | Invio di un<br>aggiornamento di<br>un episodio<br>Ambulatoriale ed                                                                                                    | L'applicativo invia un messaggio allo<br>scopo di aggiornare un documento in<br>un episodio Ambulatoriale.                                                                                                    | Episodio<br>tipoAzione =<br>AGGIORNAMENTO<br>tipoEpisodio = 'O'                                                                                              | Messaggio<br>MDM^T02 | XML: La CL risponde<br>con una response<br>positiva.                                                                                                    | Accedere alla Web Application di<br>esecuzione delle query per verificare i dati<br>specifici del test non visualizzati dalle Web<br>application del FSE. |

| FSEPRJ-01-V05-Piano_dei_test_per_certificazione_CL_dip_con_ e | Maggio 2023 | uso: Esterno    |
|---------------------------------------------------------------|-------------|-----------------|
| senza invio_referti-XML_HL7.doc                               |             | Pagina 54 di 78 |

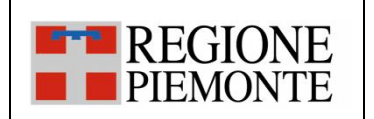

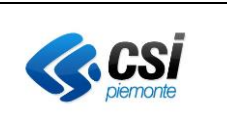

|        | aggiornamento di<br>uno o più metadati<br>del documento.<br>E' stata modificata<br>la lista delle<br>prestazioni.                                                                                                    | <ul> <li>Nel messaggio devono essere<br/>specificati tutti i dati specificati in fase<br/>di inserimento ad eccezione dei dati<br/>seguenti per i quali va inviato un<br/>valore diverso:</li> <li>dati della/e prestazione/i</li> <li>Nota1: I metadati da aggiornare si<br/>riferiscono al documento inviato nel<br/>caso di test "TC 219".</li> <li>Nota2: Se è previsto l'invio del<br/>documento, valorizzare in base 64 il<br/>tag documento o documento non<br/>firmato.</li> <li>Se è previsto l'invio del documento e<br/>l'azienda utilizza il repository secondo<br/>il nuovo modello, valorizzare</li> </ul> | Documento<br>tipoAzione =<br>AGGIORNAMENTO<br>privacyDocumento = 1<br>prestazione (nuovi valori)              |                      | HL7: La CL risponde<br>con un ACK positivo.<br>Il documento risulta<br>aggiornato nel FSE<br>del paziente e nella<br>ROL.                                                         |                                                                                                    |
|--------|----------------------------------------------------------------------------------------------------|----------------------------------------------------------------------------------------------------|----------------------------------------------------------------------------------------------------|----------------------|----------------------------------------------------------------------------------------------------|----------------------------------------------------------------------------------------------------|
| TC_412 | Invio di un<br>aggiornamento di<br>un episodio<br>Ambulatoriale ed<br>aggiornamento di<br>uno o più metadati<br>del documento.<br>Sono state<br>aggiornati i dati che<br>riguardano la<br>tipologia della<br>struttura che ha | L'applicativo del repository<br>L'applicativo invia un messaggio allo<br>scopo di aggiornare un documento in<br>un episodio Ambulatoriale.<br>Nel messaggio devono essere<br>specificati tutti i dati specificati in fase<br>di inserimento ad eccezione dei dati<br>seguenti per i quali va inviato un<br>valore diverso:<br>• struttura che ha prodotto il<br>documento<br>• assetto Organizzativo<br>• tipo attività clinica                                                                                                    | Episodio<br>tipoAzione =<br>AGGIORNAMENTO<br>tipoEpisodio = 'O'<br>Documento<br>tipoAzione =<br>AGGIORNAMENTO | Messaggio<br>MDM^T02 | XML: La CL risponde<br>con una response<br>positiva.<br>HL7: La CL risponde<br>con un ACK positivo.<br>Il documento risulta<br>aggiornato nel FSE<br>del paziente e nella<br>ROL. | Accedere alla Web Application di<br>esecuzione delle query per verificare i dati<br>specifici del test non visualizzati dalle Web<br>application del FSE. |

| FSEPRJ-01-V05-Piano_dei_test_per_certificazione_CL_dip_con_ e | Maggio 2023 | uso: Esterno    |
|---------------------------------------------------------------|-------------|-----------------|
| senza invio_referti-XML_HL7.doc                               |             | Pagina 55 di 78 |

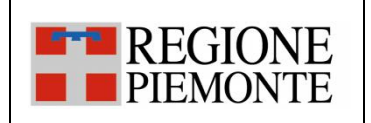

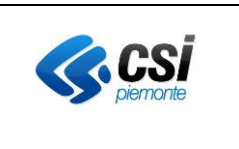

|        | prodotto il<br>documento,<br>l'assetto<br>organizzativo ed il<br>tipo di attività<br>clinica                                                                                               | Nota1: I metadati da aggiornare si<br>riferiscono al documento inviato nel<br>caso di <u>test "TC 210</u> ".<br>Nota2: Se è previsto l'invio del<br>documento, valorizzare in base 64 il<br>tag documento o documento non<br>firmato.<br>Se è previsto l'invio del documento e<br>l'azienda utilizza il repository secondo<br>il nuovo modello, valorizzare<br>l'identificativo del repository            |                                                                                                    |                      |                                                                                                    |                                                                                                    |
|--------|----------------------------------------------------------------------------------------------------|----------------------------------------------------------------------------------------------------|----------------------------------------------------------------------------------------------------|----------------------|----------------------------------------------------------------------------------------------------|----------------------------------------------------------------------------------------------------|
| TC_413 | Invio di un<br>aggiornamento di<br>un episodio<br>Ambulatoriale ed<br>aggiornamento di<br>uno o più metadati<br>del documento.<br>E' stata modificata<br>la lista dei medici<br>validatori | L'applicativo invia un messaggio allo<br>scopo di aggiornare un documento in<br>un episodio Ambulatoriale.<br>Nel messaggio devono essere<br>specificati tutti i dati specificati in fase<br>di inserimento ad eccezione dei dati<br>seguenti per i quali va inviato un<br>valore diverso:<br>• lista dei medici validatori<br>Nota1: I metadati da aggiornare si<br>riferiscono al documento inviato nel | Episodio<br>tipoAzione =<br>AGGIORNAMENTO<br>tipoEpisodio = 'O'<br>Documento<br>tipoAzione =<br>AGGIORNAMENTO<br>mediciValidatori (nuovi<br>valori) | Messaggio<br>MDM^T02 | <ul> <li>XML: La CL risponde<br/>con una response<br/>positiva.</li> <li>HL7: La CL risponde<br/>con un ACK positivo.</li> <li>Il documento risulta<br/>aggiornato nel FSE<br/>del paziente e nella<br/>ROL.</li> </ul> | Accedere alla Web Application di<br>esecuzione delle query per verificare i dati<br>specifici del test non visualizzati dalle Web<br>application del FSE. |
|        |                                                                                                    | caso di <u>test "TC 222</u> ".<br>Nota2: Se è previsto l'invio del<br>documento, valorizzare in base 64 il<br>tag documento o documento non<br>firmato.<br>Se è previsto l'invio del documento e                                                                                                    |                                                                                                    |                      |                                                                                                    |                                                                                                    |

| FSEPRJ-01-V05-Piano_dei_test_per_certificazione_CL_dip_con_ e | Maggio 2023 | uso: Esterno    |
|---------------------------------------------------------------|-------------|-----------------|
| senza invio_referti-XML_HL7.doc                               |             | Pagina 56 di 78 |

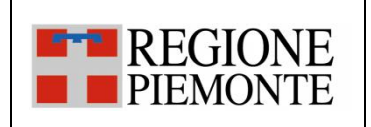

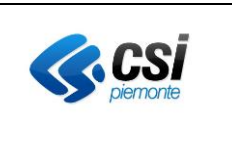

|        |                                                                                                    | l'azienda utilizza il repository secondo<br>il nuovo modello, valorizzare<br>l'identificativo del repository                                                                                                    |                                                                                                    |                      |                                                                                                    |                                                                                                    |
|--------|----------------------------------------------------------------------------------------------------|----------------------------------------------------------------------------------------------------|----------------------------------------------------------------------------------------------------|----------------------|----------------------------------------------------------------------------------------------------|----------------------------------------------------------------------------------------------------|
| TC_414 | Invio di un<br>aggiornamento di<br>un episodio<br>Ambulatoriale ed<br>aggiornamento di<br>uno o più metadati<br>del documento.<br>E' stata modificata<br>la data di<br>disponibilità del<br>referto | <ul> <li>L'applicativo invia un messaggio allo scopo di aggiornare un documento in un episodio Ambulatoriale.</li> <li>Nel messaggio devono essere specificati tutti i dati specificati in fase di inserimento ad eccezione dei dati seguenti per i quali va inviato un valore diverso: <ul> <li><u>data di disponibilità del referto</u></li> </ul> </li> <li>Nota1: I metadati da aggiornare si riferiscono al documento inviato nel caso di <u>test "TC 221</u>".</li> <li>Nota2: Se è previsto l'invio del documento, valorizzare in base 64 il tag documento o documento non firmato.</li> <li>Se è previsto l'invio del documento e l'azienda utilizza il repository secondo il nuovo modello, valorizzare</li> </ul> | Episodio<br>tipoAzione =<br>AGGIORNAMENTO<br>tipoEpisodio = 'O'<br>Documento<br>tipoAzione =<br>AGGIORNAMENTO<br>dataDisponibilitaReferto<br>(nuovo valore) | Messaggio<br>MDM^T02 | XML: La CL risponde<br>con una response<br>positiva.<br>HL7: La CL risponde<br>con un ACK positivo.<br>Il documento risulta<br>aggiornato nel FSE<br>del paziente e nella<br>ROL. | Accedere alla Web Application di<br>esecuzione delle query per verificare i dati<br>specifici del test non visualizzati dalle Web<br>application del FSE. |
|        | E' stata modificata<br>la data di<br>disponibilità del<br>referto                                                                                                    | <ul> <li>valore diverso:</li> <li><u>data di disponibilità del referto</u></li> <li>Nota1: I metadati da aggiornare si<br/>riferiscono al documento inviato nel<br/>caso di <u>test "TC 221</u>".</li> <li>Nota2: Se è previsto l'invio del<br/>documento, valorizzare in base 64 il<br/>tag documento o documento non<br/>firmato.</li> <li>Se è previsto l'invio del documento e<br/>l'azienda utilizza il repository secondo<br/>il nuovo modello, valorizzare<br/>l'identificativo del repository</li> </ul>                                                                                                    | (nuovo valore)                                                                                                    |                      | aggiornato nel FSE<br>del paziente e nella<br>ROL.                                                                                                    |                                                                                                    |

| FSEPRJ-01-V05-Piano_dei_test_per_certificazione_CL_dip_con_ e | Maggio 2023 | uso: Esterno    |
|---------------------------------------------------------------|-------------|-----------------|
| senza invio_referti-XML_HL7.doc                               |             | Pagina 57 di 78 |

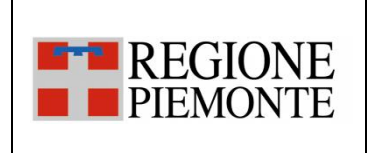

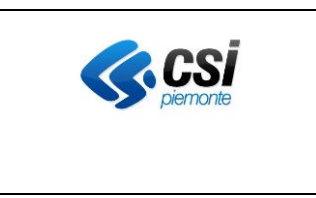

#### 3.2.5 SC\_05 Aggiornamento delle informazioni relative ad un referto scaricabile online (ROL)

<u>L'evento di aggiornamento delle informazioni di "scarico"</u> legate ad un documento si verifica quando all'interno di un applicativo dipartimentale dell'Azienda vengono aggiornati i soli dati legati al pagamento del ticket per un referto già inviato al FSE e/o alla componente ROL.

Come riportato nelle specifiche del servizio Registra Episodio [SPEC-XML] e dei messaggi HL7 [SPEC-XML], i metadati che possono coinvolgere l'aggiornamento sono i seguenti:

- "pagatoTicket";
- "importoTicketPagato";
- "importoTicketDaPagare";

L'invio di tali aggiornamenti può avvenire secondo due modalità diverse che seguono i processi adottati dall'Azienda in termini di pagamento ticket. Il primo modello prevede che il sistema dipartimentale conosca l'identificativo del documento ed i relativi metadati, in questo caso il dipartimentale invierà un aggiornamento del documento con tipo azione AGGIORNAMENTO.

Il secondo modello, invece, prevede che l'invio delle informazioni relative al pagamento ticket avvenga da parte di un dipartimentale che non conosce i metadati del documento, ma è designato quale responsabile delle informazioni sul pagamento del ticket; in questo caso, il dipartimentale invierà un aggiornamento dei soli dati previsti con tipo azione REGISTRA\_INFO\_SCARICO\_REFERTO. In tale messaggio, eventuali altri dati saranno ignorati in fase di alimentazione del FSE/ROL.

| Codice<br>Test | Descrizione breve test                                             | Descrizione Test                                                                                           | XML: valori tag                                                 | HL7: messaggi        | Esito atteso                                         | Verifica da effettuare                                                                                                    |
|----------------|--------------------------------------------------------------------|----------------------------------------------------------------------------------------------------|-----------------------------------------------------------------|----------------------|------------------------------------------------------|----------------------------------------------------------------------------------------------------|
| TC_501         | Invio di un<br>aggiornamento di un<br>episodio<br>Ambulatoriale ed | L'applicativo invia un messaggio allo<br>scopo di aggiornare un documento in<br>un episodio Ambulatoriale. | Episodio<br>tipoAzione =<br>AGGIORNAMENTO<br>tipoEpisodio = 'O' | Messaggio<br>MDM^T02 | XML: La CL risponde<br>con una response<br>positiva. | Accedere alla Web Application di<br>esecuzione delle query per verificare i dati<br>specifici del test non visualizzati dalle Web<br>application del FSE. |

| FSEPRJ-01-V05-Piano_dei_test_per_certificazione_CL_dip_con_ e | Maggio 2023 | uso: Esterno    |
|---------------------------------------------------------------|-------------|-----------------|
| senza invio_referti-XML_HL7.doc                               |             | Pagina 58 di 78 |

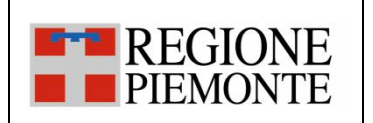

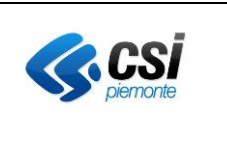

|        | aggiornamento di uno<br>o più metadati del<br>documento.<br>Sono stati aggiornati i<br>dati riferiti al<br>pagamento del ticket. | <ul> <li>Nel messaggio devono essere<br/>specificati tutti i dati specificati in fase<br/>di inserimento ad eccezione dei dati<br/>seguenti per i quali va inviato un<br/>valore diverso:</li> <li><u>Dati di pagamento ticket</u></li> <li>Nota1: I metadati da aggiornare si<br/>riferiscono al documento inviato nel<br/>caso di <u>test "TC 409</u>".</li> <li>Nota2: Se è previsto l'invio del<br/>documento, valorizzare in base 64 il<br/>tag documento o documento non<br/>firmato.</li> <li>Se è previsto l'invio del documento e</li> </ul> | Documento<br>tipoAzione =<br>AGGIORNAMENTO<br>pagatoTicket (nuovo<br>valore)<br>importoTicketDaPagare<br>(nuovo valore)<br>importoTicketPagato<br>(nuovo valore) |           | HL7: La CL risponde<br>con un ACK positivo.<br>Il documento risulta<br>aggiornato nel FSE<br>del paziente e nella<br>ROL. |                                               |
|--------|----------------------------------------------------------------------------------------------------|----------------------------------------------------------------------------------------------------|----------------------------------------------------------------------------------------------------|-----------|----------------------------------------------------------------------------------------------------|-----------------------------------------------|
|        |                                                                                                    | l'azienda utilizza il repository secondo<br>il nuovo modello, valorizzare                                                                                                    |                                                                                                    |           |                                                                                                    |                                               |
|        |                                                                                                    | l'identificativo del repository                                                                                                    |                                                                                                    |           |                                                                                                    |                                               |
| TC_502 | Invio di un                                                                                                    | L'applicativo invia un messaggio allo                                                                                                    | Episodio                                                                                                    | Messaggio | XML: La CL risponde                                                                                                    | Accedere alla Web Application di              |
|        | aggiornamento di un                                                                                                    | scopo di aggiornare un documento in                                                                                                    | tipoAzione =                                                                                                    | MDM^T02   | con una response                                                                                                    | esecuzione delle query per verificare i dati  |
|        | episodio                                                                                                    | un episodio Ambulatoriale.                                                                                                    | REGISTRA_INFO_SCARICO                                                                                                    |           | positiva.                                                                                                    | specifici del test non visualizzati dalle Web |
|        | Ambulatoriale ed                                                                                                    |                                                                                                    |                                                                                                    |           |                                                                                                    | application del FSE.                          |
|        | aggiornamento di uno                                                                                                    | Nel messaggio devono essere                                                                                                    | Idepisodio                                                                                                    |           | HL7: La CL risponde                                                                                                    |                                               |
|        | o più metadati dei                                                                                                    | specificati tutti i dati specificati in fase                                                                                                    | tipoEpisodio = 'O'                                                                                                    |           | con un ACK positivo.                                                                                                    |                                               |
|        | documento.                                                                                                    | di inserimento ad eccezione dei dati                                                                                                    |                                                                                                    |           | Il documento riculto                                                                                                    |                                               |
|        | Questo test seco ve                                                                                                    | seguenti per i quali va inviato un                                                                                                    |                                                                                                    |           | aggiornate nel ESE                                                                                                    |                                               |
|        | <u>Questo test case va</u>                                                                                                    | valore diverso:                                                                                                    |                                                                                                    |           | del paziente e polla                                                                                                    |                                               |
|        |                                                                                                    | <u>Dati di pagamento ticket</u>                                                                                                    | _REFERIO                                                                                                    |           |                                                                                                    |                                               |
|        | sistema che invia                                                                                                    |                                                                                                    | nagatoTicket (nuovo                                                                                                    |           | NUL.                                                                                                    |                                               |
|        | l'aggiornamento NON                                                                                                    | Nota1: I metadati da aggiornare si                                                                                                    | valore)                                                                                                    |           |                                                                                                    |                                               |
|        | i aggiornamento NON                                                                                                    | riferiscono al documento inviato nel                                                                                                    | value                                                                                                    |           |                                                                                                    |                                               |

| FSEPRJ-01-V05-Piano_dei_test_per_certificazione_CL_dip_con_ e | Maggio 2023 | uso: Esterno    |
|---------------------------------------------------------------|-------------|-----------------|
| senza invio_referti-XML_HL7.doc                               |             | Pagina 59 di 78 |

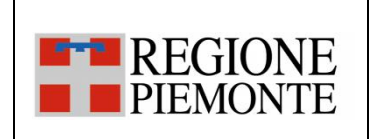

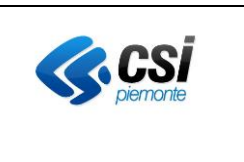

| conosce                 | caso di <u>test "TC 414</u> ".           | importoTicketDaPagare |  |  |
|-------------------------|------------------------------------------|-----------------------|--|--|
| l'identificativo del    | Nota2: Se è previsto l'invio del         | (nuovo valore)        |  |  |
| documento, negli altri  | documento, valorizzare in base 64 il     | importoTicketPagato   |  |  |
| casi il test corrente   | tag documento o documento non            | (nuovo valore)        |  |  |
| non è richiesto e va    | firmato.                                 |                       |  |  |
| implementato            | Se è previsto l'invio del documento e    |                       |  |  |
| solamente il TC_501.    | l'azienda utilizza il repository secondo |                       |  |  |
|                         | il nuovo modello, valorizzare            |                       |  |  |
| Sono stati modificati i | l'identificativo del repository          |                       |  |  |
| dati riferiti al        |                                          |                       |  |  |
| pagamento del ticket.   |                                          |                       |  |  |
|                         |                                          |                       |  |  |
|                         |                                          |                       |  |  |

#### 3.2.6 SC\_06 Sostituzione di un documento

<u>L'evento di sostituzione di un documento</u> si verifica quando all'interno di un applicativo dipartimentale dell'Azienda si rende disponibile la nuova versione validata e firmata di un documento già inviato al FSE e/o alla componente di scarico ROL. Tale documento sostituisce la precedente versione, divenendo così l'unico referto valido. Il contesto relativo all'invio e alla consultazione dei documenti sostitutivi rimane il medesimo descritto negli scenari precedenti.

| Codice | Descrizione breve    | Descrizione Test                             | XML: valori tag         | HL7: messaggi | Esito atteso         | Verifica da effettuare                          |
|--------|----------------------|----------------------------------------------|-------------------------|---------------|----------------------|-------------------------------------------------|
| Test   | test                 |                                              |                         |               |                      |                                                 |
| TC_601 | Invio di un          | L'applicativo invia un messaggio allo        | Episodio                | Messaggio     | XML: La CL risponde  | Accedere alla Web Application DMA CM            |
|        | aggiornamento di un  | scopo di aggiornare un documento             | tipoAzione =            | MDM^T10       | con una response     | (Fascicolo Sanitario Cittadino) con l'utenza    |
|        | episodio             | presente in un episodio Ambulatoriale        | AGGIORNAMENTO           |               | positiva.            | associata al paziente in questione. Dalla       |
|        | Ambulatoriale        | collegato ad un episodio di Ricovero.        | tipoEpisodio = 'O'      |               |                      | sezione "Fascicolo Sanitario", selezionare la   |
|        | collegato ad un      | Nel messaggio devono essere                  | numeroNosologico        |               | HL7: La CL risponde  | sotto-sezione "I documenti del fascicolo".      |
|        | episodio di Ricovero | specificati tutti i dati specificati in fase | idEpisodioOriginanteRic |               | con un ACK positivo. | Aprire l'episodio inviato e verificare che i il |

| FSEPRJ-01-V05-Piano_dei_test_per_certificazione_CL_dip_con_ e | Maggio 2023 | uso: Esterno    |
|---------------------------------------------------------------|-------------|-----------------|
| senza invio_referti-XML_HL7.doc                               |             | Pagina 60 di 78 |

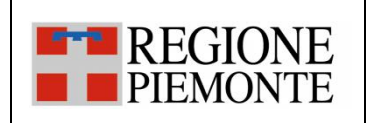

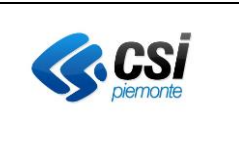

|        | ed aggiornamento del | di inserimento ad eccezione dei dati                   | hiesta valorizzato con    |           |                      | documento sia stato sostituito.                 |
|--------|----------------------|--------------------------------------------------------|---------------------------|-----------|----------------------|-------------------------------------------------|
|        | documento.           | seguenti per i quali va inviato un valore              | numero nosologico         |           | Il documento risulta |                                                 |
|        |                      | diverso:                                               | dell'episodio di ricovero |           | aggiornato nel FSE   |                                                 |
|        |                      | <ul> <li>Identificativo del nuovo documento</li> </ul> | tipoEpisodioOriginanteR   |           | del paziente.        |                                                 |
|        |                      | Contenuto del documento firmato o                      | ichiesta = 'l'            |           | Tale documento       |                                                 |
|        |                      | non firmato (nel caso sia previsto                     | Documento                 |           | sarà poi accessibile |                                                 |
|        |                      | anche l'invio del documento)                           | tipoAzione =              |           | al paziente dalla    |                                                 |
|        |                      |                                                        | AGGIORNAMENTO             |           | DMA CM, ma non       |                                                 |
|        |                      | Nota1: I metadati da aggiornare si                     | idDocumentoParent =       |           | dagli operatori      |                                                 |
|        |                      | riferiscono al documento inviato nel                   | identificativo del        |           | sanitari dalla DMA   |                                                 |
|        |                      | caso di <u>test "TC_404"</u>                           | documento inviato in      |           | WA.                  |                                                 |
|        |                      | Nota2: Se è previsto l'invio del                       | fase di inserimento       |           |                      |                                                 |
|        |                      | documento, valorizzare in base 64 il                   | idDocumento (nuovo        |           |                      |                                                 |
|        |                      | tag documento o documento non                          | valore)                   |           |                      |                                                 |
|        |                      | firmato.                                               |                           |           |                      |                                                 |
|        |                      | Se è previsto l'invio del documento e                  |                           |           |                      |                                                 |
|        |                      | l'azienda utilizza il repository secondo               |                           |           |                      |                                                 |
|        |                      | il nuovo modello, valorizzare                          |                           |           |                      |                                                 |
|        |                      | l'identificativo del repository                        |                           |           |                      |                                                 |
| TC_602 | Invio di un          | L'applicativo invia un messaggio allo                  | Episodio                  | Messaggio | XML: La CL risponde  | Accedere alla Web Application DMA CM            |
|        | aggiornamento di un  | scopo di aggiornare un documento                       | tipoAzione =              | MDM^T10   | con una response     | (Fascicolo Sanitario Cittadino) con l'utenza    |
|        | episodio             | presente in un episodio Ambulatoriale                  | AGGIORNAMENTO             |           | positiva.            | associata al paziente in questione. Dalla       |
|        | Ambulatoriale        | collegato ad un episodio di Pronto                     | tipoEpisodio = 'O'        |           |                      | sezione "Fascicolo Sanitario", selezionare la   |
|        | collegato ad un      | Soccorso.                                              | numeroPassaggioPS         |           | HL7: La CL risponde  | sotto-sezione "I documenti del fascicolo".      |
|        | episodio di Pronto   | Nel messaggio devono essere                            | idEpisodioOriginanteRic   |           | con un ACK positivo. | Aprire l'episodio inviato e verificare che i il |
|        | Soccorso ed          | specificati tutti i dati specificati in fase           | hiesta valorizzato con    |           |                      | documento sia stato sostituito.                 |
|        | aggiornamento di un  | di inserimento ad eccezione dei dati                   | numero nosologico         |           | Il documento risulta |                                                 |
|        | documento.           | seguenti per i quali va inviato un valore              | dell'episodio di ricovero |           | aggiornato nel FSE   |                                                 |
|        |                      | diverso:                                               | tipoEpisodioOriginanteR   |           | del paziente.        |                                                 |
|        |                      | Identificativo del nuovo documento                     | ichiesta = 'E'            |           |                      |                                                 |
|        |                      | <u>Contenuto del documento firmato o</u>               | Documento                 |           |                      |                                                 |
|        |                      |                                                        | tipoAzione =              |           |                      |                                                 |

| FSEPRJ-01-V05-Piano_dei_test_per_certificazione_CL_dip_con_ e | Maggio 2023 | uso: Esterno    |
|---------------------------------------------------------------|-------------|-----------------|
| senza invio_referti-XML_HL7.doc                               |             | Pagina 61 di 78 |

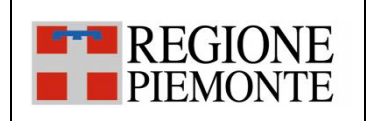

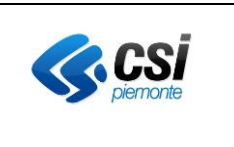

|        |                      | non firmato (nel caso sia previsto                     | AGGIORNAMENTO        |           |                      |                                                 |
|--------|----------------------|--------------------------------------------------------|----------------------|-----------|----------------------|-------------------------------------------------|
|        |                      | anche l'invio del documento)                           | idDocumentoParent =  |           |                      |                                                 |
|        |                      |                                                        | identificativo del   |           |                      |                                                 |
|        |                      | Nota1: I metadati da aggiornare si                     | documento inviato in |           |                      |                                                 |
|        |                      | riferiscono al documento inviato nel                   | fase di inserimento  |           |                      |                                                 |
|        |                      | caso di test "TC $405$ "                               | idDocumento (nuovo   |           |                      |                                                 |
|        |                      | Nota2: Se è previsto l'invio del                       | valore)              |           |                      |                                                 |
|        |                      | documento, valorizzare in hase 64 il                   | valorey              |           |                      |                                                 |
|        |                      | tag documento o documento non                          |                      |           |                      |                                                 |
|        |                      | firmato                                                |                      |           |                      |                                                 |
|        |                      | Se è previsto l'invio del documento e                  |                      |           |                      |                                                 |
|        |                      | l'azienda utilizza il renository secondo               |                      |           |                      |                                                 |
|        |                      | il nuovo modello, valorizzare                          |                      |           |                      |                                                 |
|        |                      | l'identificativo del repository                        |                      |           |                      |                                                 |
| TC 603 | Invio di un          | Nel messaggio devono essere                            | Enisodio             | Messaggio | XML·La CL risponde   | Accedere alla Web Application DMA CM            |
| 10_000 | aggiornamento di un  | specificati tutti i dati specificati in fase           | tipoAzione =         | MDM^T10   | con una response     | (Fascicolo Sanitario Cittadino) con l'utenza    |
|        | episodio             | di inserimento ad eccezione dei dati                   | AGGIORNAMENTO        |           | positiva.            | associata al paziente in questione. Dalla       |
|        | Ambulatoriale oppure | seguenti per i quali va inviato un valore              | tipoEpisodio = 'O'   |           |                      | sezione "Fascicolo Sanitario", selezionare la   |
|        | Ricovero oppure      | diverso:                                               | Documento            |           | HL7: La CL risponde  | sotto-sezione "I documenti del fascicolo".      |
|        | Pronto Soccorso ed   | <ul> <li>Identificativo del nuovo documento</li> </ul> | tipoAzione =         |           | con un ACK positivo. | Aprire l'episodio inviato e verificare che i il |
|        | aggiornamento del    | Contenuto del documento firmato o                      | AGGIORNAMENTO        |           |                      | documento sia stato sostituito.                 |
|        | documento.           | non firmato (nel caso sia previsto                     | idDocumentoParent =  |           | Il documento risulta |                                                 |
|        |                      | anche l'invio del documento)                           | identificativo del   |           | aggiornato nel FSE   |                                                 |
|        |                      | <u> </u>                                               | documento inviato in |           | del paziente.        |                                                 |
|        |                      | Nota1: I metadati da aggiornare si                     | fase di inserimento  |           | Tale documento       |                                                 |
|        |                      | riferiscono al documento inviato nel                   | idDocumento (nuovo   |           | sarà poi accessibile |                                                 |
|        |                      | caso di test "TC 406"                                  | valore)              |           | sia dal paziente     |                                                 |
|        |                      | Nota2: Se è previsto l'invio del                       |                      |           | dalla DMA CM, sia    |                                                 |
|        |                      | documento, valorizzare in base 64 il                   |                      |           | dagli operatori      |                                                 |
|        |                      | tag documento o documento non                          |                      |           | sanitari dalla DMA   |                                                 |
|        |                      | firmato.                                               |                      |           | WA.                  |                                                 |
|        |                      | Se è previsto l'invio del documento e                  |                      |           |                      |                                                 |

| FSEPRJ-01-V05-Piano_dei_test_per_certificazione_CL_dip_con_ e | Maggio 2023 | uso: Esterno    |
|---------------------------------------------------------------|-------------|-----------------|
| senza invio_referti-XML_HL7.doc                               |             | Pagina 62 di 78 |

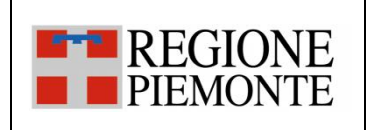

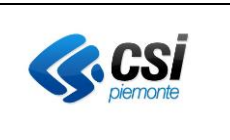

|        |                      | l'azienda utilizza il repository secondo     |                      |           |                      |                                                 |
|--------|----------------------|----------------------------------------------|----------------------|-----------|----------------------|-------------------------------------------------|
|        |                      | il nuovo modello, valorizzare                |                      |           |                      |                                                 |
|        |                      | l'identificativo del repository              |                      |           |                      |                                                 |
| TC_604 | Invio di un          | L'applicativo invia un messaggio allo        | Episodio             | Messaggio | XML: La CL risponde  | Accedere alla Web Application DMA CM            |
|        | aggiornamento di un  | scopo di aggiornare un addendum              | tipoAzione =         | MDM^T10   | con una response     | (Fascicolo Sanitario Cittadino) con l'utenza    |
|        | episodio             | presente in un episodio Ambulatoriale        | AGGIORNAMENTO        |           | positiva.            | associata al paziente in questione. Dalla       |
|        | Ambulatoriale oppure | oppure Ricovero oppure Pronto                | tipoEpisodio = 'O'   |           |                      | sezione "Fascicolo Sanitario", selezionare la   |
|        | Ricovero oppure      | Soccorso                                     | Documento            |           | HL7: La CL risponde  | sotto-sezione "I documenti del fascicolo".      |
|        | Pronto Soccorso ed   | Nel messaggio devono essere                  | tipoAzione =         |           | con un ACK positivo. | Aprire l'episodio inviato e verificare che i il |
|        | aggiornamento        | specificati tutti i dati specificati in fase | AGGIORNAMENTO        |           |                      | documento sia stato sostituito.                 |
|        | dell'addendum        | di inserimento ad eccezione dei dati         | idDocumentoParent =  |           | Il documento risulta |                                                 |
|        |                      | seguenti per i quali va inviato un valore    | identificativo del   |           | aggiornato nel FSE   |                                                 |
|        |                      | diverso:                                     | documento inviato in |           | del paziente.        |                                                 |
|        |                      | Identificativo del nuovo documento           | fase di inserimento  |           |                      |                                                 |
|        |                      | • Contenuto del documento firmato o          | idDocumento (nuovo   |           |                      |                                                 |
|        |                      | non firmato (nel caso sia previsto           | valore)              |           |                      |                                                 |
|        |                      | <u>anche l'invio del documento)</u>          |                      |           |                      |                                                 |
|        |                      |                                              |                      |           |                      |                                                 |
|        |                      | Nota1: I metadati da aggiornare si           |                      |           |                      |                                                 |
|        |                      | riferiscono al documento inviato nel         |                      |           |                      |                                                 |
|        |                      | caso di <u>test "TC 301"</u>                 |                      |           |                      |                                                 |
|        |                      | Nota2: Se è previsto l'invio del             |                      |           |                      |                                                 |
|        |                      | documento, valorizzare in base 64 il         |                      |           |                      |                                                 |
|        |                      | tag documento o documento non                |                      |           |                      |                                                 |
|        |                      | firmato.                                     |                      |           |                      |                                                 |
|        |                      | Se è previsto l'invio del documento e        |                      |           |                      |                                                 |
|        |                      | l'azienda utilizza il repository secondo     |                      |           |                      |                                                 |
|        |                      | il nuovo modello, valorizzare                |                      |           |                      |                                                 |
|        |                      | l'identificativo del repository              |                      |           |                      |                                                 |

| - |                                                               |             |                 |
|---|---------------------------------------------------------------|-------------|-----------------|
| ſ | FSEPRJ-01-V05-Piano_dei_test_per_certificazione_CL_dip_con_ e | Maggio 2023 | uso: Esterno    |
| l | senza invio_referti-XML_HL7.doc                               |             | Pagina 63 di 78 |

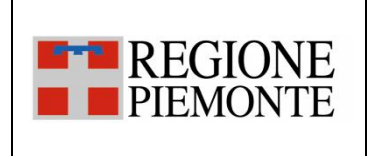

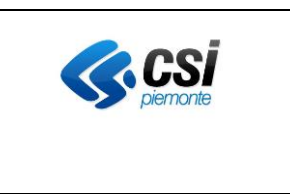

#### 3.2.7 SC\_07 Aggiornamento di un episodio

L'evento di aggiornamento di un episodio si verifica quando uno degli applicativi dipartimentali dell'Azienda esegue l'aggiornamento di un episodio già inviato

| Codice | Descrizione breve test | Descrizione Test                          | XML: valori tag        | HL7:      | Esito atteso         | Verifica da effettuare                          |
|--------|------------------------|-------------------------------------------|------------------------|-----------|----------------------|-------------------------------------------------|
| Test   |                        |                                           |                        | messaggi  |                      |                                                 |
| TC_701 | Invio di un            | L'applicativo invia un messaggio allo     | Episodio               | Messaggio | XML: La CL risponde  | Accedere alla Web Application di esecuzione     |
|        | aggiornamento di un    | scopo di aggiornare un documento in       | tipoAzione =           | ADT^A03   | con una response     | delle query per verificare i dati specifici del |
|        | episodio               | un episodio oppure di Ricovero            | AGGIORNAMENTO          |           | positiva.            | test non visualizzati dalle Web application del |
|        | Ambulatoriale oppure   | oppure di Pronto Soccorso.                | tipoEpisodio = 'O/I/E' |           |                      | FSE.                                            |
|        | Ricovero oppure        |                                           | dataFine               |           | HL7: La CL risponde  |                                                 |
|        | Pronto Soccorso ed     | <u>Dati nuovi</u>                         | codiceLuogoDimissione  |           | con un ACK positivo. |                                                 |
|        | aggiornamento di uno   | <ul> <li>luogo dimissione</li> </ul>      |                        |           |                      |                                                 |
|        | o più metadati del     | • data e ora di chiusura dell'episodio.   |                        |           | Il documento risulta |                                                 |
|        | documento.             | Nota1: I metadati da aggiornare si        |                        |           | aggiornato nel FSE   |                                                 |
|        |                        | riferiscono al documento inviato nel      |                        |           | del paziente.        |                                                 |
|        | Sono stati inseriti    | caso di <u>test "TC 603" oppure di un</u> |                        |           |                      |                                                 |
|        | data fine e luogo      | altro test precedentemente eseguito.      |                        |           |                      |                                                 |
|        | dimissione             | Nota2: Se è previsto l'invio del          |                        |           |                      |                                                 |
|        |                        | documento, valorizzare in base 64 il      |                        |           |                      |                                                 |
|        |                        | tag documento o documento non             |                        |           |                      |                                                 |
|        |                        | firmato.                                  |                        |           |                      |                                                 |
|        |                        | Se è previsto l'invio del documento e     |                        |           |                      |                                                 |
|        |                        | l'azienda utilizza il repository secondo  |                        |           |                      |                                                 |
|        |                        | il nuovo modello, valorizzare             |                        |           |                      |                                                 |
|        |                        | l'identificativo del repository           |                        |           |                      |                                                 |
| TC_702 | Invio di un            | L'applicativo invia un messaggio allo     | Episodio               | Messaggio | XML: La CL risponde  | Accedere alla Web Application di esecuzione     |
|        | aggiornamento di un    | scopo di aggiornare un documento in       | tipoAzione =           | ADT^A03   | con una response     | delle query per verificare i dati specifici del |
|        | episodio               | un episodio oppure di Ricovero            | AGGIORNAMENTO          |           | positiva.            | test non visualizzati dalle Web application del |
|        | Ambulatoriale oppure   | oppure di Pronto Soccorso.                | tipoEpisodio = 'O/I/E' |           |                      | FSE.                                            |
|        | Ricovero oppure        |                                           | datalnizio             |           | HL7: La CL risponde  |                                                 |

| FSEPRJ-01-V05-Piano_dei_test_per_certificazione_CL_dip_con_ e | Maggio 2023 | uso: Esterno    |
|---------------------------------------------------------------|-------------|-----------------|
| senza invio_referti-XML_HL7.doc                               |             | Pagina 64 di 78 |

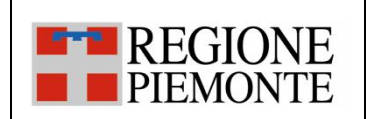

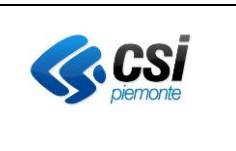

| Pronto Soccorso ed   | Dati modificati (uno o più dei            | codiceLuogoAccettazione | con un ACK positivo. |  |
|----------------------|-------------------------------------------|-------------------------|----------------------|--|
| aggiornamento di uno | <u>seguenti)</u>                          | codiceLuogoDimissione   |                      |  |
| o più metadati del   | <ul> <li>data di accettazione</li> </ul>  | codiceLuogoCP           | Il documento risulta |  |
| documento.           | <ul> <li>luogo di accettazione</li> </ul> |                         | aggiornato nel FSE   |  |
|                      | luogo dimissione                          |                         | del paziente.        |  |
| Sono stati inseriti  | centro prelievi                           |                         |                      |  |
| aggiornati alcuni    | Nota1: I metadati da aggiornare si        |                         |                      |  |
| metadati             | riferiscono al documento inviato nel      |                         |                      |  |
| dell'episodio        | caso di <u>test "TC_701" oppure di un</u> |                         |                      |  |
|                      | altro test precedentemente eseguito.      |                         |                      |  |
|                      | Nota2: Se è previsto l'invio del          |                         |                      |  |
|                      | documento, valorizzare in base 64 il      |                         |                      |  |
|                      | tag documento o documento non             |                         |                      |  |
|                      | firmato.                                  |                         |                      |  |
|                      | Se è previsto l'invio del documento e     |                         |                      |  |
|                      | l'azienda utilizza il repository secondo  |                         |                      |  |
|                      | il nuovo modello, valorizzare             |                         |                      |  |
|                      | l'identificativo del repository           |                         |                      |  |

| FSEPRJ-01-V05-Piano_dei_test_per_certificazione_CL_dip_con_ e | Maggio 2023 | uso: Esterno    |
|---------------------------------------------------------------|-------------|-----------------|
| senza invio_referti-XML_HL7.doc                               |             | Pagina 65 di 78 |

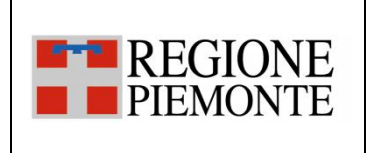

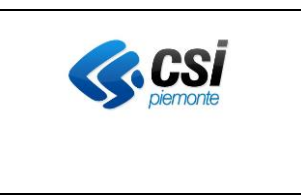

#### 3.2.8 SC\_08 Annullamento di un documento

<u>L'evento di annullamento di un documento</u> si verifica quando uno degli applicativi dipartimentali dell'Azienda esegue l'annullamento di un documento già inviato al FSE e/o alla componente di scarico ROL.

A seguito di questo evento l'applicativo dipartimentale dell'Azienda non potrà più emettere una nuova versione per il documento annullato, ovvero non potrà più essere inviato al FSE un documento con lo stesso identificativo di quello annullato per lo stesso episodio.

Per annullare un documento con addendum è necessario procedere preventivamente all'annullamento di tutti gli Addendum collegati.

| Codice | Descrizione breve test | Descrizione Test                       | XML: valori tag            | HL7: messaggi | Esito Atteso         | Verifica da effettuare                          |
|--------|------------------------|----------------------------------------|----------------------------|---------------|----------------------|-------------------------------------------------|
| Test   |                        |                                        |                            |               |                      |                                                 |
| TC_801 | Invio di un            | L'applicativo invia un                 | Episodio                   | Messaggio     | XML: La CL risponde  | Accedere alla Web Application DMA CM            |
|        | aggiornamento di un    | messaggio allo scopo di                | tipoAzione = AGGIORNAMENTO | MDM^T11       | con una response     | (Fascicolo Sanitario Cittadino) con l'utenza    |
|        | episodio               | annullare un addendum in un            | tipoEpisodio = 'O/I/E'     |               | positiva.            | associata al paziente in questione. Dalla       |
|        | Ambulatoriale oppure   | episodio oppure di Ricovero            | Documento                  |               |                      | sezione "Fascicolo Sanitario", selezionare la   |
|        | Ricovero oppure        | oppure di Pronto Soccorso.             | tipoAzione = ANNULLAMENTO  |               | HL7: La CL risponde  | sotto-sezione "I documenti del fascicolo".      |
|        | Pronto Soccorso ed     |                                        |                            |               | con un ACK positivo. | Aprire l'episodio inviato e verificare che      |
|        | annullamento di un     | Nota1: L'addendum è stato              |                            |               |                      | l'addendum non è più visibile                   |
|        | addendum ad esso       | <b>inviato</b> nel caso di <u>test</u> |                            |               | Il documento risulta |                                                 |
|        | collegato              | <u>"TC 604".</u>                       |                            |               | aggiornato nel FSE   | Accedere alla Web Application di esecuzione     |
|        |                        |                                        |                            |               | del paziente.        | delle query per verificare i dati specifici del |
|        |                        |                                        |                            |               |                      | test non visualizzati dalle Web application del |
|        |                        |                                        |                            |               |                      | FSE.                                            |

| FSEPRJ-01-V05-Piano_dei_test_per_certificazione_CL_dip_con_ e | Maggio 2023 | uso: Esterno    |
|---------------------------------------------------------------|-------------|-----------------|
| senza invio_referti-XML_HL7.doc                               |             | Pagina 66 di 78 |

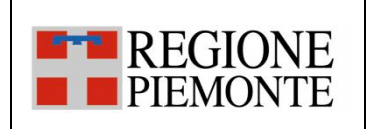

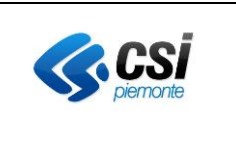

| TC_802 | Invio di un          | L'applicativo invia un          | Episodio                   | Messaggio | XML: La CL risponde  | Accedere alla Web Application DMA CM            |
|--------|----------------------|---------------------------------|----------------------------|-----------|----------------------|-------------------------------------------------|
|        | aggiornamento di un  | messaggio allo scopo di         | tipoAzione = AGGIORNAMENTO | MDM^T11   | con una response     | (Fascicolo Sanitario Cittadino) con l'utenza    |
|        | episodio             | annullare un documento in un    | tipoEpisodio = 'O/I/E'     |           | positiva.            | associata al paziente in questione. Dalla       |
|        | Ambulatoriale oppure | episodio oppure di Ricovero     | Documento                  |           |                      | sezione "Fascicolo Sanitario", selezionare la   |
|        | Ricovero oppure      | oppure di Pronto Soccorso.      | tipoAzione = ANNULLAMENTO  |           | HL7: La CL risponde  | sotto-sezione "I documenti del fascicolo".      |
|        | Pronto Soccorso ed   |                                 |                            |           | con un ACK positivo. | Aprire l'episodio inviato e verificare che il   |
|        | annullamento di un   | Nota1: L'addendum è stato       |                            |           |                      | documento non è più visibile                    |
|        | documento ad esso    | inviato nel caso di <u>test</u> |                            |           | Il documento risulta |                                                 |
|        | collegato            | <u>"TC_603".</u>                |                            |           | aggiornato nel FSE   | Accedere alla Web Application di esecuzione     |
|        |                      |                                 |                            |           | del paziente.        | delle query per verificare i dati specifici del |
|        |                      |                                 |                            |           |                      | test non visualizzati dalle Web application del |
|        |                      |                                 |                            |           |                      | FSE.                                            |

| FSEPRJ-01-V05-Piano_dei_test_per_certificazione_CL_dip_con_ e | Maggio 2023 | uso: Esterno    |
|---------------------------------------------------------------|-------------|-----------------|
| senza invio_referti-XML_HL7.doc                               |             | Pagina 67 di 78 |

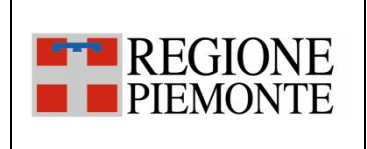

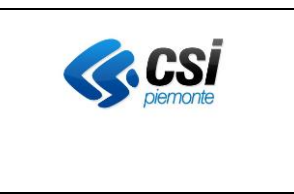

#### 3.2.9 SC\_09 Annullamento di un episodio

<u>L'evento di annullamento di un episodio</u> si verifica quando uno degli applicativi dipartimentali dell'Azienda esegue l'annullamento di un episodio presente nel FSE di un paziente.

Questa operazione comporta l'annullamento implicito di tutti i documenti che appartengono allo stesso episodio.

| Codice<br>Test | Descrizione breve<br>test                                                                                      | Descrizione Test                                                                                                    | XML: valori tag                                                    | HL7: messaggi        | Esito Atteso                                                                                           | Verifica da effettuare                                                                                                    |
|----------------|----------------------------------------------------------------------------------------------------|----------------------------------------------------------------------------------------------------|--------------------------------------------------------------------|----------------------|----------------------------------------------------------------------------------------------------|----------------------------------------------------------------------------------------------------|
| TC_901         | Invio di un<br>annullamento di un<br>episodio<br>Ambulatoriale<br>oppure Ricovero<br>oppure Pronto<br>Soccorso | L'applicativo invia un messaggio allo<br>scopo di annullare un episodio oppure<br>di Ricovero oppure di Pronto<br>Soccorso.<br>Nota1: L'episodio è stato inviato nel<br>caso di <u>test "TC 408 oppure TC 209".</u> | Episodio<br>tipoAzione =<br>ANNULLAMENTO<br>tipoEpisodio = 'O/I/E' | Messaggio<br>ADT^A11 | XML: La CL<br>risponde con una<br>response positiva.<br>HL7: La CL<br>risponde con un<br>ACK positivo. | Accedere alla Web Application DMA CM<br>(Fascicolo Sanitario Cittadino) con l'utenza<br>associata al paziente in questione. Dalla<br>sezione "Fascicolo Sanitario", selezionare la<br>sotto-sezione "I documenti del fascicolo".<br>Aprire l'episodio inviato e verificare che<br>l'episodio non è più visibile |
|                |                                                                                                    |                                                                                                    |                                                                    |                      | risulta aggiornato<br>nel FSE del<br>paziente.                                                         | accedere alla web Application di<br>esecuzione delle query per verificare i dati<br>specifici del test non visualizzati dalle Web<br>application del FSE.                                                                                                    |

#### 3.2.10 SC\_10 Invio di un documento scaricabile online (ROL)- casi specifici

I test ricompresi in questa suite case si concentrano sulla funzionalità di Ritiro Referti online sia da parte del cittadino che presso il Punto Assistito. Sono annoverati solo alcuni specifici casi di documenti inviabili.

| FSEPRJ-01-V05-Piano_dei_test_per_certificazione_CL_dip_con_ e | Maggio 2023 | uso: Esterno    |
|---------------------------------------------------------------|-------------|-----------------|
| senza invio_referti-XML_HL7.doc                               |             | Pagina 68 di 78 |

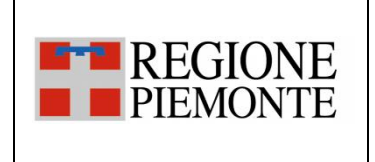

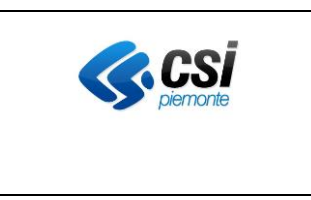

Non viene testato il comportamento della web app Web Application DMA WA (dedicata agli operatori sanitari) né della Web Application Fascicolo Sanitario del cittadino perché già oggetto di precedenti test. In questa suite case si attesta il comportamento della Web Application Punto Assistito-Operatore ROL e della Web Application Ritiro Referti Online

| Codice | Descrizione breve | Descrizione Test | XML: valori tag | HL7: messaggi | Esito Atteso | Verifica da effettuare |
|--------|-------------------|------------------|-----------------|---------------|--------------|------------------------|
| Test   | test              |                  |                 |               |              |                        |

| FSEPRJ-01-V05-Piano_dei_test_per_certificazione_CL_dip_con_ e | Maggio 2023 | uso: Esterno    |
|---------------------------------------------------------------|-------------|-----------------|
| senza invio_referti-XML_HL7.doc                               |             | Pagina 69 di 78 |

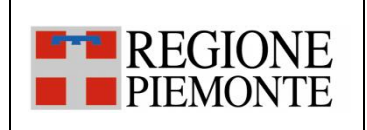

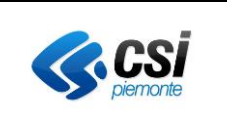

| TC_1001 | Invio di un nuovo                 | L'applicativo invia un messaggio allo scopo di                                                              | Documento                  | Messaggio | XML: La CL risponde   | Accedere al portale di "Ritiro Referti"   |
|---------|-----------------------------------|----------------------------------------------------------------------------------------------------|----------------------------|-----------|-----------------------|-------------------------------------------|
|         | referto di                        | inviare un documento scaricabile online .                                                                   | tipoAzione =               | MDM^T02   | con una response      | all'url comunicato in fase di avvio       |
|         | laboratorio                       | • Dati della richiesta, comprensivi dei dati                                                                | INSERIMENTO                |           | positiva.             | della fase di integrazione con l'utenza   |
|         | pagato                            | utente, del paziente e dell'episodio.                                                                       | scaricabileDalCittadin     |           |                       | associata al paziente in questione.       |
|         | parzialmente                      | Dati del documento:                                                                                         | o = true                   |           | HL7: La CL risponde   |                                           |
|         | <ul> <li>Visibile agli</li> </ul> | <ul> <li>Identificativo del documento</li> </ul>                                                            | codiceDocumentoScar        |           | con un ACK positivo.  | l documento inviato è presente tra        |
|         | operatori                         | Dati sulla firma                                                                                            | icabile (se presente)      |           |                       | quelli restituiti dal sistema NON è       |
|         | Visibile al                       | <ul> <li>Tipologia alto e medio</li> </ul>                                                                  | pagatoTicket=P             |           | Il documento risulta  | attivo il pulsante 'Scarica' .            |
|         | cittadino e                       | <ul> <li>mimeType, hash e size</li> </ul>                                                                   | dataDisponibilitaRefer     |           | Inserito nel ROL.     | Accordance allo Mah Application Dunto     |
|         | scaricabile dal                   | <ul> <li>medici redattori</li> </ul>                                                                        | 10<br>importoTickotDoBogor |           | Talo documento        | Accedere and web Application Punto        |
|         | cittadino (ROL)e                  | assetto Organizzativo                                                                                       | e (se presente)            |           | sarà scaricabile dal  | assistito e selezionare il ruolo          |
|         | disnonihilità>data                | tipo attività clinica                                                                                       | importoTicketPagato        |           | cittadino             | 'Operatore Bol'.                          |
|         | odierna                           | <ul> <li>accession number (nel caso di sistema</li> </ul>                                                   | (se presente)              |           | dall'applicativo      | Digitare il Codice Fiscale dell'assistito |
|         | 0010110                           | RIS e se inviato)                                                                                           | PIN valorizzato            |           | Ritiro Referti Online | e il PIN associato al documento           |
|         |                                   | <ul> <li><u>scaricabile dal cittadino</u></li> <li>dati avilla dianamibilità dal referete e avil</li> </ul> |                            |           | e dall'operatore      | inviato. Il documento risulta Non         |
|         |                                   | dati sulla disponibilità dei referto e sul<br>tielet                                                        |                            |           | 'Ritiro Referti'      | stampabile per mancato pagamento          |
|         |                                   | lickel                                                                                                    |                            |           | attraverso la web     | ticket.                                   |
|         |                                   | Nota: Né l'enisodio, né il documento utilizzato                                                             |                            |           | application del       |                                           |
|         |                                   | ner il test sono stati mai inviati alla Cl                                                                  |                            |           | Punto Assistito.      |                                           |
|         |                                   |                                                                                                    |                            |           |                       |                                           |
|         |                                   | Nota: Se è previsto l'invio del documento.                                                                  |                            |           |                       |                                           |
|         |                                   | valorizzare in base 64 il tag documento o                                                                   |                            |           |                       |                                           |
|         |                                   | documento non firmato.                                                                                      |                            |           |                       |                                           |
|         |                                   | Se è previsto l'invio del documento e l'azienda                                                             |                            |           |                       |                                           |
|         |                                   | utilizza il repository secondo il nuovo modello,                                                            |                            |           |                       |                                           |
|         |                                   | valorizzare l'identificativo del repository                                                                 |                            |           |                       |                                           |
|         |                                   |                                                                                                    |                            |           |                       |                                           |

| _ |                                                               |             |                 |
|---|---------------------------------------------------------------|-------------|-----------------|
|   | FSEPRJ-01-V05-Piano_dei_test_per_certificazione_CL_dip_con_ e | Maggio 2023 | uso: Esterno    |
|   | senza invio_referti-XML_HL7.doc                               |             | Pagina 70 di 78 |

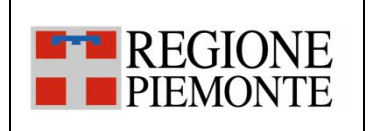

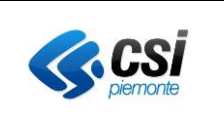

| TC_1002 | Invio di un nuovo                                                                                                    | L'applicativo invia un messaggio allo scopo di                                                                                                    | Documento                                                                                                    | Messaggio | XML: La CL risponde                                                                                                    | Accedere al portale di "Ritiro Referti"                                                                                                    |
|---------|----------------------------------------------------------------------------------------------------|----------------------------------------------------------------------------------------------------|----------------------------------------------------------------------------------------------------|-----------|----------------------------------------------------------------------------------------------------|----------------------------------------------------------------------------------------------------|
|         | referto di                                                                                                    | inviare un documento scaricabile online                                                                                                    | tipoAzione =                                                                                                    | MDM^T02   | con una response                                                                                                    | all'url comunicato in fase di avvio                                                                                                    |
|         | laboratorio                                                                                                    | (l'assistito non ha il FSE o ha il FSE chiuso).                                                                                                    | INSERIMENTO                                                                                                    |           | positiva.                                                                                                    | della fase di integrazione con l'utenza                                                                                                    |
|         | con rimborso con                                                                                                    | Dati della richiesta, comprensivi dei dati                                                                                                    | scaricabileDalCittadin                                                                                                    |           |                                                                                                    | associata al paziente in questione.                                                                                                    |
|         | importi                                                                                                    | utente, del paziente e dell'episodio già inviati                                                                                                    | o = true                                                                                                    |           | HL7: La CL risponde                                                                                                    |                                                                                                    |
|         | <ul> <li>con rimborso con<br/>importi</li> <li>Visibile agli<br/>operatori</li> <li>Visibile al<br/>cittadino e<br/>scaricabile dal<br/>cittadino (ROL)e<br/>con data<br/>disponibilità<sysd<br>ate</sysd<br></li> </ul> | <ul> <li>Dati della richiesta, comprensivi dei dati utente, del paziente e dell'episodio già inviati</li> <li>Dati del documento: <ul> <li>Identificativo del documento</li> <li>Dati sulla firma</li> <li>Tipologia alto e medio</li> <li>mimeType, hash e size</li> <li>medici redattori</li> <li>assetto Organizzativo</li> <li>tipo attività clinica</li> <li>accession number (nel caso di sistema RIS e se presente)</li> <li><u>scaricabile dal cittadino</u></li> <li><u>dati sulla disponibilità del referto e sul ticket</u></li> </ul> </li> <li>Nota: Né l'episodio, né il documento utilizzato per il test sono stati mai inviati alla CL.</li> <li>Nota: Se è previsto l'invio del documento, valorizzare in base 64 il tag documento o documento non firmato.</li> <li>Se è previsto l'invio del documento, valorizzare l'identificativo del repository</li> </ul> | scaricabileDalCittadin<br>o = true<br>privacy_documento='<br>O'<br>codiceDocumentoScar<br>icabile (se presente)<br><b>pagatoTicket=R</b><br>dataDisponibilitaRefer<br>to (< sysdate)<br>importoTicketDaPagar<br>e (negativo)<br>importoTicketPagato<br>(nullo o >0)<br><b>PIN valorizzato</b> |           | HL7: La CL risponde<br>con un ACK positivo.<br>Il documento risulta<br>inserito nel ROL.<br>Tale documento<br>sarà scaricabile dal<br>cittadino<br>dall'applicativo<br>Ritiro Referti Online<br>e dall'operatore<br>'Ritiro Referti'<br>attraverso la web<br>application del<br>Punto Assistito. | associata al paziente in questione.<br>Il documento inviato è presente tra<br>quelli restituiti dal sistema ed è attivo<br>il pulsante 'Scarica' . Il sistema<br>presenta all'utente un messaggio<br>legato alla presenza di un rimborso.<br>E' attivo il pulsante 'Scarica' .<br>Accedere alla Web Application Punto<br>Assitito con l'utenza del punto<br>assistito e selezionare il ruolo<br>'Operatore Rol'.Digitare il Codice<br>Fiscale dell'assistito e il PIN associato<br>al documento inviato. Il documento<br>risulta scaricabile. |
|         |                                                                                                    |                                                                                                    |                                                                                                    |           |                                                                                                    |                                                                                                    |

| FSEPRJ-01-V05-Piano_dei_test_per_certificazione_CL_dip_con_ e | Maggio 2023 | uso: Esterno    |
|---------------------------------------------------------------|-------------|-----------------|
| senza invio_referti-XML_HL7.doc                               |             | Pagina 71 di 78 |

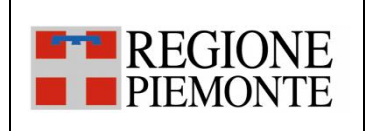

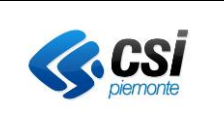

| TC_1003 | Invio di un nuovo                                                                                                    | L'applicativo invia un messaggio allo scopo di                        | Documento                       | Messaggio | XML: La CL risponde   | Accedere al portale di "Ritiro Referti"   |
|---------|----------------------------------------------------------------------------------------------------|-----------------------------------------------------------------------|---------------------------------|-----------|-----------------------|-------------------------------------------|
|         | referto di                                                                                                    | inviare un documento scaricabile online                               | tipoAzione =                    | MDM^T02   | con una response      | all'url comunicato in fase di avvio       |
|         | laboratorio                                                                                                    | (l'assistito non ha il FSE o ha il FSE chiuso).                       | INSERIMENTO                     |           | positiva.             | della fase di integrazione con l'utenza   |
|         | con rimborso senza                                                                                                    | Dati della richiesta, comprensivi dei dati                            | scaricabileDalCittadin          |           |                       | associata al paziente in questione.       |
|         | importi                                                                                                    | utente, del paziente e dell'episodio già inviati                      | o = true                        |           | HL7: La CL risponde   |                                           |
|         | <ul> <li>Visibile agli</li> </ul>                                                                                                    | Dati del documento:                                                   | privacy_documento='             |           | con un ACK positivo.  | Il documento inviato è presente tra       |
|         | operatori                                                                                                    | <ul> <li>Identificativo del documento</li> </ul>                      | 0'                              |           |                       | quelli restituiti dal sistema ed è attivo |
|         | <ul> <li>Visibile al</li> </ul>                                                                                                    | Dati sulla firma                                                      | codiceDocumentoScar             |           | Il documento risulta  | il pulsante 'Scarica' . Il sistema        |
|         | cittadino e                                                                                                    | <ul> <li>Tipologia alto e medio</li> </ul>                            | icabile (se presente)           |           | inserito nel ROL.     | presenta all'utente un messaggio          |
|         | scaricabile dal                                                                                                    | <ul> <li>mimeType, hash e size</li> </ul>                             | pagatoTicket=R                  |           |                       | legato alla presenza di un rimborso.      |
|         | cittadino (ROL)e                                                                                                    | <ul> <li>medici redattori</li> </ul>                                  | dataDisponibilitaRefer          |           | Tale documento        | NON è attivo il pulsante 'Scarica' .      |
|         | con data                                                                                                    | <ul> <li>assetto Organizzativo</li> </ul>                             | to (< sysdate)                  |           | sara scaricabile dal  |                                           |
|         | disponibilità <sysd< td=""><td><ul> <li>tipo attività clinica</li> </ul></td><td>importo licketDaPagar</td><td></td><td>cittadino</td><td>Accedere alla Web Application Punto</td></sysd<> | <ul> <li>tipo attività clinica</li> </ul>                             | importo licketDaPagar           |           | cittadino             | Accedere alla Web Application Punto       |
|         | ate                                                                                                    | <ul> <li>accession number (nel caso di sistema</li> </ul>             | e vuoto o non                   |           | Bitiro Boforti Oplino | Assitito con l'utenza del punto           |
|         |                                                                                                    | RIS e se presente)                                                    | presente<br>importoTickotPagato |           | a dall'aporatoro      | (Operatoro Bol' Digitaro il Codico        |
|         |                                                                                                    | <ul> <li>scaricabile dal cittadino</li> </ul>                         | vuoto o non presente            |           | 'Bitiro Referti'      |                                           |
|         |                                                                                                    | <ul> <li><u>dati sulla disponibilità del referto e sul</u></li> </ul> | vuoto o non presente            |           | attraverso la web     | al documento invisto. Il documento        |
|         |                                                                                                    | <u>ticket</u>                                                         | PIN valorizzato                 |           | application del       | risulta non scaricabile                   |
|         |                                                                                                    |                                                                       |                                 |           | Punto Assistito       |                                           |
|         |                                                                                                    | Nota: Né l'episodio, né il documento utilizzato                       |                                 |           |                       |                                           |
|         |                                                                                                    | per il test sono stati mai inviati alla CL.                           |                                 |           |                       |                                           |
|         |                                                                                                    |                                                                       |                                 |           |                       |                                           |
|         |                                                                                                    | Nota: Se è previsto l'invio del documento,                            |                                 |           |                       |                                           |
|         |                                                                                                    | valorizzare in base 64 il tag documento o                             |                                 |           |                       |                                           |
|         |                                                                                                    | documento non firmato.                                                |                                 |           |                       |                                           |
|         |                                                                                                    | Se e previsto i invio dei documento e l'azienda                       |                                 |           |                       |                                           |
|         |                                                                                                    | utilizza il repository secondo il nuovo modello,                      |                                 |           |                       |                                           |
|         |                                                                                                    | valorizzare i identificativo del repository                           |                                 |           |                       |                                           |
|         |                                                                                                    |                                                                       |                                 |           |                       |                                           |
|         |                                                                                                    |                                                                       |                                 |           |                       |                                           |
|         |                                                                                                    |                                                                       |                                 |           |                       |                                           |

| FSEPRJ-01-V05-Piano_dei_test_per_certificazione_CL_dip_con_ e | Maggio 2023 | uso: Esterno    |
|---------------------------------------------------------------|-------------|-----------------|
| senza invio_referti-XML_HL7.doc                               |             | Pagina 72 di 78 |
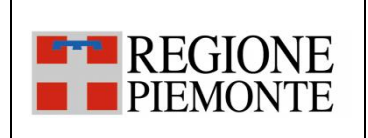

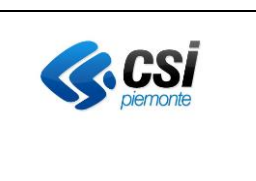

#### 3.2.11 SC\_11 Inserimento di un documento con i dati del Vendor valorizzati

<u>L'evento di inserimento di un documento si verifica</u> quando all'interno di un applicativo dipartimentale dell'Azienda si rende disponibile un documento validato e firmato pronto per essere inviato al FSE e/o alla componente per lo scarico dei referti online (ROL).

I nuovi dati previsti dall'affinity domain e afferenti alla categoria 'Vendor' ricomprendono le informazioni relative a :

- Applicativo Richiedente
- Fornitore Applicativo Richiedente
- Versione Applicativo Richiedente

Tali campi dovrebbero essere valorizzati con gli stessi valori utilizzati per la certificazione sul gateway nazionale. Ai fini dei presente test questi campi possono essere valorizzati anche con valori diversi da quelli certificati sul gateway.

Queste informazioni non sono restituite in consultazione dalle web application (si possono vedere nella webapp di backoffice).

Note ai casi di test:

- In alcuni test si richiede di inviare un documento prodotto all'interno di un episodio Ambulatoriale oppure di Ricovero oppure di Pronto Soccorso; in questo caso, il dipartimentale che effettuerà il test sceglierà il tipo di episodio ed il tipo documento in modo coerente all'attività clinica svolta

Note sull'esecuzione dei test:

 Nel caso in cui un caso di test preveda l'invio di metadati opzionali e tali informazioni non possano essere inviate dal dipartimentale, si richiede di procedere nell'esecuzione del test segnalando nelle "NOTE" del documento di "Valutazione finale della certificazione" la mancata valorizzazione dei campi con eventuale spiegazione.

| Codice | Descrizione breve test | Descrizione Test | XML: valori tag | HL7: messaggi | Esito atteso | Verifica da effettuare |
|--------|------------------------|------------------|-----------------|---------------|--------------|------------------------|
| Test   |                        |                  |                 |               |              |                        |

| FSEPRJ-01-V05-Piano_dei_test_per_certificazione_CL_dip_con_ e | Maggio 2023 | uso: Esterno    |
|---------------------------------------------------------------|-------------|-----------------|
| senza invio_referti-XML_HL7.doc                               |             | Pagina 73 di 78 |

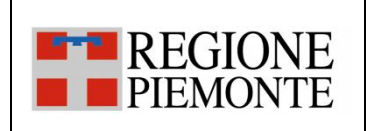

# FSE Piano dei test per certificazione WS RegistraEpisodi3 con e senza invio referti modalità XML e HL7

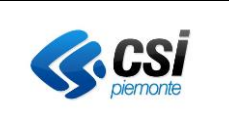

| TC_1101 | Invio di un                        | L'applicativo invia un | Episodio                                            | Messaggio                 | XML: La CL risponde   | Accedere alla Web Application DMA CM           |
|---------|------------------------------------|------------------------|-----------------------------------------------------|---------------------------|-----------------------|------------------------------------------------|
|         | inserimento di un                  | messaggio allo scopo   | tipoAzione = INSERIMENTO                            | MDM^T02                   | con una response      | (Fascicolo Sanitario Cittadino) con l'utenza   |
|         | episodio                           | di inserire un nuovo   | tipoEpisodio = 'O'                                  | <sft></sft>               | positiva.             | associata al paziente in questione. Dalla      |
|         | Ambulatoriale e                    | documento inviato      | Documento                                           | <sft.1></sft.1>           |                       | sezione "Fascicolo Sanitario", selezionare la  |
|         | inserimento di un                  | in precedenza al FSE.  | upoAzione = INSERIMENTO                             | <xon.1></xon.1>           | HL7: La CL risponde   | sotto-sezione "I documenti del fascicolo".     |
|         | documento.                         |                        | Nel messaggio devono essere valorizzati i           |                           | con un ACK positivo.  | Aprire l'episodio inviato e verificare che al  |
|         | <ul> <li>con i dati del</li> </ul> |                        | seguenti dati:                                      |                           |                       | suo interno sia presente e consultabile il     |
|         | Vendor valorizzati                 |                        | identificativoApplicativoRichiedente                |                           | Il documento risulta  | documento inviato.                             |
|         |                                    |                        | <ul> <li>fornitoreApplicativoRichiedente</li> </ul> | <sft.2></sft.2>           | inserito nel FSE del  | Accedere alla Web Application DMA WA con       |
|         |                                    |                        | <ul> <li>versioneApplicativoRichiedente</li> </ul>  | <sft.3>/SFT.3&gt;</sft.3> | paziente.             | l'utenza del medico assegnato, selezionando    |
|         |                                    |                        |                                                     |                           | Tale documento        | poi il Ruolo "Medico di ospedale del SSN" e il |
|         |                                    |                        |                                                     |                           | sarà poi accessibile  | regime ambulatoriale. Ricercare il paziente    |
|         |                                    |                        |                                                     |                           | sia al paziente dalla | in questione attraverso il codice fiscale e    |
|         |                                    |                        |                                                     |                           | DMA CM, sia agli      | selezionarlo una volta trovato. Infine, dalla  |
|         |                                    |                        |                                                     |                           | operatori sanitari    | sezione "Documenti", verificare che il         |
|         |                                    |                        |                                                     |                           | dalla DMA WA.         | documento inviato sia presente, consultabile   |
|         |                                    |                        |                                                     |                           |                       | e che tutti i dati di dettaglio presentati     |
|         |                                    |                        |                                                     |                           |                       | corrispondano a quanto inviato.                |

### 3.2.12 SC\_12 Inserimento di un documento con i dati del Regime valorizzati

<u>L'evento di inserimento di un documento si verifica</u> quando all'interno di un applicativo dipartimentale dell'Azienda si rende disponibile un documento validato e firmato pronto per essere inviato al FSE e/o alla componente per lo scarico dei referti online (ROL).

Le nuove specifiche nazionali prevedono che venga indicato anche il regime che ha portato alla produzione del documento.

I valori ammessi per tale campo sono riportate nel documento di specifiche. Ai fini del test si può scegliere uno qualsiasi dei possibili valori poiché la finalità è verificare che questo campo venga correttamente inviato al FSE e acquisito.

Queste informazioni non sono restituite in consultazione dalle web application (si possono vedere nella webapp di backoffice).

| FSEPRJ-01-V05-Piano_dei_test_per_certificazione_CL_dip_con_ e | Maggio 2023 | uso: Esterno    |
|---------------------------------------------------------------|-------------|-----------------|
| senza invio_referti-XML_HL7.doc                               |             | Pagina 74 di 78 |

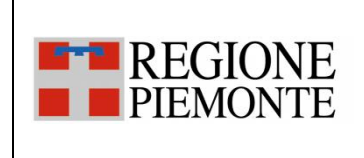

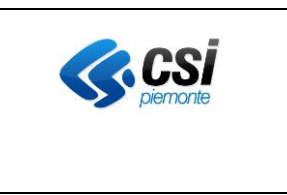

Note ai casi di test:

- In alcuni test si richiede di inviare un documento prodotto all'interno di un episodio Ambulatoriale oppure di Ricovero oppure di Pronto Soccorso; in questo caso, il dipartimentale che effettuerà il test sceglierà il tipo di episodio ed il tipo documento in modo coerente all'attività clinica svolta

Note sull'esecuzione dei test:

- Nel caso in cui un caso di test preveda l'invio di metadati opzionali e tali informazioni non possano essere inviate dal dipartimentale, si richiede di procedere nell'esecuzione del test segnalando nelle "NOTE" del documento di "Valutazione finale della certificazione" la mancata valorizzazione dei campi con eventuale spiegazione.

| Codice<br>Test | Descrizione breve test                                                                                                    | Descrizione Test                                                                                                  | XML: valori tag                                                                                                    | HL7: messaggi                  | Esito atteso                                                                                                    | Verifica da effettuare                                                                                                    |
|----------------|----------------------------------------------------------------------------------------------------|----------------------------------------------------------------------------------------------------|----------------------------------------------------------------------------------------------------|--------------------------------|----------------------------------------------------------------------------------------------------|----------------------------------------------------------------------------------------------------|
| TC_1201        | Invio di un<br>inserimento di un<br>episodio<br>Ambulatoriale e<br>inserimento di un<br>documento.<br>• con il dato del<br>Regime valorizzato | L'applicativo invia un messaggio allo<br>scopo di inserire un nuovo<br>documento inviato in precedenza al<br>FSE. | Episodio<br>tipoAzione =<br>INSERIMENTO<br>tipoEpisodio = 'O'<br>Documento<br>tipoAzione =<br>INSERIMENTO<br>Nel messaggio deve essere<br>valorizzati il campo:<br>regime | Messaggio<br>MDM^T02<br>PV1.21 | XML: La CL risponde<br>con una response<br>positiva.<br>HL7: La CL risponde<br>con un ACK positivo.<br>Il documento risulta<br>inserito nel FSE del<br>paziente.<br>Tale documento<br>sarà poi accessibile<br>sia al paziente dalla<br>DMA CM, sia agli<br>operatori sanitari<br>dalla DMA WA. | Accedere alla Web Application DMA CM<br>(Fascicolo Sanitario Cittadino) con l'utenza<br>associata al paziente in questione. Dalla<br>sezione "Fascicolo Sanitario", selezionare la<br>sotto-sezione "I documenti del fascicolo".<br>Aprire l'episodio inviato e verificare che al<br>suo interno sia presente e consultabile il<br>documento inviato.<br>Accedere alla Web Application DMA WA con<br>l'utenza del medico assegnato, selezionando<br>poi il Ruolo "Medico di ospedale del SSN" e il<br>regime ambulatoriale. Ricercare il paziente<br>in questione attraverso il codice fiscale e<br>selezionarlo una volta trovato. Infine, dalla<br>sezione "Documenti", verificare che il<br>documento inviato sia presente, consultabile<br>e che tutti i dati di dettaglio presentati<br>corrispondano a quanto inviato |

| FSEPRJ-01-V05-Piano_dei_test_per_certificazione_CL_dip_con_ e | Maggio 2023 | uso: Esterno    |
|---------------------------------------------------------------|-------------|-----------------|
| senza invio_referti-XML_HL7.doc                               |             | Pagina 75 di 78 |

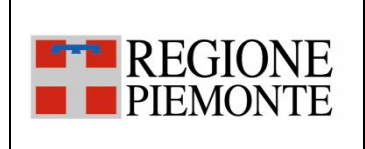

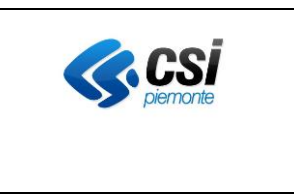

## 3.2.13 SC\_13 Inserimento di un documento oscurato al genitore

<u>L'evento di inserimento di un documento si verifica</u> quando all'interno di un applicativo dipartimentale dell'Azienda si rende disponibile un documento validato e firmato pronto per essere inviato al FSE e/o alla componente per lo scarico dei referti online (ROL).

Le nuove specifiche nazionali prevedono che per un documento possa essere definito il valore di 'oscuramento al genitore'. Al momento non sono previste verifiche di congruità di questo dato rispetto all'età dell'assistito pertanto per i test si può utilizzare lo stesso CF Assistito già utilizzato per gli altri test, anche se associato ad un assistito maggiorenne.

Queste informazioni non sono restituite in consultazione dalle web application (si possono vedere nella webapp di backoffice).

Per quanto riguarda l'esito dei test si sottolinea che al momento, in regione Piemonte, un documento oscurato al genitore viene restituito unicamente all'assistito.

Note ai casi di test:

- In alcuni test si richiede di inviare un documento prodotto all'interno di un episodio Ambulatoriale oppure di Ricovero oppure di Pronto Soccorso; in questo caso, il dipartimentale che effettuerà il test sceglierà il tipo di episodio ed il tipo documento in modo coerente all'attività clinica svolta

Note sull'esecuzione dei test:

- Nel caso in cui un caso di test preveda l'invio di metadati opzionali e tali informazioni non possano essere inviate dal dipartimentale, si richiede di procedere nell'esecuzione del test segnalando nelle "NOTE" del documento di "Valutazione finale della certificazione" la mancata valorizzazione dei campi con eventuale spiegazione.

| Codice<br>Test | Descrizione breve test                                                                            | Descrizione Test                                                                                                    | XML: valori tag                                                                            | HL7: messaggi                             | Esito atteso                                                                                       | Verifica da effettuare                                                                                                    |
|----------------|---------------------------------------------------------------------------------------------------|----------------------------------------------------------------------------------------------------|--------------------------------------------------------------------------------------------|-------------------------------------------|----------------------------------------------------------------------------------------------------|----------------------------------------------------------------------------------------------------|
| TC_1301        | Invio di un<br>inserimento di un<br>episodio<br>Ambulatoriale e<br>inserimento di un<br>documento | L'applicativo invia un messaggio allo<br>scopo di inserire un nuovo<br>documento inviato in precedenza al<br>FSE.<br>Nel messaggio devono essere<br>valorizzati i seguenti dati: | Episodio<br>tipoAzione =<br>INSERIMENTO<br>tipoEpisodio = 'O'<br>Documento<br>tipoAzione = | Messaggio<br>MDM^T02<br><pv1-22></pv1-22> | XML: La CL risponde<br>con una response<br>positiva.<br>HL7: La CL risponde<br>con un ACK positivo | Accedere alla Web Application DMA CM<br>(Fascicolo Sanitario Cittadino) con l'utenza<br>associata al paziente in questione. Dalla<br>sezione "Fascicolo Sanitario", selezionare la<br>sotto-sezione "I documenti del fascicolo".<br>Aprire l'episodio inviato e verificare che al |

| FSEPRJ-01-V05-Piano_dei_test_per_certificazione_CL_dip_con_ e | Maggio 2023 | uso: Esterno    |
|---------------------------------------------------------------|-------------|-----------------|
| senza invio_referti-XML_HL7.doc                               |             | Pagina 76 di 78 |

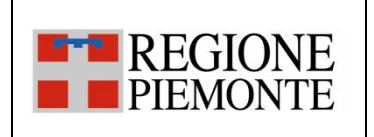

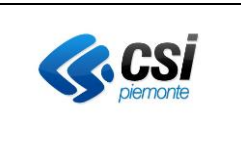

| • con il tag  |        | <ul> <li>Oscuramento Genitore=S</li> </ul> | INSERIMENTO               |                       | suo interno sia presente e consultabile il     |
|---------------|--------|--------------------------------------------|---------------------------|-----------------------|------------------------------------------------|
| oscuramento   | oGenit |                                            |                           | Il documento risulta  | documento inviato.                             |
| ore valorizza | to     |                                            | Nel messaggio deve essere | inserito nel FSE del  | Accedere alla Web Application DMA WA con       |
|               |        |                                            | valorizzato il seguente   | paziente.             | l'utenza del medico assegnato, selezionando    |
|               |        |                                            | dato:                     | Tale documento        | poi il Ruolo "Medico di ospedale del SSN" e il |
|               |        |                                            | Oscuramento Genitore=S    | sarà poi accessibile  | regime ambulatoriale. Ricercare il paziente    |
|               |        |                                            |                           | sia al paziente dalla | in questione attraverso il codice fiscale e    |
|               |        |                                            |                           | DMA CM, sia agli      | selezionarlo una volta trovato. Infine, dalla  |
|               |        |                                            |                           | operatori sanitari    | sezione "Documenti", verificare che il         |
|               |        |                                            |                           | dalla DMA WA.         | documento inviato non sia presente.            |
|               |        |                                            |                           |                       |                                                |

#### 3.2.14 SC\_14 Inserimento di un documento con modalità di dimissione valorizzata

<u>L'evento di inserimento di un documento si verifica</u> quando all'interno di un applicativo dipartimentale dell'Azienda si rende disponibile un documento validato e firmato pronto per essere inviato al FSE e/o alla componente per lo scarico dei referti online (ROL).

A livello regionale è stato introdotto il campo 'modalitaDimissione' per dettagliare maggiormente i referti di tipo 'Verbale di Pronto Soccorso' e 'Lettera di Dimissione'.

Queste informazioni non sono restituite in consultazione dalle web application (si possono vedere nella webapp di backoffice).

| Codice  | Descrizione breve test | Descrizione Test                      | XML: valori tag    | HL7: messaggi     | Esito atteso        | Verifica da effettuare                        |
|---------|------------------------|---------------------------------------|--------------------|-------------------|---------------------|-----------------------------------------------|
| Test    |                        |                                       |                    |                   |                     |                                               |
| TC_1401 | Invio di un            | L'applicativo invia un messaggio allo | Episodio           | Messaggio         | XML: La CL risponde | Accedere alla Web Application DMA CM          |
|         | inserimento di un      | scopo di inserire un nuovo            | tipoAzione =       | MDM^T02           | con una response    | (Fascicolo Sanitario Cittadino) con l'utenza  |
|         | Verbale di Pronto      | documento inviato in precedenza al    | INSERIMENTO        |                   | positiva.           | associata al paziente in questione. Dalla     |
|         | Soccorso               | FSE.                                  | tipoEpisodio = 'O' | <pv1-36></pv1-36> |                     | sezione "Fascicolo Sanitario", selezionare la |

| FSEPRJ-01-V05-Piano_dei_test_per_certificazione_CL_dip_con_ e | Maggio 2023 | uso: Esterno    |
|---------------------------------------------------------------|-------------|-----------------|
| senza invio_referti-XML_HL7.doc                               |             | Pagina 77 di 78 |

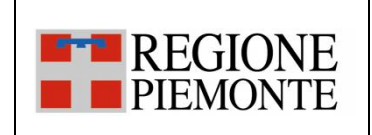

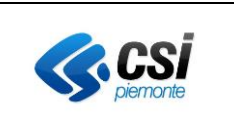

| con il tag      | Documento             | HL7: La CL risponde   | sotto-sezione "I documenti del fascicolo".     |
|-----------------|-----------------------|-----------------------|------------------------------------------------|
| modalitaDimissi | tipoAzione =          | con un ACK positivo.  | Aprire l'episodio inviato e verificare che al  |
| ne' valorizzato | INSERIMENTO           |                       | suo interno sia presente e consultabile il     |
|                 |                       | Il documento risulta  | documento inviato.                             |
|                 |                       | inserito nel FSE del  | Accedere alla Web Application DMA WA con       |
|                 | Nel messaggio devono  | paziente.             | l'utenza del medico assegnato, selezionando    |
|                 | essere valorizzato il | Tale documento        | poi il Ruolo "Medico di ospedale del SSN" e il |
|                 | seguente dato:        | sarà poi accessibile  | regime ambulatoriale. Ricercare il paziente    |
|                 | modalitaDimissione    | sia al paziente dalla | in questione attraverso il codice fiscale e    |
|                 |                       | DMA CM, sia agli      | selezionarlo una volta trovato. Infine, dalla  |
|                 |                       | operatori sanitari    | sezione "Documenti", verificare che il         |
|                 |                       | dalla DMA WA.         | documento inviato sia presente.                |
|                 |                       |                       |                                                |

| FSEPRJ-01-V05-Piano_dei_test_per_certificazione_CL_dip_con_ e | Maggio 2023 | uso: Esterno    |
|---------------------------------------------------------------|-------------|-----------------|
| senza invio_referti-XML_HL7.doc                               |             | Pagina 78 di 78 |